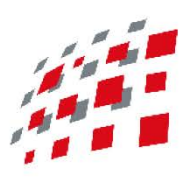

## metanomics health BIOCRATES

THE DEEP PHENOTYPING COMPANY

# Absolute **IDQ**<sup>®</sup> Kit

User Manual p400 HR

UM-p400-HR-Thermo-3 For Research Use Only. Not for use in diagnostic procedures.

Last modified on 3/13/2018 12:23 PM

## Absolute *IDQ*<sup>®</sup> p400 HR Kit Table of Contents

| Abs | psolute/DQ <sup>®</sup> p400 HR Kit Table of Contents        | 2  |
|-----|--------------------------------------------------------------|----|
| Syr | /mbols                                                       | 6  |
| 1   | About the Kit                                                | 9  |
| 1   | 1.1 Absolute IDQ <sup>®</sup> p400 HR Kit Contents           | 12 |
| 1   | 1.2 Workflow at a glance                                     | 15 |
| 2   | Required Equipment and Materials (Not Supplied)              | 17 |
| 2   | 2.1 Mass Spectrometer and Laboratory Equipment               | 17 |
| 2   | 2.2 Chemicals and Solvents                                   | 19 |
| 2   | 2.3 Software                                                 | 19 |
| 3   | Safety Instructions                                          | 21 |
| 3   | 3.1 Safety Instruction for Personnel Protection              | 21 |
| 3   | 3.2 Proper Disposal of Laboratory Waste                      | 21 |
| 4   | Instrumental Setup                                           |    |
| 4   | 4.1 Acquisition Methods and Tune Files                       | 23 |
| 4   | 4.2 Quantitation Methods                                     | 24 |
| 4   | 4.3 Create Tune Files                                        | 25 |
| 4   | 4.4 Create Acquisition Methods                               | 26 |
| 4   | 4.5 Link Tune Files to Acquisition Methods                   | 27 |
| 4   | 4.6 Autosampler and pump settings in the acquisition methods | 31 |
| 4   | 4.7 UHPLC System                                             | 33 |
| 5   | Preparing Solvents                                           |    |
| 5   | 5.1 Preparing Mobile Phases and Solvents                     | 35 |
| 5   | 5.2 LC Part – Solvent A and B                                | 35 |
| 5   | 5.3 FIA Part – FIA Solvent                                   | 36 |

## Absolute *IDQ*<sup>®</sup> p400 HR Kit for Thermo Scientific<sup>™</sup> Q Exactive<sup>™</sup>

#### **Table of Contents**

| 5.4   | 5.4 Autosampler Wash Solvents                          |    |  |
|-------|--------------------------------------------------------|----|--|
| 6 Sys | stem Suitability Test (SST) and Instrument Calibration | 39 |  |
| 6.1   | Cleaning of LC-MS/MS System                            |    |  |
| 6.2   | Prepare Blank and Testmix                              | 40 |  |
| 6.3   | Mass Calibration of the Q Exactive™                    | 41 |  |
| 6.3.  | 1 Calibration Solution for Customized Mass Calibration | 41 |  |
| 6.3.  | 2 Instrument Calibration                               | 42 |  |
| 6.4   | Conditioning the UHPLC Column                          | 47 |  |
| 6.5   | Perform the System Suitability Test                    | 47 |  |
| 6.5.  | .1 SST – LC part                                       | 48 |  |
| 6.5.  | .2 SST – FIA part                                      | 55 |  |
| 7 Kit | Preparation                                            | 61 |  |
| 7.1   | Overview Kit Workflow                                  | 62 |  |
| 7.2   | Overview Lab Workflow                                  | 63 |  |
| 7.3   | Prepare Kit Components and Samples                     | 64 |  |
| 7.3.  | .1 Phosphate Buffered Saline (PBS)                     | 64 |  |
| 7.3.  | .2 Internal Standard Mix (ISTD)                        | 64 |  |
| 7.3.  | .3 Calibration Standards (Cal1 – Cal7)                 | 65 |  |
| 7.3.  | .4 Quality Control Samples (QC1 – QC3)                 | 65 |  |
| 7.3.  | 5 Plasma Samples                                       | 65 |  |
| 7.4   | Preparing Solvents and Reagents                        | 66 |  |
| 7.4.  | 1 Pre-Mix for Derivatization                           | 66 |  |
| 7.4.  | 2 Phenylisothiocyanate (PITC) Derivatization Solution  | 66 |  |
| 7.4.  | .3 Extraction Solvent                                  | 66 |  |
| 7.4.  | 4 Mobile Phases                                        | 67 |  |
| 7.4.  | .5 Register the Kit Plate in Met <i>IDQ</i>            | 68 |  |
| 7.4.  | .6 Prepare the Kit Plate                               | 70 |  |
| 8 Pro | ocessing the Kit Plate with the Mass Spectrometer      | 75 |  |
| 8.1   | LC part                                                | 75 |  |

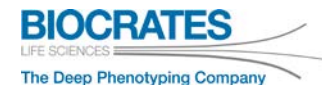

| 8.2   | FIA part                                 | 78  |
|-------|------------------------------------------|-----|
| 9 Dat | ta Processing – LC Part                  |     |
| 9.1   | Quantitation Method                      | 81  |
| 9.2   | Adjust Retention Times                   | 82  |
| 9.3   | Quantitation Procedure                   | 87  |
| 10 Ap | pendix                                   |     |
| 10.1  | Pump Settings                            | 93  |
| 10.2  | Autosampler and Column Oven settings     |     |
| 10.:  | 2.1 Thermo Vanquish™                     | 95  |
| 10.:  | 2.2 Thermo UltiMate <sup>™</sup> 3000 RS |     |
| 10.3  | 2.3 Injection Volume                     | 100 |
| 10.3  | MS Settings and Tune Files               | 101 |
| 10.4  | Abbreviations                            | 111 |
| Order | ing and Technical Support                | 112 |

The information in this manual is subject to change without notice and should not be construed as a commitment by BIOCRATES<sup>®</sup> Life Sciences AG to assume responsibility for any errors that may appear. This manual is believed to be accurate for preparing the Absolute*IDQ*<sup>®</sup> p400 HR Kit and for using the Met*IDQ*<sup>™</sup> Software. **The Absolute***IDQ***<sup>®</sup> p400 HR Kit is for research use only and not for use in diagnostic procedures.** While every precaution has been taken in the preparation of this manual, BIOCRATES<sup>®</sup> Life Sciences AG shall not be liable for punitive, incidental, or consequential damage in connection with or arising from the use of this manual.

Absolute*IDQ*<sup>®</sup> and Met*IDQ*<sup>™</sup> are trademarks of BIOCRATES<sup>®</sup> Life Sciences AG. All other trademarks are the sole property of their respective owners. It is not intended to encourage use of these products in any manner that might infringe on the intellectual property rights of others.

Copyright © BIOCRATES<sup>®</sup> Life Sciences AG 2017. All rights reserved. BIOCRATES<sup>®</sup> is a registered trademark of BIOCRATES<sup>®</sup> Life Sciences AG. Procedures, methods, and components of the Absolute/ $DQ^{\mathbb{R}}$  Kit and the Met/ $DQ^{TM}$  Software are patent-pending. For brevity, Met/DQmay be used in place of the full product name Met/ $DQ^{TM}$  and *Kit* may be used in place of the full product name Absolute/ $DQ^{\mathbb{R}}$  p400 HR Kit in descriptions and tables in this manual.

#### For Research Only. Not for use in diagnostic procedures.

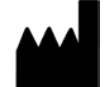

BIOCRATES<sup>®</sup> Life Sciences AG Eduard-Bodem-Gasse 8 A-6020 Innsbruck Austria Phone: +43 (0)512 579 823 Fax: +43 (0)512 579 823 329 office@biocrates.com www.biocrates.com

Document version: 3 Edition: Thermo Date of the last revision: 13-03-2018 Filename: UM-p400-HR-Thermo-3.pdf

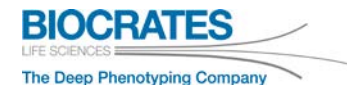

### Symbols

| Symbol      | Description                            |
|-------------|----------------------------------------|
| LOT         | LOT No.                                |
| PROD        | product No.                            |
| REF         | ordering No.                           |
| X           | expiration date                        |
|             | store at room temperature              |
| -18°C       | store in freezer                       |
| 2° <u>C</u> | store in refrigerator                  |
| i           | note: pay attention to the user manual |
|             | manufacturer                           |
| $\otimes$   | not for reuse                          |
| <u>^</u>    | attention                              |
| l           | comment                                |

Absolute/*DQ*<sup>®</sup> p400 HR Kit for Thermo Scientific<sup>™</sup> Q Exactive<sup>™</sup>

| Symbol                                  | Description           |
|-----------------------------------------|-----------------------|
| !                                       | important information |
| And And And And And And And And And And | acidic                |
|                                         | irritant              |
|                                         | highly inflammable    |
|                                         | toxic                 |

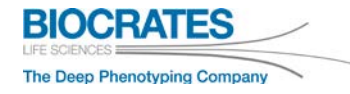

## 1 About the Kit

#### Absolute/DQ® p400 HR Kit

The Absolute *IDQ*<sup>®</sup> p400 HR Kit is based on a combination of several experimental steps. Therefore, **it is required to read this user manual in detail** before proceeding with the analysis of the kit. If you need support, please find the contact details on the last page of this manual. Here you also find links to our <u>video tutorials</u> and <u>FAQ system</u>.

The Absolute  $IDQ^{\otimes}$  p400 HR Kit has been validated with a Thermo Scientific<sup>TM</sup> Q Exactive<sup>TM</sup> Focus mass spectrometer coupled to a Thermo Scientific<sup>TM</sup> Vanquish<sup>TM</sup> UHPLC system. Other Q Exactive<sup>TM</sup> platforms were also tested and can be used with the Kit (see section 2.1).

The Kit combines a flow injection analysis (FIA) and a liquid chromatography (LC) method. The Kit can be used for a variety of application areas, such as biomarker discovery, disease phenotyping, clinical research, pharmaceutical R&D, nutritional or functional food analysis, or to study environmental effects. The assay quantifies up to 408 metabolites from eleven compound classes:

- amino acids
- biogenic amines
- monosaccharides (hexose)
- acylcarnitines
- diglycerides

- lysophosphatidylcholines
- phosphatidylcholines
- sphingomyelins
- ceramides
- cholesteryl esters

• triglycerides

A list of metabolites and details on the analytical performance can be found in the Analytical Specifications document ("AS-p400-HR-#.pdf" on the USB stick). The data acquisition is performed using full MS scan mode and PRM mode for isoleucine. For quantitation, calibration standards in seven concentration levels and stable isotope-labeled internal standards (ISTD) are used. The internal standards are partially integrated in the filters of the Kit plate.

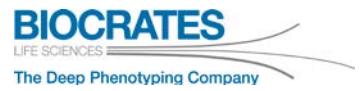

The analytical performance is validated using quality controls (QCs) at three concentration levels. The Biocrates<sup>®</sup> proprietary Met/ $DQ^{TM}$  software is an integral part of the Kit and must be installed before starting with the Kit preparation. Please refer to the Met/ $DQ^{TM}$  manual ("UM-Met/DQ-Carbon-#.pdf" on the USB stick).

The Absolute*IDQ*® p400 HR Kit was validated with human EDTA plasma. Both EDTA and heparin are suitable anticoagulants. Due to its biological similarity, human serum can also be used without impairing the analytical performance. For other biological matrices and species, please refer to our provided application notes (USB stick and <u>http://www.biocrates.com</u>). On <u>Biocrates' homepage</u> guidelines for the collection and preparation of biological samples are provided ("Sample Preparation Guidelines").

Up to 82 samples can be analyzed with a full 96-well Kit depending on the number of quality controls (QCs), see info box below. The remaining wells are reserved for one blank, three zero samples, seven calibration standards, and three QCs. The required laboratory equipment is listed in section 2: Required Equipment and Materials (Not Supplied).

We recommend analyzing QC level 1 or 2 in replicates of 4 or 5. This guarantees a higher quality of analytical performance when normalizing data within a single plate or across several plates (see Appendix "Data Normalization" in the Met/DQ user manual). We also recommend reviewing the <u>EMEA guidelines on bioanalytical</u> <u>method validation</u> (European Medicines Agency, 2011).

#### **Shipping and Storage Information**

#### After receiving an Absolute IDQ® p400 HR Kit:

- 1. Open the Kit box and store the vial box and the Kit plate (sealed in a plastic bag) <u>be-low -18 °C</u> until use.
- 2. Store all other contents of the Kit box at room temperature.
- 3. Keep the Kit plate sealed until use. Mind the expiration date on the Kit plate and vial box.

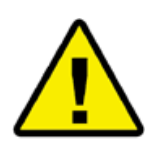

The Absolute *IDQ*<sup>®</sup> Kit is shipped in one package, except dry ice shipments (optionally). Keep the Absolute *IDQ*<sup>®</sup> Kit plate in the plastic bag sealed under nitrogen until use. Biocrates<sup>®</sup> can only guarantees a proper Kit performance if the plate is stored unopened in its original plastic bag and away from light. Vial box and Kit plate must be stored below -18 °C. All other items can be stored at room temperature. Please find the expiration date on your Kit box. Storage at -80 °C extends the shelf life for additional six month.

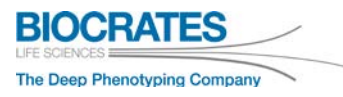

#### 1.1 Absolute *IDQ*<sup>®</sup> p400 HR Kit Contents

| Kit Item                                                       | Description                                                                                     | Details                                                                                       |
|----------------------------------------------------------------|-------------------------------------------------------------------------------------------------|-----------------------------------------------------------------------------------------------|
| AbsoluteIDQ® p400 HR Kit plate,<br>1 item, store below -18 °C! | Plate stack consisting of a filter<br>plate and a capture plate that<br>are attached with tapes | Sealed under nitrogen in a plas-<br>tic bag. Do not open until start-<br>ing kit preparation. |
| 96-deep-well plate,<br>1 item                                  | Empty capture plate                                                                             | Used to dilute the extracts after<br>Kit preparation.                                         |
| Silicone mats,<br>2 items                                      | Silicone coverings for 96-well plates                                                           | Used to seal the plate after preparation.                                                     |
| Biocrates FIA Mobile Phase<br>Additive, 2 items (1 spare)      | Sealed glass ampules                                                                            | Component for preparing FIA<br>Solvent. Non-hazardous mix-<br>ture.                           |
| Tube for derivatization solution,<br>1 item                    | Empty plastic tube                                                                              | Used to prepare derivatization solution.                                                      |

| Vial Box: store below -18 °C!                                |                                                                                                    |                                                              |
|--------------------------------------------------------------|----------------------------------------------------------------------------------------------------|--------------------------------------------------------------|
| Testmix LC, 1 glass vial (2 vials in 24-well starter kit)    | Biocrates Testmix for LC part (dried)                                                                         | Standards used for LC system<br>suitability test.            |
| Testmix FIA, 1 plastic vial (2 vials in 24-well starter kit) | Biocrates Testmix for FIA part (dried), purple cap                                                            | Standards used for FIA system suitability test.              |
| p400 HR QC, 3 plastic vials                                  | Biocrates Quality Controls (ly-<br>ophilized plasma):<br>QC1 (green cap), QC2 (blue<br>cap), QC3 (yellow cap) | Spiked human plasma in<br>different<br>concentration levels. |
| p400 HR Cal, 7 plastic vials                                 | Biocrates Calibration Standards (lyophilized), red caps                                                       | Calibration standards used for the LC-MS quantification.     |
| p400 HR ISTD, 1 plastic vial                                 | Biocrates Internal Standard Mix (lyophilized), orange cap                                                     | Additional internal standards for Kit plate.                 |

| Kit Item                                                           | Description                                                           | Details                                                          |  |
|--------------------------------------------------------------------|-----------------------------------------------------------------------|------------------------------------------------------------------|--|
| USB memory stick (one USB stick per delivery):                     |                                                                       |                                                                  |  |
| Met <i>ID</i> Q™ Software                                          | Version Carbon                                                        | Kit workflow manager.                                            |  |
| OracleXE (Express Edition)<br>Database                             | 32-bit and 64-bit versions                                            | Database for MetIDQ <sup>™</sup> Soft-<br>ware.                  |  |
| User Manual and<br>Quick Start Guide                               | UM-p400-HR-Thermo-#.pdf<br>Quick Start Guide-p400-HR-<br>Thermo-#.pdf | Read carefully before using the Kit.                             |  |
| User manuals for Met <i>ID</i> Q <sup>™</sup> software and modules | UM-Met <i>IDQ</i> -Carbon-#.pdf<br>UM-StPk-#.pdf                      | Read carefully before using the Kit.                             |  |
| Analytical Specifications                                          | AS-p400-HR-#.pdf                                                      | Read carefully before using the Kit.                             |  |
| Application Notes                                                  | pdf documents                                                         | Kit application with different sample material and species.      |  |
| SOPs                                                               | pdf documents                                                         | Protocols for the analysis of different matrices.                |  |
| Guidelines for sample collection                                   | pdf documents                                                         | Guidelines for collecting plas-<br>ma, serum and tissue samples. |  |
| Quantitation Methods                                               | Xcalibur™ quantitation methods                                        | Methods for data processing.                                     |  |

#### Instrument specific Files on USB stick

| Kit Item            | Details           |                                |
|---------------------|-------------------|--------------------------------|
|                     | Q Exactive™ Focus | KIT2-LC1_XcaliburQuan_1011.pmd |
|                     |                   | KIT2-LC2_XcaliburQuan_1012.pmd |
|                     | Q Exactive™       | KIT2-LC1_XcaliburQuan_1111.pmd |
| for Xcalibur TM 4.0 |                   | KIT2-LC2_XcaliburQuan_1112.pmd |
|                     | Q Exactive™ Plus  | KIT2-LC1_XcaliburQuan_1211.pmd |
|                     |                   | KIT2-LC2_XcaliburQuan_1212.pmd |
|                     | Q Exactive™ HF    | KIT2-LC1_XcaliburQuan_1311.pmd |

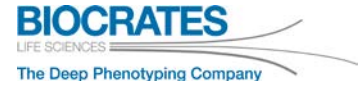

Absolute/*DQ*<sup>®</sup> p400 HR Kit for Thermo Scientific<sup>™</sup> Q Exactive<sup>™</sup>

#### 1.2 Workflow at a glance

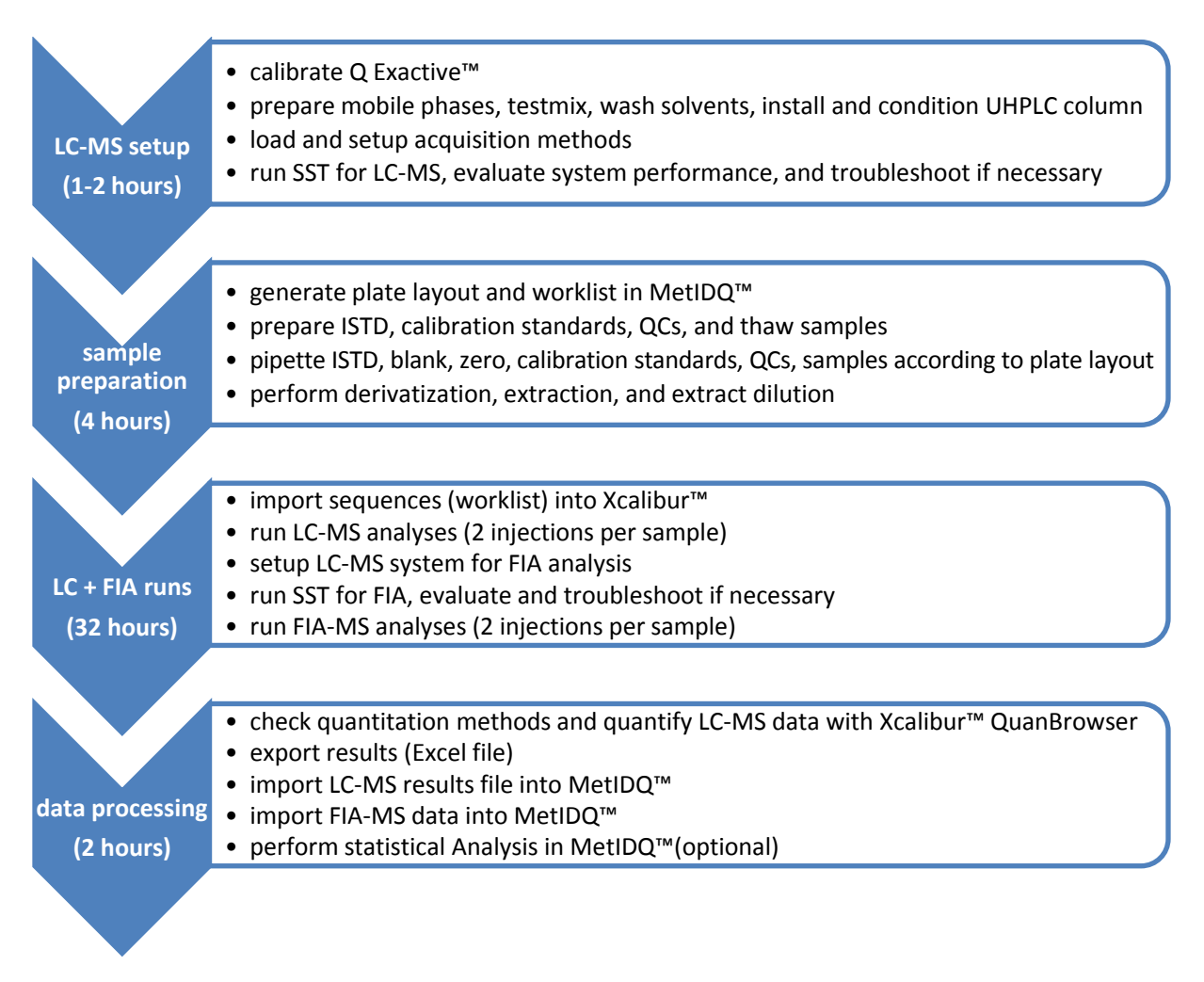

Check the LC-MS performance <u>before</u> you start with the Kit preparation. Note that the time designations are approximate.

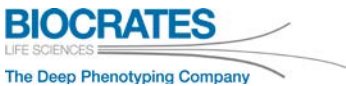

#### 2 Required Equipment and Materials (Not Supplied)

Instrumentation, laboratory equipment, chemicals, and solvents listed below are required to use the Absolute/*DQ*<sup>®</sup> p400 HR Kit and are not provided with the Absolute/*DQ*<sup>®</sup> p400 HR Kit.

#### 2.1 Mass Spectrometer and Laboratory Equipment

| Material/Instrument        | Specifications                                                                                                    |
|----------------------------|----------------------------------------------------------------------------------------------------|
|                            | <ul> <li>Thermo Scientific<sup>™</sup> Q Exactive<sup>™</sup> Focus</li> </ul>                                                                                                    |
|                            | <ul> <li>Thermo Scientific<sup>™</sup> Q Exactive<sup>™</sup></li> </ul>                                                                                                    |
| Mass Spectrometer          | <ul> <li>Thermo Scientific<sup>™</sup> Q Exactive<sup>™</sup> Plus</li> </ul>                                                                                                    |
|                            | <ul> <li>Thermo Scientific<sup>™</sup> Q Exactive<sup>™</sup> HF</li> </ul>                                                                                                    |
|                            | lon source: HESI-II                                                                                                    |
| UHPLC System               | <ul> <li>Thermo Scientific<sup>™</sup> Vanquish<sup>™</sup> UHPLC binary pump</li> <li>Thermo Scientific<sup>™</sup> UltiMate<sup>™</sup> 3000 RSLC integrated system (with 10 µL inline filter instead of standard 150 µL mixer)</li> </ul> |
|                            | Injection volumes: 5 μL and 20 μL                                                                                                    |
| Autosampler                | Sample manager for 1 mL deep-well plates, cooled (10 °C)                                                                                                    |
| Column Oven                | Column oven, 50 °C                                                                                                    |
| UHPLC Column               | UHPLC column for Absolute <i>IDQ</i> <sup>®</sup> p400 HR Kit, available <u>only</u> from Biocrates <sup>®</sup>                                                                                                    |
| UHPLC Pre-Column           | Phenomenex <sup>®</sup> SecurityGuard <sup>™</sup> ULTRA Cartridge C18/XB-C18 for<br>2.1 mm ID column (Phenomenex <sup>®</sup> ordering no. AJ0-8782),<br>also available from Biocrates <sup>®</sup>                                         |
| UHPLC Pre-Column<br>holder | Phenomenex <sup>®</sup> SecurityGuard <sup>™</sup> ULTRA Holder (Phenomenex <sup>®</sup> ordering no. AJ0-9000), also available from Biocrates <sup>®</sup>                                                                                  |

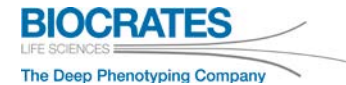

| Material/Instrument                                | Specifications                                                                                                    |                                                                                                    |  |
|----------------------------------------------------|----------------------------------------------------------------------------------------------------|----------------------------------------------------------------------------------------------------|--|
| Nitrogen evaporator <u>or</u><br>pressure manifold | Nitrogen evaporator for 96 well<br>plates,<br>vendors e.g. Techne, Porvair, VLM<br>or Organomation                                                                                                    | Positive Pressure Manifold for 96<br>well plates,<br>e.g. Waters <sup>®</sup> Positive Pressure-96<br>Processor or<br>Biotage <sup>®</sup> PRESSURE+ 96 Manifold |  |
|                                                    | <u>Note:</u> the evaporator or pressure manifold must be located in a fume hood. If a pressure manifold is used, a plate centrifuge is not required.                                                                                                    |                                                                                                    |  |
| Centrifuge                                         | Must be able to centrifuge 96-well plates of 5 cm height at $500 \times g$                                                                                                    | Not required when a pressure mani-<br>fold is used                                                                                                    |  |
| Nitrogen supply                                    | Minimum pressure requirement of 4 bar                                                                                                    |                                                                                                    |  |
| Solvent bottles                                    | From 50 to 1000 mL                                                                                                    |                                                                                                    |  |
| Balance                                            | Accuracy < 1 mg                                                                                                    |                                                                                                    |  |
| Plate shaker                                       | e.g. Eppendorf <sup>®</sup> ThermoMixer <sup>®</sup> <u>or</u> MixMate <sup>®</sup>                                                                                                    |                                                                                                    |  |
| Vortexer                                           | Any model                                                                                                    |                                                                                                    |  |
| Pipettes                                           | <ul> <li>Single channel: volume range from 10 μL to 1000 μL</li> <li>Repeater: using 1.0, 2.5, and 10 mL tips (important for reproducibility), e.g. Eppendorf<sup>®</sup> Multipette<sup>®</sup> E3 (Ordering No. 4987000010 or 4987000371)</li> <li>8-channel: volume range from 50 μL to 1200 μL, e.g. Eppendorf<sup>®</sup> Xplorer<sup>®</sup> plus (Ordering No. 4861000821)</li> </ul> |                                                                                                    |  |

#### 2.2 Chemicals and Solvents

| Solvents/Chemicals                                      | Specifications                                      |
|---------------------------------------------------------|-----------------------------------------------------|
| Ethanol, methanol, acetonitrile, water, and isopropanol | LC-MS grade                                         |
| Formic acid                                             | LC-MS grade                                         |
| Phenylisothiocyanate (PITC)                             | sequencing grade (for example Sigma Aldrich 317861) |
| Pyridine                                                | p.a. grade or higher                                |
| Ammonium acetate                                        | LC-MS grade                                         |
| Phosphate buffered saline (PBS)                         | p.a. grade (for example Sigma Aldrich P4417)        |

#### 2.3 Software

| Software                                  | Required version                                                                                                    | Details                                                                                                    |
|-------------------------------------------|----------------------------------------------------------------------------------------------------|----------------------------------------------------------------------------------------------------|
| Thermo Xcalibur™                          | Version 4.0                                                                                                    | MS data acquisition and quantitation                                                                                 |
| Microsoft <sup>®</sup> Excel <sup>®</sup> | Version 2007 or later                                                                                                    | Export of Xcalibur™ quantitation results for Met <i>IDQ</i> ™                                                        |
| Oracle <sup>®</sup> database              | <u>Option 1 (recommended):</u><br>Full commercial version<br><u>Option 2:</u><br>Oracle XE, free of charge, provided<br>with Kit USB stick. No support and<br>updates provided by Oracle <sup>®</sup> . | Required for Met <i>IDQ</i> ™                                                                                        |
| Biocrates <sup>®</sup> Met <i>ID</i> Q™   | Provided by Biocrates®                                                                                                    | Sample registration, Kit validation,<br>data exportation, and statistical anal-<br>ysis (see UM-MetIDQ-Carbon-#.pdf) |

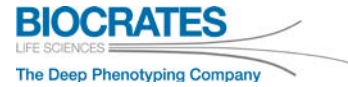

It is required that the regional settings on the PC were Xcalibur<sup>™</sup> and Met/DQ<sup>™</sup> are installed to be set to "English US". In addition, verify that "point" for "decimal symbol" and "comma" for "digit grouping symbol" are defined. Go to *Windows* **Control Panel > Regional and Language > Formats > Additional Settings > Numbers**.

#### **3 Safety Instructions**

#### 3.1 Safety Instruction for Personnel Protection

The mobile phases (solvents) and reagents are chemical substances classified as "hazardous substances". The sample preparation must be carried out in a fume hood in a laboratory or other location in full compliance with local guidelines. Due to the use of dangerous solvents (e.g. methanol, acetonitrile), the UHPLC-MS system must be properly ventilated. The calibration standards are matrix-free. The quality controls are human plasma that was tested to be free from known pathogens (hepatitis B and C, HIV 1 and 2, syphilis). However, it should still be considered as potentially infectious. For this reason, we recommend treating the quality control samples and your samples with an equal level precaution. The Kit must be processed by trained personnel, such as MTA, CTA, BTA, or higher.

#### 3.2 Proper Disposal of Laboratory Waste

Proper disposal of laboratory waste requires that all waste is collected and separated according to their chemical composition. Unused ampules should be opened and contents disposed as organic halogen-free solvent.

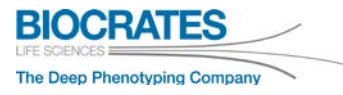

#### 4 Instrumental Setup

It is required that the laboratory staff is familiar and experienced with the mass spectrometer and the operating software.

To avoid peak fronting or splitting of early eluting metabolites in LC-MS analysis, a "post injection mixing chamber" may be required. If a Thermo Scientific<sup>™</sup> Vanquish<sup>™</sup> without column switching valves is used, install a Viper<sup>™</sup> capillary 0.13 x 350 mm (Thermo Scientific<sup>™</sup> ordering number 6040.2335) between the autosampler and the UHPLC column.

#### 4.1 Acquisition Methods and Tune Files

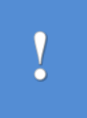

Acquisition Methods and Tune Files are not provided with the USB stick due to compatibility reasons with different front-end devices.

 $\rightarrow$  Create them according to sections 4.3 and 4.4.

| MS Instrument    | Q Exactive™<br>Focus                     | Q Exactive™                              | Q Exactive™ Plus                         | Q Exactive™ HF                     |
|------------------|------------------------------------------|------------------------------------------|------------------------------------------|------------------------------------|
| KIT2 LC methods  | KIT2-LC1_1011.meth<br>KIT2-LC2_1012.meth | KIT2-LC1_1111.meth<br>KIT2-LC2_1112.meth | KIT2-LC1_1211.meth<br>KIT2-LC2_1212.meth | KIT2-LC1_1 <mark>3</mark> 11.meth  |
| KIT3 FIA methods | KIT3-FIA1_1011.meth                      | KIT3-FIA1_111.meth                       | KIT3-FIA1_1211.meth                      | KIT3-FIA1_1 <mark>3</mark> 11.meth |
|                  | KIT3-FIA2_1012.meth                      | KIT3-FIA2_1112.meth                      | KIT3-FIA2_1212.meth                      | KIT3-FIA2_1 <b>3</b> 12.meth       |
| FIA SST method   | KIT3-                                    | KIT3-                                    | KIT3-                                    | KIT3-                              |
|                  | FIA_SST_1 <mark>0</mark> 11.meth         | FIA_SST_1 <mark>1</mark> 11.meth         | FIA_SST_1 <mark>2</mark> 11.meth         | FIA_SST_1 <mark>3</mark> 11.meth   |
|                  | KIT2-LCtune1_101x.                       | KIT2-LCtune1_111x.                       | KIT2-LCtune1_121x.                       | KIT2-LCtune1_1 <mark>3</mark> 1x.  |
|                  | mstune                                   | mstune                                   | mstune                                   | mstune                             |
| Tune files       | KIT2-LCtune2_101x.                       | KIT2-LCtune2_1 <mark>1</mark> 1x.        | KIT2-LCtune2_121x.                       | KIT2-LCtune2_131x.                 |
|                  | mstune                                   | mstune                                   | mstune                                   | mstune                             |
|                  | KIT3-FIA_1 <mark>0</mark> 1x.            | KIT3-FIA_1 <mark>1</mark> 1x.            | KIT3-FIA_121x.                           | KIT3-FIA_1 <mark>3</mark> 1x.      |
|                  | mstune                                   | mstune                                   | mstune                                   | mstune                             |

Acquisition Methods and Tune Files required for the p400 HR Kit:

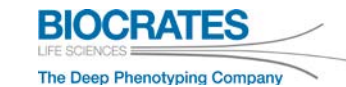

#### 4.2 Quantitation Methods

Quantitation methods for the LC part are provided on the USB stick for each Q Exactive<sup>™</sup> platform.

| MS Instrument                | Q Exactive™ Focus                                                | Q Exactive™                                                                                    |
|------------------------------|------------------------------------------------------------------|------------------------------------------------------------------------------------------------|
| LC variant                   | UHPLC                                                            | UHPLC                                                                                          |
| KIT2 LC quantitation methods | KIT2-LC1_XcaliburQuan_1011.pmd<br>KIT2-LC2_XcaliburQuan_1012.pmd | KIT2-LC1_XcaliburQuan_1 <mark>1</mark> 11.pmd<br>KIT2-LC2_XcaliburQuan_1 <mark>1</mark> 12.pmd |
|                              |                                                                  |                                                                                                |
| MS Instrument                | Q Exactive™ Plus                                                 | Q Exactive™ HF                                                                                 |
| MS Instrument<br>LC variant  | Q Exactive™ Plus<br>UHPLC                                        | <b>Q Exactive™ HF</b><br>UHPLC                                                                 |

#### 4.3 Create Tune Files

Each *Tune File* is specific for one Q Exactive<sup>™</sup> instrument and must be created on that PC that is connected to the operated Q Exactive<sup>™</sup> instrument.

Create the required *Tune Files* according to the description below.

| Step | Instruction                                                                                                    | Example |
|------|----------------------------------------------------------------------------------------------------|---------|
| 1    | Open the "Tune" window.                                                                                                  | 77 Tune |
| 2    | Create three <i>Tune Files</i> for <b>your</b> Q Exac-<br>tive™ platform. The <i>Tune File</i> names are<br>shown below. |         |

| MS Instrument                                                                                                    | Q Exactive™<br>Focus                                                                     | Q Exactive                                                                 | TM                    | Q Exactive™ Plus                                                                         | Q Exactive™ HF                                                                           |
|----------------------------------------------------------------------------------------------------|------------------------------------------------------------------------------------------|----------------------------------------------------------------------------|-----------------------|------------------------------------------------------------------------------------------|------------------------------------------------------------------------------------------|
| Tune files                                                                                                    | KIT2-LCtune1_101x.<br>mstune<br>KIT2-LCtune2_101x.<br>mstune<br>KIT3-FIA_101x.<br>mstune | KIT2-LCtune1_<br>mstune<br>KIT2-LCtune2_<br>mstune<br>KIT3-FIA_1<br>mstune | 111x.<br>111x.<br>1x. | KIT2-LCtune1_121x.<br>mstune<br>KIT2-LCtune2_121x.<br>mstune<br>KIT3-FIA_121x.<br>mstune | KIT2-LCtune1_1S1x.<br>mstune<br>KIT2-LCtune2_1S1x.<br>mstune<br>KIT3-FIA_1S1x.<br>mstune |
| For each <i>Tune File</i> use the parameters<br>3 shown in section 10.3 <i>MS Settings and</i><br><i>Tune Files</i> . |                                                                                          |                                                                            |                       | <sup>2</sup> 10.3 <i>MS</i> Settings                                                     | and Tune Files                                                                           |

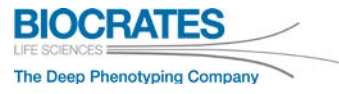

#### 4.4 Create Acquisition Methods

Acquistion Methods are specific for a LC-MS instrument combination and must be created on that PC that is connected to the operated Q Exactive<sup>™</sup> instrument.

Create the required Acquisition Methods according to the description below.

| Step | Instruction                                                                                                    |  |
|------|----------------------------------------------------------------------------------------------------|--|
| 1    | Open the "Instrument Setup".                                                                                                    |  |
| 2    | Create all <i>Acquisition Methods</i> for <b>your</b> Q Exactive™ platform.<br>The <i>Acquisition Methods</i> file names are shown below. |  |
| !    | For Q Exactive™ HF, only one LC method (combined <i>Full MS</i> + <i>PRM</i> ) is used.                                                   |  |

| MS Instrument    | Q Exactive™<br>Focus                                      | Q Exactive™                               | Q Exactive™ Plus                           | Q Exactive™ HF                                                           |
|------------------|-----------------------------------------------------------|-------------------------------------------|--------------------------------------------|--------------------------------------------------------------------------|
| LC variant       | UHPLC                                                     | UHPLC                                     | UHPLC                                      | UHPLC                                                                    |
| KIT2 LC methods  | KIT2-LC1_1011.meth<br>KIT2-LC2_1012.meth                  | KIT2-LC1_1111.meth<br>KIT2-LC2_1112.meth  | KIT2-LC1_1211.meth<br>KIT2-LC2_1212.meth   | KIT2-LC1_1311.meth                                                       |
| KIT3 FIA methods | KIT3-FIA1_1 <mark>0</mark> 11.meth<br>KIT3-FIA2_1012.meth | KIT3-FIA1_111.meth<br>KIT3-FIA2_1112.meth | KIT3-FIA1_1211.meth<br>KIT3-FIA2_1212.meth | KIT3-FIA1_1 <mark>3</mark> 11.meth<br>KIT3-FIA2_1 <mark>3</mark> 12.meth |
| FIA SST method   | KIT3-<br>FIA_SST_1 <mark>0</mark> 11.meth                 | KIT3-<br>FIA_SST_1 <mark>1</mark> 11.meth | KIT3-<br>FIA_SST_1 <mark>2</mark> 11.meth  | KIT3-<br>FIA_SST_1 <b>3</b> 11.meth                                      |

#### *Note:* no acquisition methods are provided with the USB stick.

|   | For each Acquisition Methods use the |                                 |
|---|--------------------------------------|---------------------------------|
| 3 | parameters shown in section 10.3 MS  | 10.3 MS Settings and Tune Files |
|   | Seminys and Tune Files.              |                                 |

#### Absolute*IDQ*<sup>®</sup> p400 HR Kit for Thermo Scientific<sup>™</sup> Q Exactive<sup>™</sup>

#### 4.5 Link Tune Files to Acquisition Methods

| Step | Instruction                                                                                                    | Example                                                                                                    |
|------|----------------------------------------------------------------------------------------------------|----------------------------------------------------------------------------------------------------|
| 4    | On the PC that operates the Q Exactive <sup>™</sup> instrument (hereinafter <i>MS-PC</i> ), create a new folder structure <b>on the C: drive</b> .<br><u>Information:</u> these described folder names will be used in the following instructions. | e.g.<br>Biocrates Kits<br>Batch<br>Data<br>Methods                                                                                                    |
|      | To be able to link a <i>Tune File</i> to an Xcalib <b>be located on the C: drive</b> .                                                                                                    | our™ acquisition method, <b>all methods have to</b>                                                                                                    |
| 5    | Copy all required<br>- acquisition methods<br>- quantitation methods<br>- tune files<br>into the folder "Methods" on the <i>MS-PC</i> ,<br>according to section 4.1 and 4.2.                                                                       |                                                                                                    |
| 6    | To view or edit an acquisition method,<br>start <i>Xcalibur</i> ™ and open the <i>Instrument</i><br><i>Setup</i> .                                                                                                    | Instrument Setup<br>Instrument Setup<br>Instrument S |

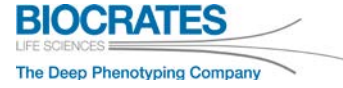

| Step | Instruction Example                                                                                                    |                                                                                                    |  |
|------|----------------------------------------------------------------------------------------------------|----------------------------------------------------------------------------------------------------|--|
|      | 1 <sup>st</sup> LC Method ( <u>all</u> Q Exactive™ types)                                                                                                    |                                                                                                    |  |
| 1    | Two tune files are linked to each LC acquisi                                                                                                    | tion method.                                                                                                    |  |
| 7    | Open the 1 <sup>st</sup> KIT2-LC acquisition method:<br>- KIT2-LC <b>1</b> _1x1 <b>1</b> .meth                                                                    | Image: State of the state of the state |  |
| 8    | Activate the MS part of the method by clicking on the "Q Exactive - Orbitrap" icon.                                                                               | Q Exactive<br>Focus - Orbitrap                                                                                                    |  |
| 9    | Expand the "Tune Files" section.                                                                                                    | Ckdwl Lists     Properties       Tune Files     C\Bocneter Ris KIT2kOune1_101xmtune     WIT2kOune1       0     1     2     3       2     3     4     5       Chorn Advance     Sine (min)     Use lock masses off       Chrom. pack widt 3 s     1       Time     X too       Ceneral     X too       Sink     Properties of Tunefiles       Sink     Properties of Tunefiles       Sink     Esperiments       Ceneral     X too       Sink     Properties of Tunefiles       Sink     Element 1       At     4.30       New Tunefile     Ciblicoral                                                                                                    |  |
| 10   | Link the 1 <sup>st</sup> tune file:<br>In the dialogue "Properties of Tunefiles"<br>define the "Base Tunefile" under <b>General</b><br>by clicking on the button. | Properties of Tunefiles  General Switch Count 1 Base Tunefile C:\Biocrates Kits II Element 1 At 4.30 New Tunefile C:\Biocrates Kits\KIT2-                                                                                                    |  |

Absolute/*DQ*<sup>®</sup> p400 HR Kit for Thermo Scientific<sup>™</sup> Q Exactive<sup>™</sup>

| Step | Instruction                                                                                                    | Example                                                                                                    |
|------|----------------------------------------------------------------------------------------------------|----------------------------------------------------------------------------------------------------|
| 11   | Select the tune file<br>- KIT2-LCtune 1_1x1x.mstune<br>The tune file is located in the Methods<br>folder, e.g. "Biocrates Kits/Methods".                                                                          | PreselectedTuneFileChooser  C:1  Biocrates Kits Wethods  KIT2_LCtune2_101x mstune  KIT2-LCtune1_101x.mstune KIT3_FIA_101x.mstune                                                                                                    |
| 12   | Link the 2 <sup>nd</sup> tune file:<br>In the dialogue "Properties of Tunefiles"<br>define the "New Tunefile" under <b>Ele-</b><br><b>ment 1</b> by clicking on the button.                                       | Properties of Tunefiles  General Switch Count 1 Base Tunefile C:\Biocrates Kits\KIT2- Element 1 At 4.30 New Tunefile C:\Biocrates Kite. II                                                                                                    |
| 13   | Select and link the tune file - KIT2-LCtune2_1x1x.mstune Click "Save" in the acquisition method.                                                                                                    | PreselectedTuneFileChooser  C:\ Biocrates Kits \Methods KitT2_LCtune2_101x.mstune KIT2_LCtune1_101x.mstune KIT3_FIA_101x.mstune                                                                                                    |
|      | 2 <sup>nd</sup> LC Method ( <u>not ap</u>                                                                                                    | plicable to Q Exactive™ HF)                                                                                                    |
| 14   | Open the 2 <sup>nd</sup> KIT2-LC acquisition method:<br>- KIT2-LC2_1x12.meth                                                                                                    | Image: Subscription of the subscription of the subscrip |
| 15   | Link the 1 <sup>st</sup> and 2 <sup>nd</sup> tune files in the acqui-<br>sition method "KIT2-LC2_1x12.meth":<br>- KIT2-LCtune1_1x1x.mstune<br>- KIT2-LCtune2_1x1x.mstune<br>For this, <u>repeat</u> steps 8 – 13. |                                                                                                    |

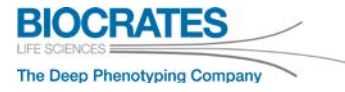

| Step | Instruction                                                                                                    | Example                                                                                                    |  |
|------|----------------------------------------------------------------------------------------------------|----------------------------------------------------------------------------------------------------|--|
|      | FIA Methods                                                                                                    |                                                                                                    |  |
| °    | One tune file is linked to each FIA acquisitio                                                                                                    | n method.                                                                                                    |  |
| 16   | To each FIA acquisition method:<br>- KIT3-FIA 1x11.meth<br>- KIT3-FIA 1x12.meth<br>- KIT3-FIA 551 1x11.meth<br>link the tune file<br>- KIT3-FIA 1x11.mstune                                                 | Properties of Tunefiles General Switch Count Base Tunefile C:\Bic trates Kits te                                               |  |
| 17   | Open the FIA acquisition methods one by<br>one and link the FIA tune file<br>"KIT3-FIA_1x11.mstune" as described<br>above for the LC methods.<br><u>Note:</u> Only one tune file per FIA method<br>is used. | PreselectedTuneFileChooser  C:\ Biocrates Kits \Methods KIT2_LCtune2_101x.mstune KIT2_LCtune1_101x.mstune KIT3_FIA_101x.mstune |  |

#### 4.6 Autosampler and pump settings in the acquisition methods

For pump and autosampler settings refer to the appendix 10.1 *Pump Settings* and 10.2 *Autosampler and Column Oven settings*.

The following plate types must be selected for the corresponding autosampler:

- Vanquish<sup>™</sup>: "*WellPlate96*"
- UltiMate<sup>™</sup> 3000: "96-Deepwells"

See section 10.2 Autosampler and Column Oven settings.

<u>Kit installation only:</u> to adjust the settings of your autosampler for the p400 HR Kit, use the 1 mL 96 deep-well plate with a silicone mat that you received with the Kit *Setup Box*.

• Check the needle penetration of the selected plate type "WellPlate96" (for Vanquish<sup>™</sup>) or "96-Deepwells" (for UltiMate<sup>™</sup> 3000). A good value is approximately 0.1 mm above the bottom of the well.

Integrate rinsing steps to avoid cross contamination.

Wash solvents see 5.4 Autosampler Wash Solvents.

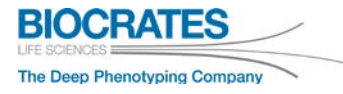

## Vanquish<sup>™</sup> Autosampler settings

| Step | Instruction                                                                                                    | Example                                                                                                    |
|------|----------------------------------------------------------------------------------------------------|----------------------------------------------------------------------------------------------------|
| 1    | Open the "Direct Control" of the <i>SII inter-face</i> . In the "SamplerModule" tab, select "More Options".                                             | Direct Control Take Control Consumables • CalumnComp Audt Home PumpModule SamplerModule ColumnComp Audt Module Status Connected Reserved Wash Needle 5.0 [s] Purge Needle Wash Module Connect Connect Connect Connect Connect Connect Connect To Inject Position To Inject Position To Bypass Position Wellness Unit Connect Unit Connect Wellness                                                                                                    |
| 2    | Define "100 [µm]" for "Needle Height".<br>Press the <i>Enter</i> key on the keyboard to<br>confirm this setting and close the "More<br>Options" window. | Sampler - More Options         More Options: Sampler VH-A10-A         Instrument: Vanquish         General / Injection         Needle Height:       100 [µm]       Image: Colspan="2">Colspan="2">Colspan="2">Colspan="2">Colspan="2">Colspan="2">Colspan="2">Colspan="2">Colspan="2">Colspan="2"Colspan="2"Colsp |

#### 4.7 UHPLC System

Solvents: Solvent A and Solvent B (see 5.2)

#### UHPLC gradient - LC part

Methods: KIT2-LC1\_1x11.meth and KIT2-LC2\_1x12.meth

| No | Time(min) | Flow (mL/min) | %B   | Curve |                     |
|----|-----------|---------------|------|-------|---------------------|
| 1  | 0.00      | Run           |      |       |                     |
| 2  | 0.00      | 0.8           | 0.0  | 5     |                     |
| 3  | 0.25      | 0.8           | 0.0  | 5     | %A<br>%B            |
| 4  | 1.50      | 0.8           | 12.0 | 5     | Flow[ml/min]        |
| 5  | 2.70      | 0.8           | 17.5 | 5     | 100 ]% ml/min [-3,0 |
| 6  | 4.00      | 0.8           | 50.0 | 5     | 75                  |
| 7  | 4.50      | 0.8           | 95.0 | 5     | 80-                 |
| 8  | 4.70      | 1.0           | 95.0 | 5     | 1.0                 |
| 9  | 5.10      | 1.0           | 95.0 | 5     | 28                  |
| 10 | 5.25      | 1.0           | 0.0  | 5     |                     |
| 11 | 5.80      | 0.8           | 0.0  | 5     |                     |
| 12 | 5.81      | Stop Run      |      |       |                     |

#### Gradient – **FIA part**

Methods: KIT3-FIA1\_1x11.meth, KIT3-FIA2\_1x12.meth and KIT3-FIA\_SST\_1x11.meth

| No | Time(min) | Flow (mL/min) | %B  | Curve |                                    |
|----|-----------|---------------|-----|-------|------------------------------------|
| 1  | 0.00      | Run           |     |       |                                    |
| 2  | 0.00      | 0.05          | 0.0 | 5     |                                    |
| 3  | 1.40      | 0.05          | 0.0 | 5     | 2.0                                |
| 4  | 1.60      | 0.20          | 0.0 | 5     |                                    |
| 5  | 2.80      | 0.20          | 0.0 | 5     | 25                                 |
| 6  | 3.00      | 0.05          | 0.0 | 5     |                                    |
| 7  | 3.01      | Stop Run      |     |       | 0.00 0.50 1.00 1.50 2.00 2.50 3.01 |

*Column cleaning:* It is recommended to clean the column after each plate for at least 30 min using the Wash Solvent (see section 5.4, page 37). Change the pre-column at least after the analyses of every three Kits.

Column storage: 100% acetonitrile.

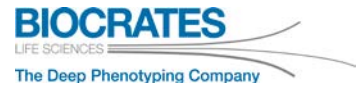

#### **5** Preparing Solvents

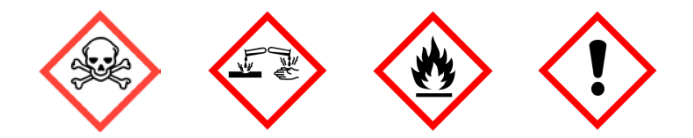

Follow lab safety procedures. Use fume hood and gloves. Dispose organic solvents properly.

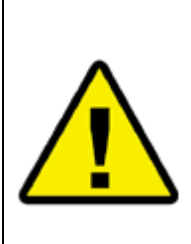

Testmix vials are provided with each Kit. Perform a system suitability test (SST) for the LC and FIA parts with the testmixes in order to check the instrument performance **before** starting with the Kit preparation. See section *6 System Suitability Test (SST)* for instructions.

**If the SST fails, do not start with the Kit preparation!** Otherwise you will not be able to analyze your samples reliably and may lose sample information. Perform troubleshooting and contact Biocrates<sup>®</sup> Customer Support if necessary. If you need our technical support, the testmix data files are required.

#### 5.1 Preparing Mobile Phases and Solvents

#### 5.2 LC Part – Solvent A and B

| Mobile Phase        | Description                            |
|---------------------|----------------------------------------|
| Solvent A (1000 mL) | 1000 mL water + 2 mL formic acid       |
| Solvent B (500 mL)  | 500 mL acetonitrile + 1 mL formic acid |

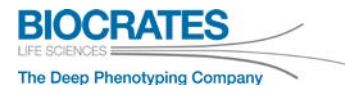

#### 5.3 FIA Part – FIA Solvent

Follow the instructions below to open the glass ampule (FIA Mobile Phase Additive) and to prepare the FIA Solvent. Use freshly prepared solvents only. You will find two ampules in the Kit box, one is sufficient to make enough FIA Solvent for one Kit. The second is a spare one, in case of a mistake or if you want to run a Kit plate again.

| Step     | Instruction                                                                                                    | Example                                       |  |  |  |
|----------|----------------------------------------------------------------------------------------------------|-----------------------------------------------|--|--|--|
| 1        | Find the white dot above the neck of the ampule.                                                                                                    | Andread and and and and and and and and and a |  |  |  |
| 2        | Use glass-handling safety gloves when<br>breaking the ampule open.<br>Hold the ampule upright in one hand, then<br>grip the top of the ampule firmly between the<br>thumb and forefinger, placing your thumb on<br>the white dot.<br>Snap off the top of the ampule by bending it<br>sharply backwards. |                                               |  |  |  |
| 3        | Mix the contents of the ampules with 290 mL<br>of methanol to make the FIA Solvent.<br>FIA Solvent (300 mL) = 290 mL methanol + 7                                                                                                    | 1 ampule FIA Mobile Phase Additive            |  |  |  |
| <u> </u> | The empty ampule can be handled as common laboratory waste. Do not recycle empty ampules.                                                                                                    |                                               |  |  |  |

#### Absolute*IDQ*<sup>®</sup> p400 HR Kit for Thermo Scientific<sup>™</sup> Q Exactive<sup>™</sup>
# 5.4 Autosampler Wash Solvents

Prepare 500 mL of each solvent for one Kit.

| Solvent      | Description                                                               |
|--------------|---------------------------------------------------------------------------|
|              | 25% acetonitrile, 25% methanol, 25% isopropanol, 25% water                |
| Wash Solvent | 125 mL acetonitrile + 125 mL methanol + 125 mL isopropanol + 125 mL water |
|              | Thermo Vanquish ™: 75% isopropanol, 25 % water and 0.1 % FA               |
| Seal Wash    | Thermo UltiMate <sup>™</sup> 3000 RS: 10% methanol, 90 % water            |
|              | Other systems: as recommended by the manufacturer                         |

# 6 System Suitability Test (SST) and Instrument Calibration

The System Suitability Test (SST) is used to check the UHPLC-MS system performance **before** starting with the preparation of the Absolute*IDQ<sup>®</sup>* p400 HR Kit. Use the system settings described in this section. All required instrument method parameters are shown in sections 10.1, 10.2 and 10.3. Follow the instructions for your LC-MS instrumental setup.

LC-MS instrument method parameters:

- 10.1 Pump Settings
  - 10.2 Autosampler and Column Oven settings
    - > 10.3 MS Settings and Tune Files

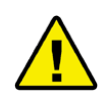

If the SST fails, do not start with the Kit preparation. Perform troubleshooting or contact Biocrates<sup>®</sup> Customer Support. The system may not be sensitive enough to detect all metabolites, especially in the concentration range of lower calibration standard levels.

# 6.1 Cleaning of LC-MS/MS System

Clean the entire LC-MS system before using the Absolute IDQ<sup>®</sup> p400 HR Kit.

| Step | Instruction                                                                   |
|------|-------------------------------------------------------------------------------|
| 1    | Clean the Ion Sweep Cone of the MS instrument.                                |
| 2    | Clean the Ion Transfer Tube.                                                  |
| 3    | Install all Wash Solvents and prime.                                          |
| Λ    | Install all solvents (Solvent A, Solvent B, FIA Solvent) and purge the lines. |
| 4    | Flush all LC capillaries using all three solvents.                            |

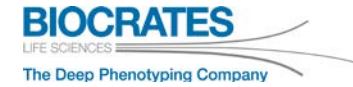

# 6.2 Prepare Blank and Testmix

Two testmix vials are provided with each Kit, one for the LC part and one for FIA part. The testmix vials are matrix-free and do not contain internal standards. The Testmix LC contains all amino acids and biogenic amines that are measured in the LC part. The Testmix FIA contains exemplary metabolites of the FIA part. The SST must be passed successfully <u>before</u> using the Kit.

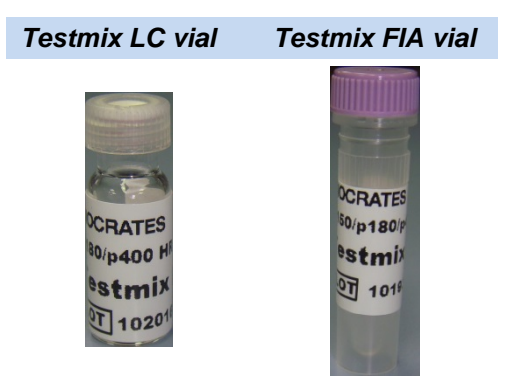

| Item               | Preparation                                                                                                    |  |
|--------------------|----------------------------------------------------------------------------------------------------|--|
| Blank <b>LC</b>    | Add 1000 $\mu$ L of 50% methanol (in water) to an empty vial.                                                                       |  |
| Testmix LC         | Add 600 $\mu$ L of 50% methanol (in water) to the vial "Testmix LC".                                                                |  |
| Blank <b>FIA</b>   | Add 1000 $\mu$ L of FIA Solvent (see 5.3, page 36) to an empty vial.                                                                |  |
| Testmix FIA Stock  | Add 200 $\mu$ L of 90% methanol (in water) to the vial "Testmix FIA".                                                               |  |
| Testmix <b>FIA</b> | <ol> <li>Add 2000 μL of FIA Solvent (see 5.3, page 36) to an empty vial.</li> <li>Add 10 μL of Testmix FIA <b>Stock</b>.</li> </ol> |  |
| All vials          | Vortex the testmix vials for 15 sec. Store at +4 °C until use.                                                                      |  |

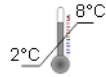

Dissolve testmix vials shortly before use. The reconstituted testmix can be stored for 1 week at +4 °C.

### 6.3 Mass Calibration of the Q Exactive™

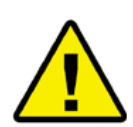

Always perform a mass calibration before starting with the Kit. Perform a "Calmix Evaluation" with "Positive ion evaluation".

→ For a mass calibration or evaluation refer to the Q Exactive<sup>™</sup> user manual.

The p400 HR Kit analyzes metabolites with a mass below 100 Da. For this a "Customized Calibration" in positive ion mode is required. Follow the manufacturer's instructions for calibrating the MS system.

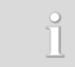

The following procedure is described for a Q Exactive<sup>™</sup> Focus and may differ slightly when another Q Exactive<sup>™</sup> type is used.

#### 6.3.1 Calibration Solution for Customized Mass Calibration

To ensure high mass accuracies for the Absolute*IDQ*<sup>®</sup> p400 HR Kit, perform a customized mass calibration using the following Calibration Solution:

| ltem                 | Preparation                                                                                        |
|----------------------|----------------------------------------------------------------------------------------------------|
| Customized           | <ol> <li>Add 1 mL of "Thermo Scientific<sup>™</sup> Pierce LTQ Velos ESI Positive Ion</li></ol>    |
| Calibration Solution | Calibration Solution" to an empty vial. <li>Add 100 μL of Testmix FIA <b>Stock</b> (see 6.2).</li> |

|   | Ordering information:                                                                 |
|---|---------------------------------------------------------------------------------------|
| ĵ | Thermo Scientific <sup>™</sup> Pierce LTQ Velos ESI Positive Ion Calibration Solution |
| _ | - Thermo Scientific™ ordering number PI-88323                                         |

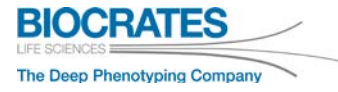

### 6.3.2 Instrument Calibration

| Step | Instruction                                                                                               | Example                                                                                                    |
|------|----------------------------------------------------------------------------------------------------|----------------------------------------------------------------------------------------------------|
| 1    | Open the "Tune" window.                                                                                   | 7 Tune                                                                                                    |
| 2    | Turn on the MS.                                                                                           |                                                                                                    |
| 3    | Load that <i>Tune File</i> that is used for in-<br>strument calibration.                                  |                                                                                                    |
| 4    | In the "Instrument Control" panel go to<br>"Scan parameters". Define the values as<br>shown on the right. | Calmix Calibration   Isolation Mass and Res. (pos)   Isolation Mass and Res. (neg)   Mass Calibration (pos)   Mass Calibration (neg)   Image: Calibration (neg)   Image: Cal |

| Step | Instruction                                                                                                    | Example                                                                                                    |
|------|----------------------------------------------------------------------------------------------------|----------------------------------------------------------------------------------------------------|
| 5    | <ul> <li>Inject the <i>Customized Calibration Solution</i>:</li> <li>Fill the syringe for direct infusion with <i>Customized Calibration Solution</i> (see 6.3.1, page 41)</li> <li>Install the syringe, flush the lines and apply a flow of 10 μL/min</li> <li>Wait for a stable TIC signal</li> </ul> | HESI source         Sheath gas flow rate       12         Aux gas flow rate       1         Sweep gas flow rate       0         Spraw woltage (IkVI)       3 00 |
|      | <ul> <li>If the signal is not stable:         <ol> <li>Vary flow rate between 10-20 μL/min</li> <li>Vary gas flow parameters Sheath gas: approx. 7 - 15<br/>Aux gas: approx. 1 - 3</li> </ol> </li> </ul>                                                                                               | Spray current (μA)       Capillary temp. (°C)       S-lens RF level       Solution       Aux gas heater temp (°C)                                               |

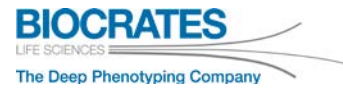

|  | Pag | е | 44 |
|--|-----|---|----|
|--|-----|---|----|

| Step | Instruction                                                                                                    | Example                                                                                                    |
|------|----------------------------------------------------------------------------------------------------|----------------------------------------------------------------------------------------------------|
| 6    | Perform a Customized Calibration:         - Go to the "Calmix Calibration" tab and select "Mass Calibration (pos)"         - Select "Customized Calibration"         - 10 components are used for calibration, use the masses shown in the screenshot on the right.         Masses for "Customized Calibration":         No       m/z         1       74.09643         2       116.07061         3       195.08765         4       262.63612         5       356.18327         6       524.37107         7       622.44423         8       731.60615         9       790.63203         10       1121.99702 | Customized Calibration   List of positive ions to handle   I   I |
| 7    | To start the calibration click "Calibrate"                                                                                                    | Calibrate                                                                                                    |

| Step | Instruction                                                                                                    | Example                                                                                                    |
|------|----------------------------------------------------------------------------------------------------|----------------------------------------------------------------------------------------------------|
| 8    | Wait until the calibration was performed.                                                                                                    | Dialog with Thermo Q Exactive Focus Procedure successful Ok: Custom Spectral Mass Calibration: (rms = 0.20/0.39 ppm) OK                                                                                                    |
| 9    | Open the Thermo <i>Calibration Report</i> ,<br>saved by default in this folder:<br><i>"c:\xcalibur\system\exactive\instrument\</i><br><i>reports"</i><br>Verify that all masses on page 1 <u>and</u> 2<br>were detected in all scans and there are<br>no zero values.<br>> If not, repeat the Customized Cali-<br>bration using a bigher flow rate | Computer > OS (C:) > Xcalibur > system > Exactive > instrument > reports >      Calibration Report      Mass accuracy without lock mass      Scan 74.09643 116.07061 195.08765 262.03612 356.18826 524.97106 622.44428 781.60615 790.68208      construct of the term of the term of the term of the term of term of term |
|      | Only if Customized Calibration fails repe                                                                                                    | atedly, split calibration. See steps 10 – 14                                                                                                    |
| 10   | <ul> <li><u>1<sup>st</sup> Customized Calibration:</u></li> <li>Select the tab <i>Customized Calibration</i></li> <li>Activate the first 9 masses</li> <li>Click Calibrate</li> </ul>                                                                                                    | Customized Calibration         Ist of positive ions to handle         V       74.09643       m/z         V       116.07061       m/z         V       115.08765       m/z         V       262.63612       m/z         V       2524.37106       m/z         V       524.423       m/z         V       731.60615       m/z         V       790.63203       m/z         I       1121.99702       m/z                                                                                                    |
| 11   | Verify the Thermo <b>Calibration Report</b> according to step 9.                                                                                                    | Scan         74.06451         116.07051         195.08745         282.8612         354.18226         522.481216         622.44128         781.66055         790.68208           visit6wc/gord/                                                                                                    |

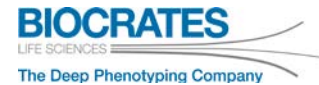

| Step | Instruction                                                                                                    | Example                                                                                                    |
|------|----------------------------------------------------------------------------------------------------|----------------------------------------------------------------------------------------------------|
| 12   | <ul> <li><u>2<sup>nd</sup> Customized Calibration:</u></li> <li>Select the tab <i>Customized Calibration</i></li> <li>Activate the last 4 masses</li> <li>Click Calibrate</li> </ul>                                  | Customized Calibration         List of positive ions to handle         74.09643 w       m/z         116.07061 w       m/z         195.08765 w       m/z         262.63612 w       m/z         356.18326 w       m/z         524.37106 w       m/z         V       622.44423 w         V       731.60615 w         V       790.63203 w         V       1121.99702 w                                                                                                    |
| 13   | Verify the Thermo <b>Calibration Report</b> according to step 9.                                                                                                    | Scan         72.00443         116.00101         195.00150         100.00100           Scan         72.00443         116.00101         195.00150         202.00120         202.40120         202.40120         202.40120         202.40120         202.40120         202.40120         202.40120         202.40120         202.40120         202.40120         202.40120         202.40120         202.40120         202.40120         202.40120         202.40120         202.40120         202.40120         202.40120         202.40120         202.40120         202.40120         202.40120         202.40120         202.40120         202.40120         202.40120         202.40120         202.40120         202.40120         202.40120         202.40120         202.40120         202.40120         202.40120         202.40120         202.40120         202.40120         202.40120         202.40120         202.40120         202.40120         202.40120         202.40120         202.40120         202.40120         202.40120         202.40120         202.40120         202.40120         202.40120         202.40120         202.40120         202.40120         202.40120         202.40120         202.40120         202.40120         202.40120         202.40120         202.40120         202.40120         202.40120         202.40120         202.40120 |
| 14   | Go to Instrument Status > Control > Mass<br>Calibration Data > MCal (positive ions) ><br>Higher order shape.<br>Check that both calibrations from steps 10<br>and 12 are linked.<br>> If not, repeat steps 10 and 12. | Instrument Status         Current Scan         Total Ion Current         2429.56 E6 ions/sec         Total Ion Current         1%         Inject time         0.84 ms         AGC Target reached         100 %         AGC Prescan Mode         -1         Scan Rate         3.7 scans/sec <ul> <li>Lock masses</li> <li>Control</li> <li>Settings</li> <li>Mass Calibration Data</li> <li>MCal (positive ions)</li> <li>Higher order shape</li> <li>Spec. shape[0]</li> <li>4 pts [622.4 - 1122.0] (22.6 min)</li> <li>Spec. shape[1]</li> <li>9 pts [74.1 - 790.6] (0.1 min)</li> <li>Spec. shape[2]</li> <li>Socc. shape[3]</li> <li>-</li> </ul>                                                                                                    |
|      | If required, deactivate other calibrations.                                                                                                    | Higher order shape         Spec. shape[0]       Disabled:9 pts         Spec. shape[1]       Disabled:8 pts         Spec. shape[2]       6 pts                                                                                                    |

# 6.4 Conditioning the UHPLC Column

| Step     | Instruction                                                                                                    |
|----------|----------------------------------------------------------------------------------------------------|
| 1        | Install the analytical column together with the pre-column (incl. pre-column holder) and flush the column for 20 min with 95% Solvent B at a flow rate of 0.5 mL/min. |
| 2        | Before the first injection, equilibrate the system at starting condition (100% Solvent A, flow rate 0.8 mL/min, column oven temperature 50 °C).                       |
| 3        | Perform the SST (see next section).                                                                                                    |
| <u>1</u> | Only if the SST fails due to insufficient cleaning, e.g. contaminations in blank, do the follow-<br>ing steps.                                                        |
| 4        | Change all tubings, if possible.                                                                                                    |
| 5        | Install a new ESI electrode, if required.                                                                                                    |
| 6        | Clean all switching valves.                                                                                                    |
| 7        | Repeat all instructions described in section 6.1 Cleaning of LC-MS/MS System.                                                                                         |

# 6.5 Perform the System Suitability Test

The System Suitability Test (SST) is used to check the UHPLC-MS system performance before the Absolute *IDQ*<sup>®</sup> p400 HR Kit is prepared. Use each method with the parameters as described in Appendix 10.1, 10.2 and 10.3.

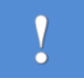

Use ESI probe position ring B.

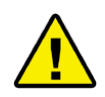

Perform the SST before starting with the Kit. If the SST fails, do not start with the Kit preparation and perform troubleshooting! If required, contact Thermo or Biocrates<sup>®</sup> Customer Support.

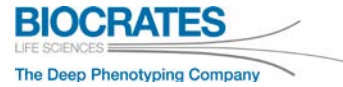

#### Page 48

### 6.5.1 SST – LC part

Use the appropriate acquisition method "KIT2\_LC1\_1x11.meth" for your Q Exactive™ instrument.

| MS Instrument Q Exactive™<br>Focus |                              | Q Exactive™                       | Q Exactive™ Plus             | Q Exactive™ HF                    |
|------------------------------------|------------------------------|-----------------------------------|------------------------------|-----------------------------------|
| LC variant                         | UHPLC                        | UHPLC                             | UHPLC                        | UHPLC                             |
| KIT2 LC methods                    | KIT2-LC1_1011.meth           | KIT2-LC1_1 <mark>1</mark> 11.meth | KIT2-LC1_1211.meth           | KIT2-LC1_1 <mark>3</mark> 11.meth |
| Tune files                         | KIT2-LCtune1_101x.<br>mstune | KIT2-LCtune1_111x.<br>mstune      | KIT2-LCtune1_121x.<br>mstune | KIT2-LCtune1_131x.<br>mstune      |
| Turie mes                          | KIT2-LCtune2_101x.<br>mstune | KIT2-LCtune2_111x.<br>mstune      | KIT2-LCtune2_121x.<br>mstune | KIT2-LCtune2_131x.<br>mstune      |

Use the blank LC and Testmix LC vials prepared in section 6.2 for the SST.

| Step | Instruction                                                                                                    |
|------|----------------------------------------------------------------------------------------------------|
| 1    | Use the acquisition method $KIT2-LC1_1x11.meth$ for the LC SST for the used Q Exactive <sup>TM</sup> platform according to the table shown above.                                                               |
| 0]   | An overview of all methods is given in section 4.1.<br>Do not rename any method file!                                                                                                    |
| 2    | Double-check all parameters in the acquisition method for all instrument parts (MS, pump, autosampler, column oven).<br>If necessary, type in the correct parameters according to Appendix 10.1, 10.2 and 10.3. |
| 3    | Open the "Tune" window and turn on the instrument.                                                                                                    |
| 4    | Load the Tune File KIT2-LCtune1_1x1x.mstune                                                                                                    |
| 0    | Before starting an injection, wait until all LC-MS parameters are stable.                                                                                                    |
| 5    | Place the blank LC vial and Testmix LC vial into the cooled autosampler tray.                                                                                                    |

| Step     | Instruction                                                                                                    |                               |                               |
|----------|----------------------------------------------------------------------------------------------------|-------------------------------|-------------------------------|
| 6        | Create a sample sequence:<br>- 3x blank LC<br>- 3x testmix LC<br>- 2x blank LC<br>by loading the Xcalibur™ sequence " <b>Sequence_p400_LC-SST.sld</b><br>provided with the USB stick in the folder "System Suitability Test\Set<br><b>Injection volume: 5 μL</b> | ",<br>ecquences".             |                               |
| 7        | Load the acquisition method $KIT2$ - $LC1_1x11$ .meth in the Xcalibur <sup>TM</sup> sequ                                                                                                    | ence, e.g.                    | Inst Meth<br>C:\KIT2-LC1_1011 |
| 8        | Define the correct well positions of the blank LC and Testmix LC vials, e.g.                                                                                                    | Vanquish™<br>Position<br>G:A1 | UltiMate™<br>Position<br>GA1  |
| 9        | Submit the sequence.                                                                                                    |                               | <b>E</b>                      |
| <u>]</u> | An example testmix file (.raw) is located on the USB stick in the for<br>these data to check the testmix performance of your LC-MS system                                                                                                    | older "Testm<br>n.            | ix Files". Use                |

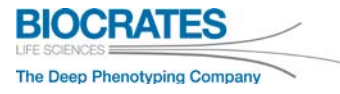

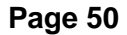

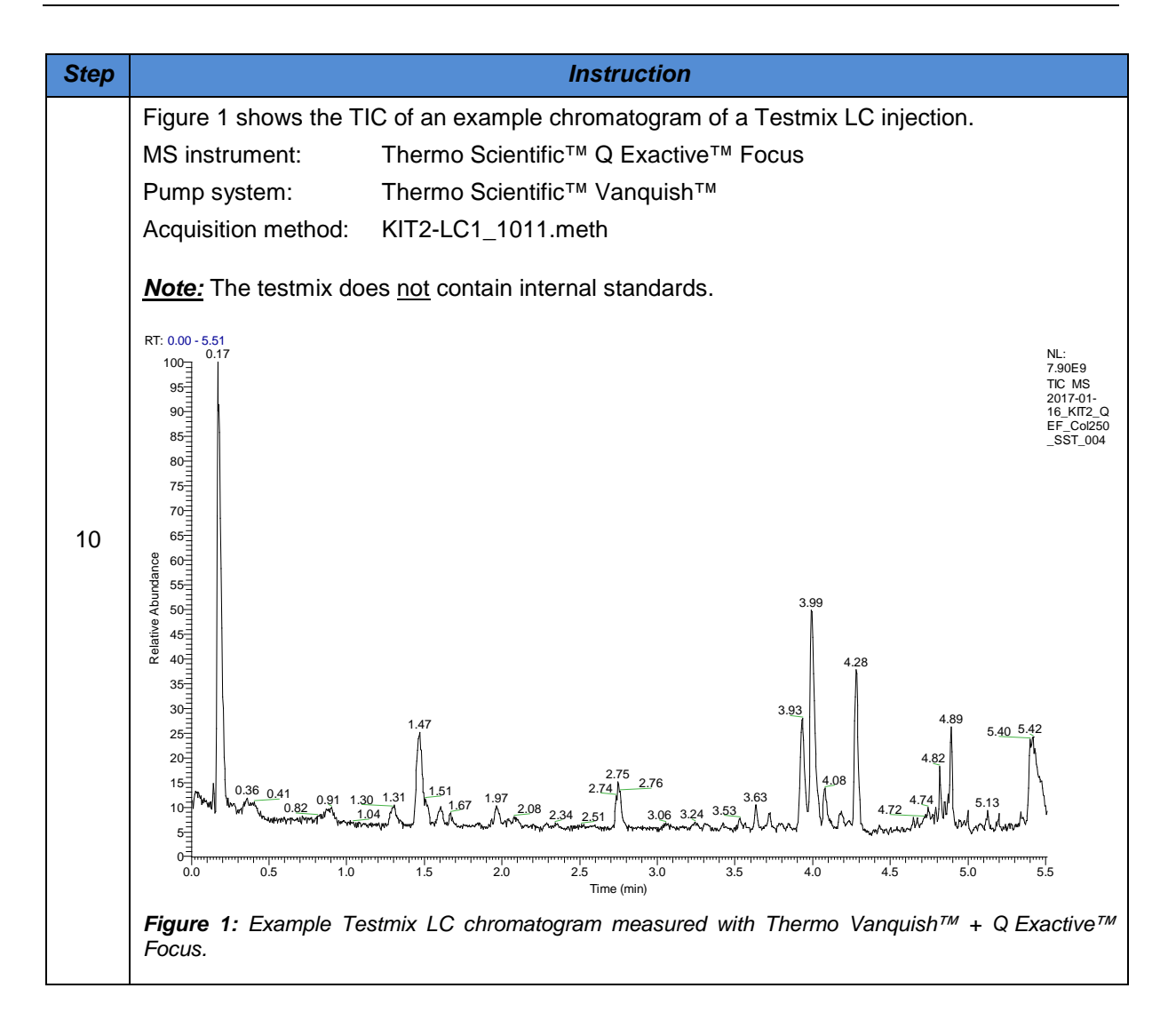

| Step | Instruction                                                                                                    |
|------|----------------------------------------------------------------------------------------------------|
| 11   | To evaluate the Testmix LC performance use the <i>Qual Browser</i> layout "KIT2_SST.lyt" provided with the USB stick in the folder "System Suitability Test\Layouts". |
|      | To apply a layout go to <i>File &gt; Layout &gt; Apply</i> and select "KIT2_SST.lyt".                                                                                 |
|      | An exemplary Testmix LC chromatogram is also provided with the USB stick. See folder "Testmix Files".                                                                 |
| 12   | The retention time (RT) of each analyte must be stable over all three Testmix LC injections.                                                                          |
|      | If not, perform troubleshooting according to Biocrates <sup>®</sup> online FAQ, section <u>LC Troubleshooting</u> .                                                   |
| FAQ  | Biocrates <sup>®</sup> FAQ: <u>https://support.biocrates.com/tiki-index.php</u>                                                                                       |

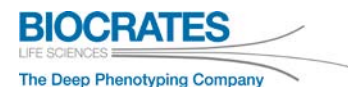

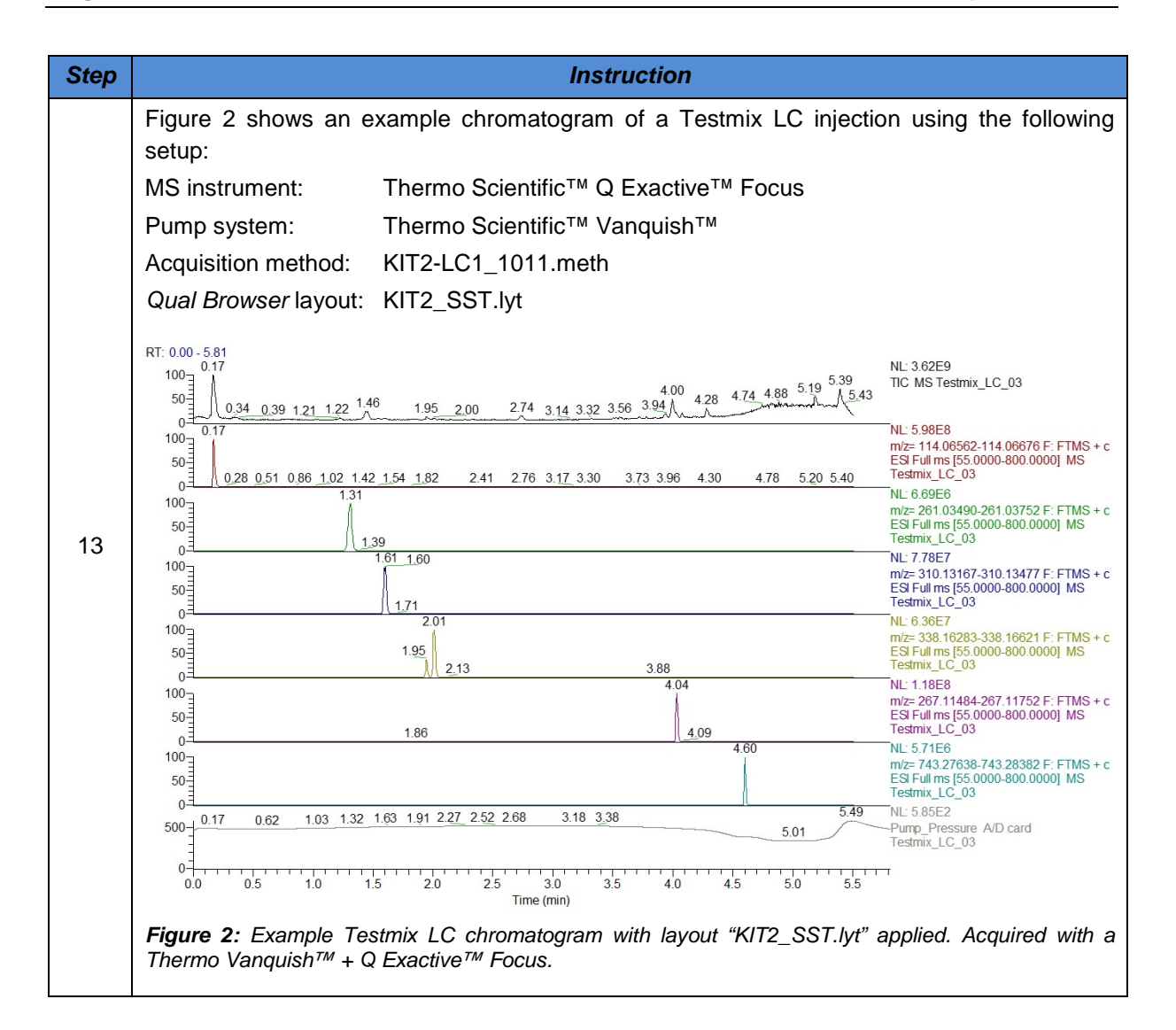

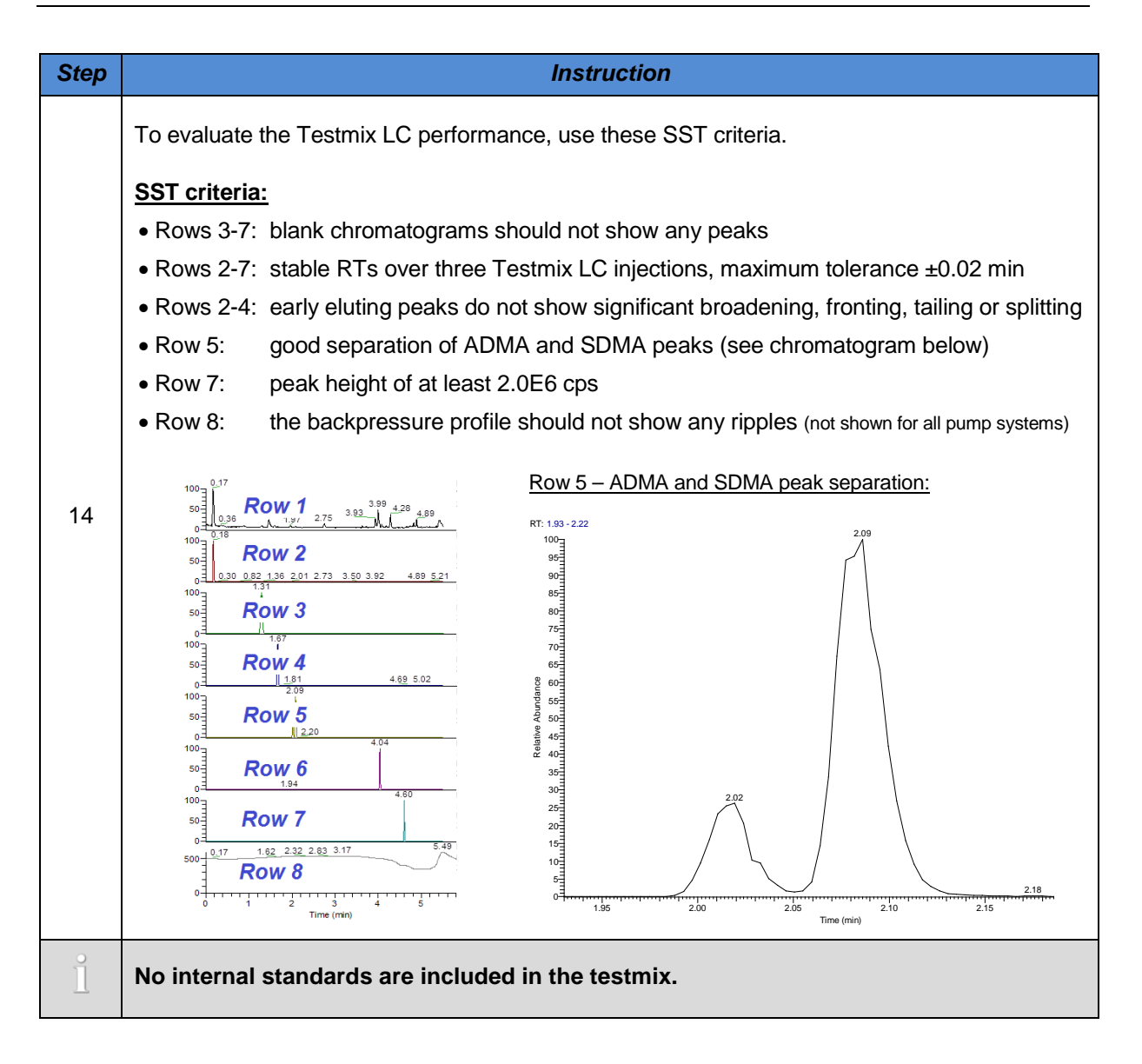

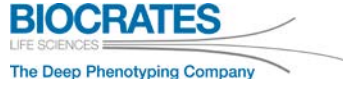

| Step         | Instruction                                                                                                    |
|--------------|----------------------------------------------------------------------------------------------------|
|              | Check autosampler settings for injections from 96 deep well plates (first Kit use only):                                                                                                    |
|              | <ul> <li>Transfer 100 µL from the reconstituted vial "Testmix LC" into well positons A1 and H12 of<br/>an empty 1 mL deep-well plate, provided with the first Kit order.</li> </ul>                                                    |
|              | <ul> <li>Make one injection from both well positions A1 and H12<br/>using the acquisition method "KIT2-LC1_1011.meth".</li> </ul>                                                                                                    |
| 15           | <ul> <li>Apply the Qual Browser layout "KIT2_SST.lyt".</li> </ul>                                                                                                    |
|              | Compare the obtained chromatograms with the ones acquired during the LC SST.                                                                                                    |
|              | • All peak intensity in rows 2-7 should be comparable with the ones from the LC SST.                                                                                                    |
|              | If the peak intensities are reduced, it is possible that less than the specified sample volume was injected. Check the autosampler settings described in section 10.2 Autosampler and Column Oven settings.                            |
| $\checkmark$ | If the SST meets the required criteria continue with the SST for the FIA part.                                                                                                    |
|              | If the SST fails, the system may not be sensitive enough to detect all metabolites.                                                                                                    |
| ×            | Double-check the LC-MS configuration, instrument method parameters, and clean the entire LC-MS system according to the chapters 4 and 5. Perform the SST again.                                                                        |
|              | Please feel free to contact the Customer Support whenever you have questions.                                                                                                    |
|              | If the SST fails, do not start with the Kit preparation! Otherwise you may not be able to analyze your samples reliably and may lose sample information. Perform trouble-shooting and contact Biocrates <sup>®</sup> Customer Support. |

#### 6.5.2 SST – FIA part

Use the appropriate acquisition method "KIT3\_FIA\_<u>SST</u>\_1x11.meth" for your Q Exactive<sup>™</sup> instrument.

| MS Instrument  | Q Exactive™<br>Focus             | Q Exactive™                      | Q Exactive™ Plus                 | Q Exactive™ HF                   |
|----------------|----------------------------------|----------------------------------|----------------------------------|----------------------------------|
| FIA SST method | KIT3-                            | KIT3-                            | KIT3-                            | KIT3-                            |
|                | FIA_SST_1 <mark>0</mark> 11.meth | FIA_SST_1 <mark>1</mark> 11.meth | FIA_SST_1 <mark>2</mark> 11.meth | FIA_SST_1 <mark>3</mark> 11.meth |
| Tune files     | KIT3-FIA_1011.                   | KIT3-FIA_1111.                   | KIT3-FIA_1211.                   | KIT3-FIA_1 <b>3</b> 11.          |
|                | mstune                           | mstune                           | mstune                           | mstune                           |

Use the blank FIA and Testmix FIA vials prepared in section 6.2 for the SST.

| Step | Instruction                                                                                                    |
|------|----------------------------------------------------------------------------------------------------|
| 1    | Use the acquisition method <i>KIT3-FIA_SST_1x11.meth</i> for the FIA SST for the used Q Exactive <sup>TM</sup> platform according to the table shown above. |
| 0    | An overview of all methods is given in section 4.1.                                                                                                    |
|      | Do not rename any method file!                                                                                                    |
|      | Double-check all parameters in the acquisition method for all instrument parts (MS, pump,                                                                   |
| 2    | autosampler, column oven).                                                                                                    |
|      | If necessary, type in the correct parameters according to Appendix 10.1, 10.2 and 10.3.                                                                     |
|      | Prepare the autosampler for FIA by one of the following options:                                                                                            |
| 3    | - Remove the column and, if possible, connect the injector directly with the ion source. or                                                                 |
|      | - Use a bypass or another column line (without a column installed).                                                                                         |
| 0    | For good EIA pooks minimize dood volumes by using as fow connecting ports on possible                                                                       |
|      | For good FIA peaks minimize dead volumes by using as rew connecting parts as possible.                                                                      |
| 4    | Flush the system with the FIA Solvent at a flow rate of 0.2 mL/min for 10 min.                                                                              |

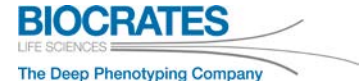

| Page 56 |
|---------|
|---------|

| Step | Instruction                                                                                                    |
|------|----------------------------------------------------------------------------------------------------|
| 5    | Open the "Tune" window and turn on the instrument.                                                                                                    |
| 6    | Load the Tune File KIT3-FIA_1x11.mstune                                                                                                    |
|      | Before starting an injection, wait until all LC-MS parameters are stable.                                                                                                    |
| 7    | Open the "Direct Control" window and lower the lower pressure limit to 0 bar.                                                                                                    |
| 8    | Place the blank FIA vial and Testmix FIA vial in the cooled autosampler tray.                                                                                                    |
| 9    | Create a sample sequence:<br>- 3x blank FIA<br>- 3x testmix FIA<br>- 2x blank FIA<br>by loading the Xcalibur <sup>™</sup> sequence " <b>Sequence_p400_FIA-SST.sId</b> ",<br>provided with the USB stick in the folder "System Suitability Test\Secquences".<br>Injection volume: 20 μL |
| 10   | Load the acquisition method <i>KIT3-FIA_SST_1x11.meth</i> in the Xcalibur <sup>™</sup> Inst Meth<br>sequence, e.g.                                                                                                    |
| 11   | Define the correct well positions of the blank FIA and Testmix FIA       Vanquish <sup>TM</sup> UltiMate <sup>TM</sup> vials, e.g.       Position       GA1                                                                                                    |
| 12   | Submit the sequence.                                                                                                    |
| 1    | An example testmix file (.raw) is located on the USB stick in the folder "Testmix Files". Use these data to check the testmix performance of your LC-MS system.                                                                                                    |

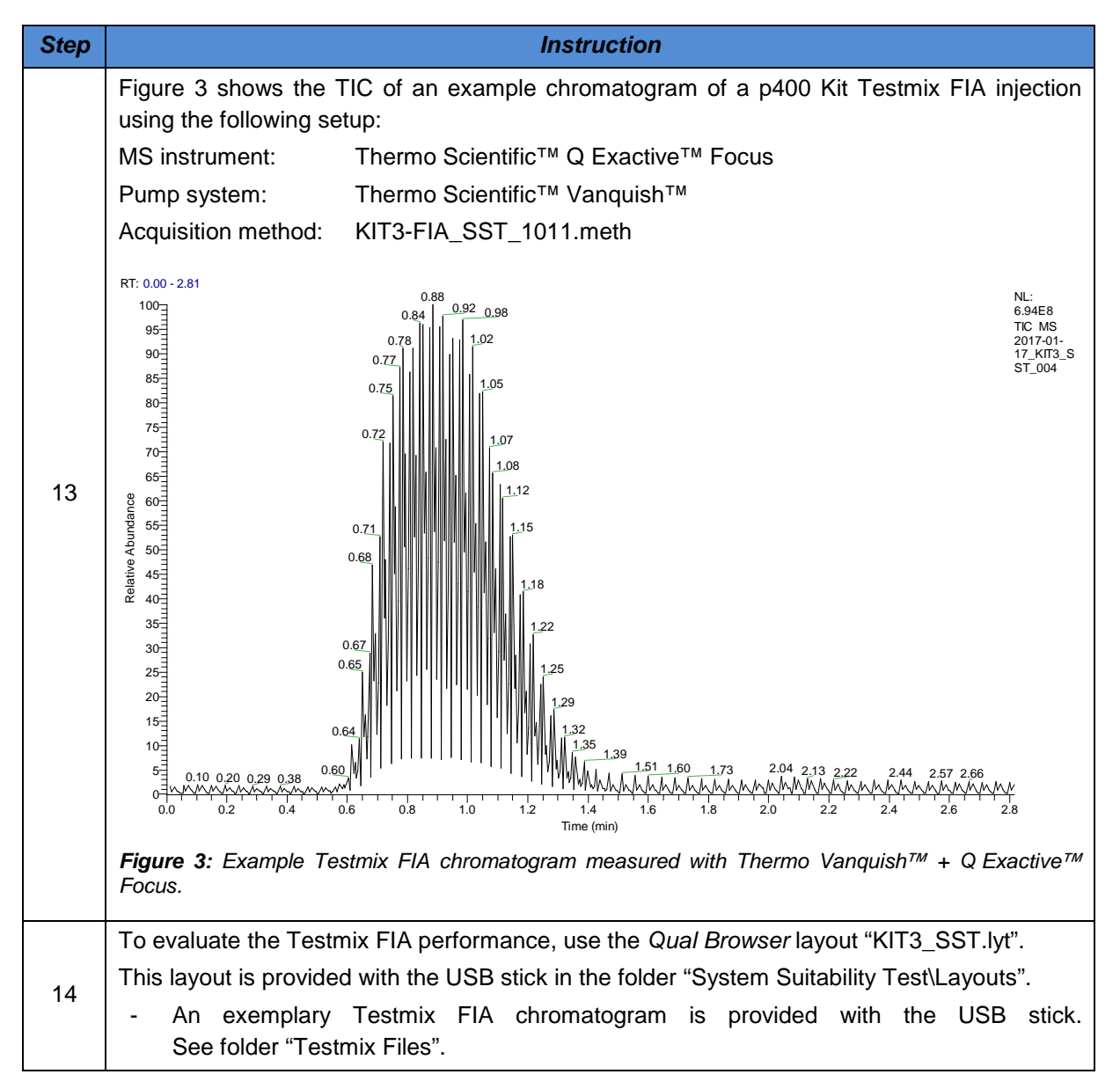

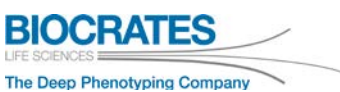

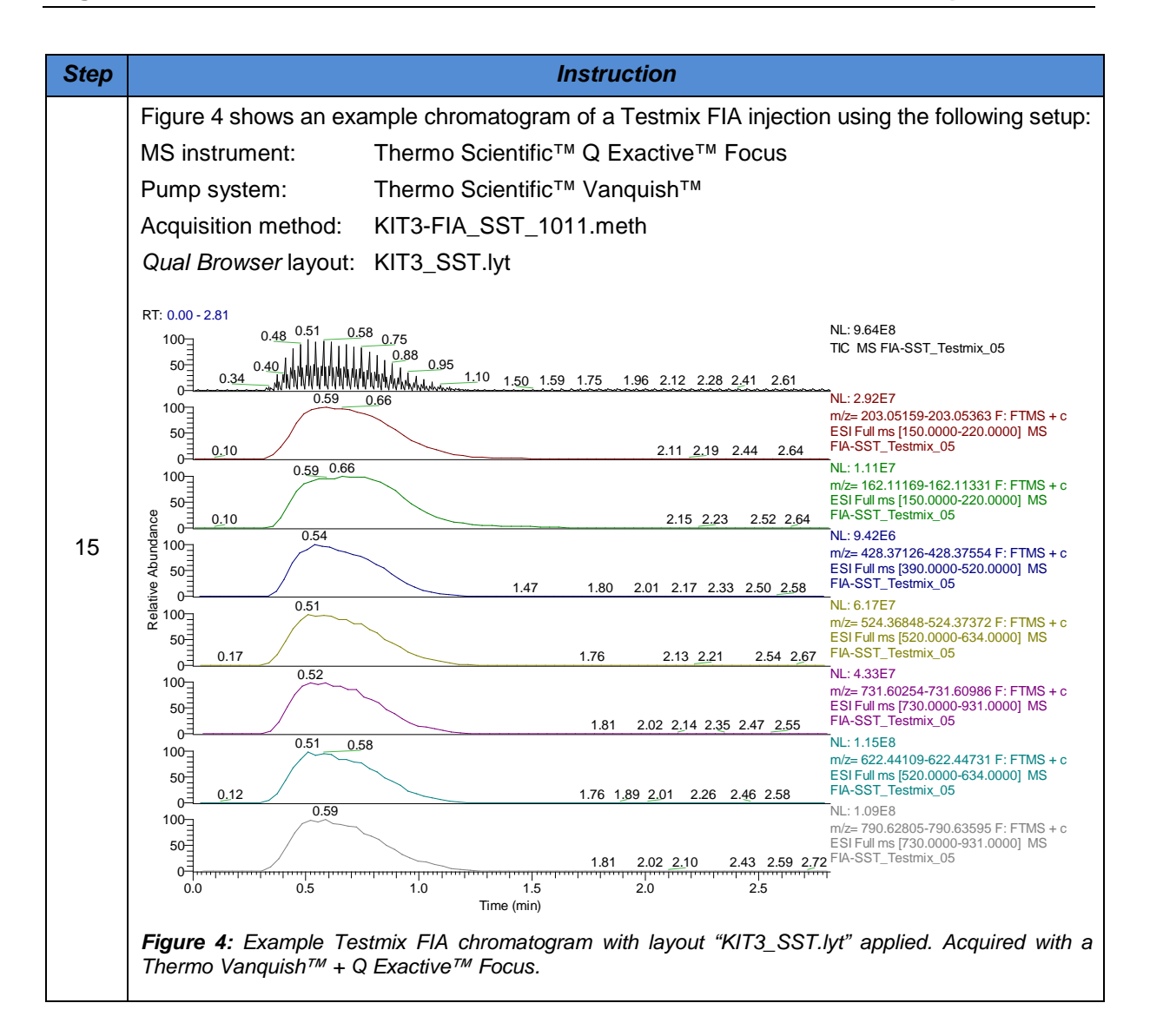

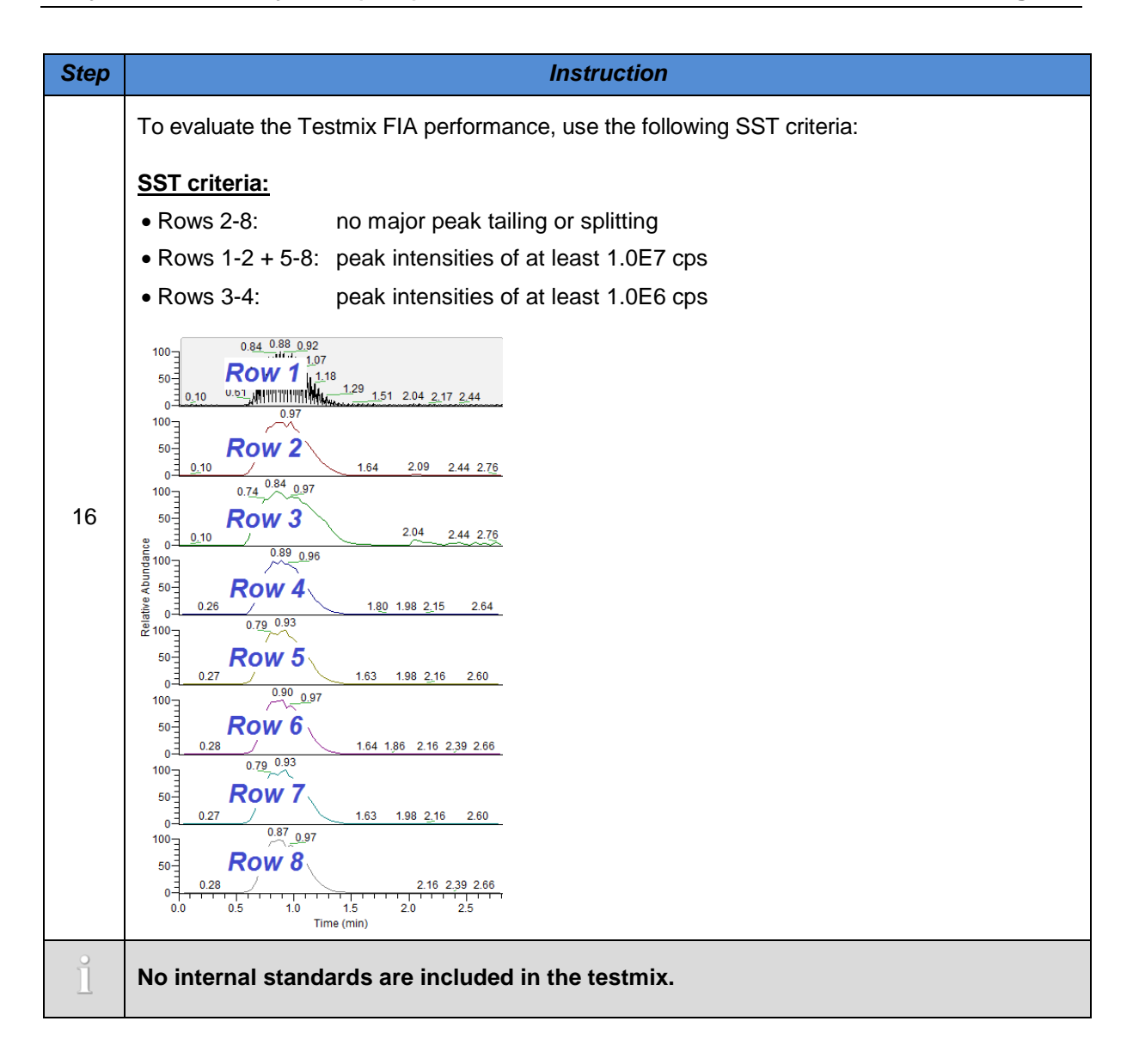

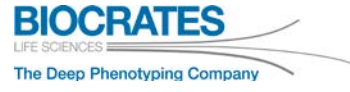

| Step | Instruction                                                                                                    |
|------|----------------------------------------------------------------------------------------------------|
|      | If the SSTs of LC and FIA parts meet the required criteria you may start with the Kit prepara-<br>tion.                                                                                                    |
| ×    | If either the SST of the LC or FIA part fails, the system may not be sensitive enough to detect all metabolites. Double-check the LC-MS configuration, instrument method parameters, and clean the entire LC-MS system according to the sections 4 and 5. Perform the SST again. If one or more rows do not show any intensities ("FIA peaks"), check the mass accuracy of the MS system. If needed, perform a mass calibration and an eFT parameter calibration. <u>Note:</u> There may be signals in Row 1 (TIC), even if the there is an issue with the |
|      | Please feel free to contact Biocrates <sup>®</sup> Customer Support whenever you have ques-<br>tions.<br>If the SST fails, do not start with the Kit preparation! Otherwise, you may not be able                                                                                                    |
|      | to analyze your samples reliably and may lose sample information. Perform trouble-<br>shooting and contact Biocrates <sup>®</sup> Customer Support.                                                                                                    |

# 7 Kit Preparation

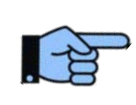

The Met/ $DQ^{TM}$  software is an integral part of the Absolute/ $DQ^{\otimes}$  p400 HR Kit. Please read the Met/ $DQ^{TM}$  Carbon manual carefully (*UM-Met/DQ-Carbon-#.pdf*) and install Oracle<sup>®</sup> and Met/ $DQ^{TM}$  before you start with the Kit.

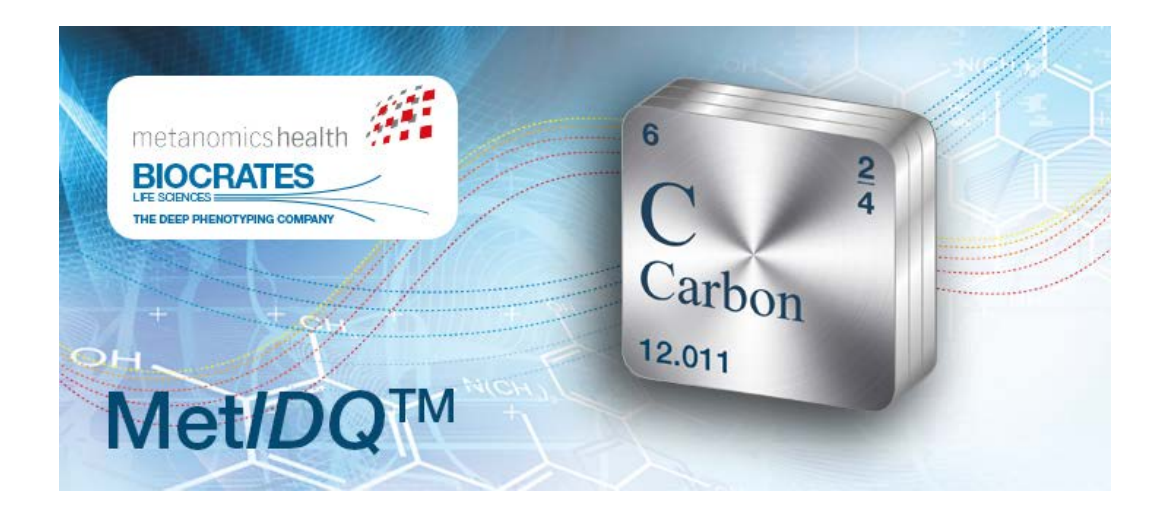

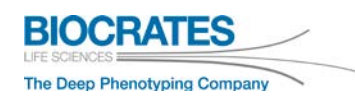

### 7.1 Overview Kit Workflow

The Kit workflow is described in detail in the following sections. For a proper Kit performance, do not combine the Kit with components from other manufacturers.

|   |          | Ti                                                                                                    | me required |
|---|----------|----------------------------------------------------------------------------------------------------|-------------|
|   | MetLIMS  | 1. Register the Assay in MetLIMS<br>Import and register samples, generate 96-well plate overview<br>and MS batch for Xcalibur software                                                                                                    | 30 min.     |
|   |          | <b>2. Assay preparation</b> Prepare reagents and perform assay in the laboratory                                                                                                    | 3 - 4 hours |
|   | 9        | <ul> <li>3. Process Assay in the Mass Spectrometer</li> <li>Instrument specific acquisition methods are provided</li> <li>3a. Perform LC-MS run (analysis of amino acids and biogenic amines)</li> <li>3b. Perform FIA-MS run (analysis of lipids, acylcarnitins and hexose)</li> </ul> | 32 hours    |
|   | Ż        | <b>4. LC-MS-based quantitation in Xcalibur software</b><br>Calculation of analyte concentrations, manual check of peak integration<br>(Concentrations of calibration standards and quantitation methods are provided)                                                                   | 3 - 4 hours |
|   | MetConc  | 5. Convert Mass Spectrometer Data<br>Xcalibur data files (FIA-MS run) are imported and the concentrations<br>are automatically calculated; LC-MS-based concentrations are imported<br>from the Xcalibur .xls file                                                                       | 15 min.     |
|   | MetVal   | <b>6. Validate the Kit Plate</b><br>Automated quality assessment of Biocrates Calibration Standards,<br>quality controls and internal standards                                                                                                    | 20 min.     |
| , | MetStat  | 7. Evaluate and Export Data<br>The results (concentration values for metabolites) are evaluated and<br>can be exported into MS-Excel for further analysis                                                                                                    | 20 min.     |
|   | StatPack | Statistical Analysis (optional)<br>Mean, median, standard deviation, CV<br>Box plots, Scatter plots, univariate tests (p-values), ROC curves, PCA                                                                                                    |             |

# 7.2 Overview Lab Workflow

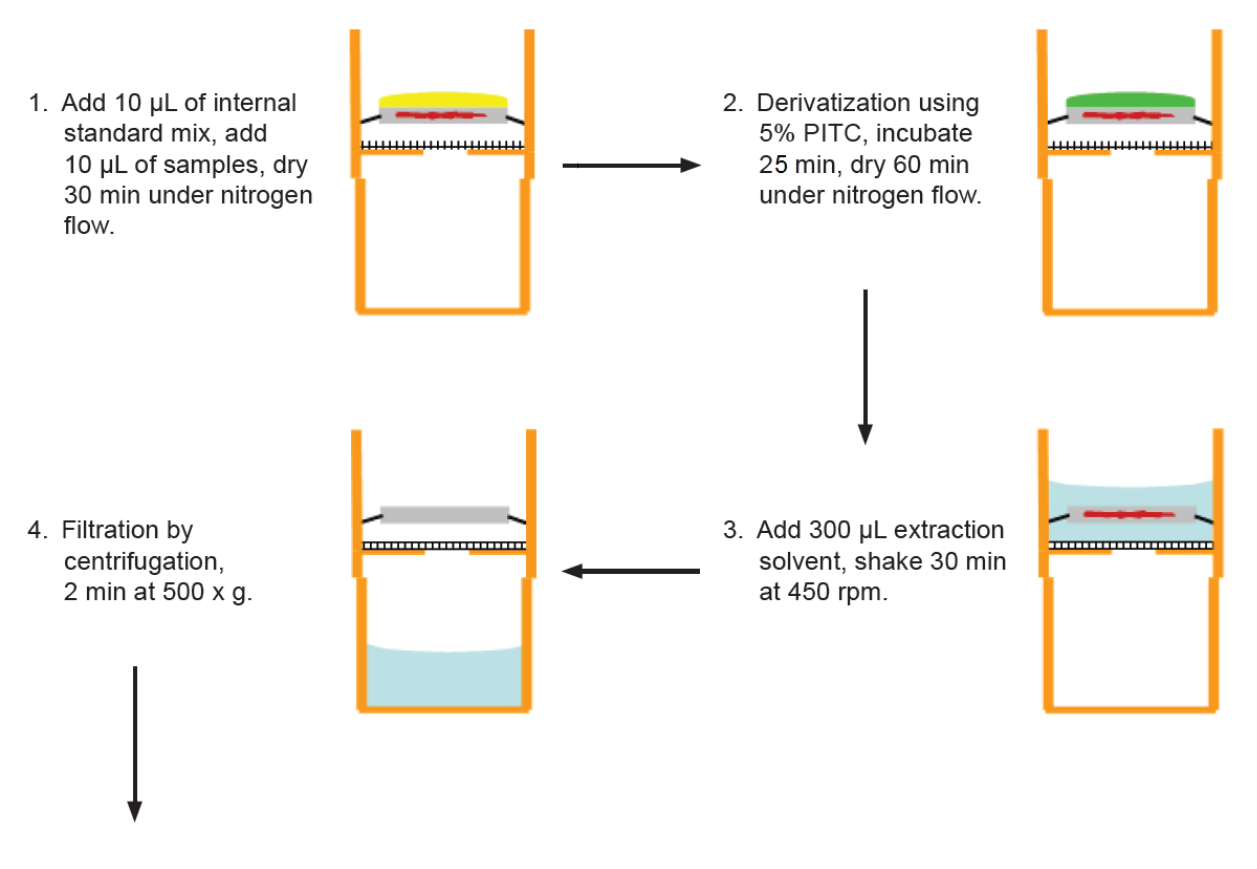

- Remove 150 μL and transfer to a second 96-deep-well plate, dilute with 150 μL water for subsequent LC-MS/MS assay.
- 6. Dilute all wells in the original plate with 250  $\mu$ L of FIA mobile phase.

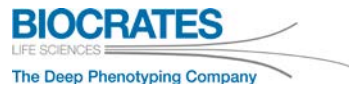

# 7.3 Prepare Kit Components and Samples

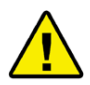

Dissolve all vials shortly before preparing the Kit.

#### 7.3.1 Phosphate Buffered Saline (PBS)

PBS is used as Zero Sample, because the salt content is similar to plasma, resulting in comparable ion suppression and background noise. PBS can also be used when other sample material is analyzed. The limit of detection (LOD) for each metabolite is calculated by Met/DQ<sup>™</sup>. The LOD is defined as three times the background noise level.

While PBS is recommended for blood based samples (e.g. plasma), alternatively the Zero Sample could be whatever the sample matrix. For example, when tissue extract samples are used, use this extraction solvent as Zero Sample.

| Zero Sample  | Instruction                                      |
|--------------|--------------------------------------------------|
| PBS Solution | Prepare according to manufacturer's information. |

#### 7.3.2 Internal Standard Mix (ISTD)

Do not dissolve until use. Centrifuge the vial before opening at 10 000 x g for 2 min.

| Standard          | Instruction                                               |
|-------------------|-----------------------------------------------------------|
| Internal Standard | 1. Add 1200 μL of water to the lyophilized ISTD.          |
|                   | 2. Shake for 15 min at 1200 rpm and vortex several times. |

#### 7.3.3 Calibration Standards (Cal1 – Cal7)

Do not dissolve until use. **Centrifuge the vials before opening at 10 000 x g for 2 min.** The seven standards contain the amino acids and biogenic amines and are used to generate the calibration curves for the LC-MS part.

| Standard                         | Instruction                                                                                                    |  |  |  |
|----------------------------------|----------------------------------------------------------------------------------------------------|--|--|--|
| Biocrates <sup>®</sup> Standards | <ol> <li>Add 100 µL of water to each of the 7 Calibration Standards.</li> <li>Shake for 15 min at 1200 rpm and vortex several times.</li> <li>Gently tap the tubes on the table or use a centrifuge to make sure that the solution is at the bottom of the tube.</li> </ol> |  |  |  |

#### 7.3.4 Quality Control Samples (QC1 – QC3)

Do not dissolve until use. **Centrifuge the vials before opening at 10 000 x g for 2 min.** The QC samples are human plasma based samples with analytes added in defined concentrations. QCs in three levels are provided.

#### *Note:* We recommend pipetting QC2 after every 20<sup>th</sup> samples

| Sample     | Instruction                                                                                                    |  |  |  |
|------------|----------------------------------------------------------------------------------------------------|--|--|--|
| QC Samples | <ol> <li>Add 100 μL water to each QC vial and shake for 15 min at 1200 rpm.</li> <li>Vortex the reconstituted QCs and centrifuge at 4 °C for 5 min at 2750 × <i>g</i> before loading onto the Kit plate.</li> </ol> |  |  |  |

#### 7.3.5 Plasma Samples

| Sample         | Instruction                                                                                                    |  |  |  |
|----------------|----------------------------------------------------------------------------------------------------|--|--|--|
| Plasma Samples | If you analyze plasma samples with the Kit, vortex the plasma samples after thawing. Centrifuge at 4 °C for 5 min at 2750 × $g$ (as the QCs) before loading onto the Kit plate. Make sure that the centrifuge has reached a temperature below 20 °C before use. If the plasma samples are of high viscosity (i.e. plasma from small animals or of a certain diseased group), you should apply higher centrifugation speed (e.g. 5000 × $g$ ). |  |  |  |

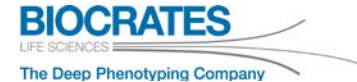

# 7.4 Preparing Solvents and Reagents

#### 7.4.1 Pre-Mix for Derivatization

| Solution                                             | Instruction                                                                                                    |
|------------------------------------------------------|----------------------------------------------------------------------------------------------------|
| 1900 μL ethanol<br>1900 μL water<br>1900 μL pyridine | <ol> <li>Pipette 1900 μL (or 2 x 950 μL) of each solvent into the empty plastic tube that you find in the Kit box.</li> <li>Vortex for 10 sec.</li> </ol> |

### 7.4.2 Phenylisothiocyanate (PITC) Derivatization Solution

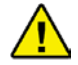

#### Prepare the solution <u>directly before</u> the derivatization!

*Note:* The stability of the solution is reduced after adding PITC to the pre-mix.

| Solution       | Instruction                                                             |  |  |  |  |  |
|----------------|-------------------------------------------------------------------------|--|--|--|--|--|
|                | 1. Remove the PITC from the freezer and allow it to equilibrate to room |  |  |  |  |  |
| Derivatization | temperature.                                                            |  |  |  |  |  |
| Solution       | 2. Add 300 µL of fresh PITC to the pre-mix.                             |  |  |  |  |  |
|                | 3. Vortex rigorously until the solution is clear.                       |  |  |  |  |  |

#### 7.4.3 Extraction Solvent

This solution is stable for approx. three months after preparation.

| Solution                                    | Instruction                                        |
|---------------------------------------------|----------------------------------------------------|
| 5 mM ammonium<br>acetate in <u>methanol</u> | Dissolve 19 mg ammonium acetate in 50 mL methanol. |

### 7.4.4 Mobile Phases

For more details see sections

- 5.2 LC Part Solvent A and B
- 5.3 FIA Part FIA Solvent.

#### LC part:

| Mobile Phase        | Description                            |  |  |
|---------------------|----------------------------------------|--|--|
| Solvent A (1000 mL) | 1000 mL water + 2 mL formic acid       |  |  |
| Solvent B (500 mL)  | 500 mL acetonitrile + 1 mL formic acid |  |  |

#### FIA part:

| Mobile Phase         | Description     |                                      |  |
|----------------------|-----------------|--------------------------------------|--|
| FIA Solvent (300 mL) | 290 mL methanol | + 1 ampule FIA Mobile Phase Additive |  |

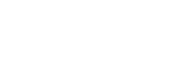

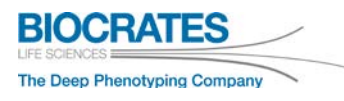

#### 7.4.5 Register the Kit Plate in Met/DQ

| Step | Instruction                                                                                                    | Example                         |
|------|----------------------------------------------------------------------------------------------------|---------------------------------|
| 1    | To register the Kit plate in Met/ $DQ^{TM}$ follow<br>the instructions of the Met/ $DQ^{TM}$ Carbon<br>user manual ( <i>UM-Met</i> / $DQ$ - <i>Carbon-#.pdf</i> ) in<br>section 4.1.4 Generate Plate Layout and<br>Worklist for MS run. | Met <b>IDQ</b> ™<br>User Manual |
| 2    | When generating the worklist in <i>MetIDQ</i> > <i>MetLIMS</i> > <i>Projects</i> , use the appropriate Met <i>IDQ</i> <sup>™</sup> OPs shown in the table below.                                                                        | Generate Worklist               |

For Q Exactive<sup>™</sup> HF, only one LC method (combined *Full MS* + *PRM*) is used. Create only <u>one</u> LC *Plate Run* using OP **KIT2-0-1311**.

| Instrument Q Exactive™ Focus |                                                                                                    | Q Exactive <sup>™</sup> Q Exactive <sup>™</sup> Plus |             | Q Exactive™ HF |  |
|------------------------------|----------------------------------------------------------------------------------------------------|------------------------------------------------------|-------------|----------------|--|
|                              | KIT2-0-1011                                                                                                    | KIT2-0-1111                                          | KIT2-0-1211 | KIT2 0 4244    |  |
| LC OPS                       | KIT2-0-1012                                                                                                    | KIT2-0-1012 KIT2-0-1112                              |             | KI12-0-1311    |  |
|                              | KIT3-0-1011                                                                                                    | KIT3-0-1111                                          | KIT3-0-1211 | KIT3-0-1311    |  |
| FIA UP:                      | s KIT3-0-1012                                                                                                    | KIT3-0-1112                                          | KIT3-0-1212 |                |  |
|                              |                                                                                                    |                                                      |             |                |  |
| 0                            | Two injections are performed in both LC and FIA parts. For each injection, a separate Met/DQ™ OP and Xcalibur™ acquisiton method is used |                                                      |             |                |  |

An example for a Q Exactive<sup>™</sup> Focus is given below.

|      | Injection                                                                                                    | OP code     | Acquisition m                                                                                                    | ethod                                                                                                    | Quantitation method            |  |
|------|----------------------------------------------------------------------------------------------------|-------------|----------------------------------------------------------------------------------------------------|----------------------------------------------------------------------------------------------------|--------------------------------|--|
|      | 1                                                                                                    | KIT2-0-1011 | KIT2-LC1_101                                                                                                    | 2-LC1_1011.meth KIT2-LC1_XcaliburQuan_1011.pr                                                                                                    |                                |  |
| LC   | 2                                                                                                    | KIT2-0-1012 | KIT2-LC2_101                                                                                                    | 1.meth                                                                                                    | KIT2-LC2_XcaliburQuan_1011.pmd |  |
| EI A | 1                                                                                                    | KIT3-0-1011 | KIT3-FIA1_101                                                                                                    | 1.meth                                                                                                    | no quantitation method         |  |
|      | 2                                                                                                    | KIT3-0-1012 | KIT3-FIA2_101                                                                                                    | 2.meth                                                                                                    | quantified by MetIDQ™          |  |
| 3    | <ol> <li>KIT3-0-1012 KIT3-FIA2_101</li> <li>Register one LC Kit plate (<i>Plate Run</i>) using the OP "KIT2-0-1x11".</li> <li>Once the LC plate layout is satisfactory, make three more copies of this <i>Plate Run</i>.</li> <li>Right-click on the plate entry and select "Copy".</li> <li>Right-click again and "Paste derived plate" three times.</li> <li>Change the OPs of each newly created plate according to the table above according to your MS instrument.</li> </ol> |             | <ul> <li>Delete V</li> <li>Plate Runs</li> <li>Print Plate</li> <li>Plate Bai</li> <li>1019623</li> <li>1019623</li> <li>1019623</li> <li>1019623</li> <li>1019623</li> <li>Example</li> </ul> | Worklist         Condition:*         Approved         ✓           Bar Codes         ✓         Delete Measurements            r Code         Run Number         Run Time         OP Type         OP           095         1         2017.02.13 11:33         CMS         KIT2-0-1011           095         2         2017.02.13 15:16         CMS         KIT2-0-1012           125         1         2017.02.14 12:19         FIA         KIT3-0-1011           125         2         2017.02.14 14:50         FIA         KIT3-0-1012           for a Q Exactive <sup>TM</sup> Focus         Focus         Fit         Fit         Fit |                                |  |
| 4    | Generate the pipetting layout and autosampler worklist by selecting "Export Worklist for MS" in Met <i>IDQ</i> <sup>™</sup> .                                                                                                    |             | 🛃 Expor                                                                                                    | rt Worklist for MS ▼                                                                                                    |                                |  |

Example for a Q Exactive<sup>™</sup> Focus:

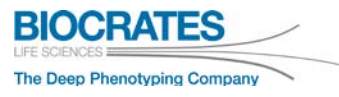

#### 7.4.6 Prepare the Kit Plate

- 1. Make sure that all samples and the Kit plate layouts are registered in Met/DQ<sup>™</sup> and that the Met/DQ<sup>™</sup> acquisition batch file (.csv) for the Xcalibur<sup>™</sup> software was generated.
- 2. Find the Absolute/*DQ*<sup>®</sup> Kit plate in the Kit box. Remove the plastic bag and follow the step-by-step instructions below to prepare the assay.
- 3. Follow lab safety protocol while preparing the Kit. Use a fume hood and gloves.

QCs are used to ensure the accuracy and reproducibility of the analysis. It is recommended that QC2 is measured in replicates of 5 (after every 20 samples).

QC2 replicates are required for inter-plate normalization (see Appendix "Data Normalization" in the Met/DQ<sup>™</sup> Carbon user manual) in order to guarantee the best quality of your results. You may also refer to the <u>EMEA guidelines on bioanalytical method validation</u> (European Medicines Agency, 2011).

|   | 1     | 2    | 3 | 4 | 5   | 6 | 7   | 8 | 9 | 10  | 11 | 12  |
|---|-------|------|---|---|-----|---|-----|---|---|-----|----|-----|
| A | Blank | Cal5 |   |   |     |   |     |   |   |     |    |     |
| В | Zero  | Cal6 |   |   | QC2 |   |     |   |   | QC2 |    |     |
| С | Zero  | Cal7 |   |   |     |   |     |   |   |     |    |     |
| D | Zero  | QC1  |   |   |     |   |     |   |   |     |    |     |
| Е | Cal1  | QC2  |   |   |     |   |     |   |   |     |    |     |
| F | Cal2  | QC3  |   |   |     |   | QC2 |   |   |     |    |     |
| G | Cal3  |      |   |   |     |   |     |   |   |     |    |     |
| н | Cal4  |      |   |   |     |   |     |   |   |     |    | QC2 |

| Step | Instructions                                                                                                    |                                                             |                                                                                                    |        |  |  |  |  |
|------|----------------------------------------------------------------------------------------------------|-------------------------------------------------------------|----------------------------------------------------------------------------------------------------|--------|--|--|--|--|
| 1    | Remove the plastic lid of the Absolute IDQ <sup>®</sup> Kit plate.                                                                                                    |                                                             |                                                                                                    |        |  |  |  |  |
| 2    | <ul> <li>Add 10 µL of the ISTD to all wells of the Kit plate with exception of the blank well position A1.</li> <li>Pipette directly onto the filter in the center of each well. Do not pipette on the wall of the wells. We recommend using an Eppendorf Multipette® (repeater) adjusted to maximum dispensing speed.</li> <li>Do not use an 8-channel pipette!</li> </ul>                    |                                                             |                                                                                                    |        |  |  |  |  |
|      | <ul> <li>Pipette 10 μL of each sample (Zero, Calibration Standards, QCs and experimental samples):</li> <li>Use a single-channel pipette to pipette 10 μL onto the center of each filter. Gently touch the filter inserts with the pipette tip while pipetting the samples. Do not pipette on the wall of the wells and avoid cross-contamination. Use a fresh tip for each sample.</li> </ul> |                                                             |                                                                                                    |        |  |  |  |  |
|      | Well A1 →                                                                                                    | Blank:                                                      | do <u>not</u> pipette anything                                                                                                    | Blank  |  |  |  |  |
|      | Well B1 $\rightarrow$<br>Well C1 $\rightarrow$<br>Well D1 $\rightarrow$                                                                                                    | Zero:<br>Zero:<br>Zero:                                     | pipette 10 μL of PBS<br>pipette 10 μL of PBS<br>pipette 10 μL of PBS                                                                                                    | Zero   |  |  |  |  |
| 3    | Well E1 $\rightarrow$<br>Well F1 $\rightarrow$<br>Well G1 $\rightarrow$<br>Well H1 $\rightarrow$<br>Well A2 $\rightarrow$<br>Well B2 $\rightarrow$<br>Well C2 $\rightarrow$                                                                                                    | Cal1:<br>Cal2:<br>Cal3:<br>Cal4:<br>Cal5:<br>Cal6:<br>Cal7: | pipette 10 $\mu$ L of <i>Calibration Standard level 1</i><br>pipette 10 $\mu$ L of <i>Calibration Standard level 2</i><br>pipette 10 $\mu$ L of <i>Calibration Standard level 3</i><br>pipette 10 $\mu$ L of <i>Calibration Standard level 4</i><br>pipette 10 $\mu$ L of <i>Calibration Standard level 5</i><br>pipette 10 $\mu$ L of <i>Calibration Standard level 6</i><br>pipette 10 $\mu$ L of <i>Calibration Standard level 7</i> | Cal1-7 |  |  |  |  |
|      | Well D2 →                                                                                                    | QC1:                                                        | pipette 10 µL of Quality Control level 1                                                                                                    | QC1    |  |  |  |  |
|      | Well E2 $\rightarrow$                                                                                                    | QC2:                                                        | pipette 10 μL of <i>Quality Control level 2</i>                                                                                                    | QC2    |  |  |  |  |
|      | vvell ⊦2 →                                                                                                    | QC3:                                                        | pipette 10 µL of Quality Control level 3                                                                                                    | QC3    |  |  |  |  |
|      | Well G2 – H                                                                                                    | 12 →                                                        | pipette 10 µL according to the MetIDQ plate layout                                                                                                    |        |  |  |  |  |

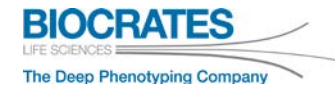

| Step | Instructions                                                                                                    |  |  |  |  |  |
|------|----------------------------------------------------------------------------------------------------|--|--|--|--|--|
| 4    | Dry down the samples for 30 min at room temperature under nitrogen, according to the fol-<br>lowing info box.                                                        |  |  |  |  |  |
|      | Dry the samples:                                                                                                    |  |  |  |  |  |
|      | Use a Nitrogen Evaporator <u>or</u> Pressure Manifold.                                                                                                    |  |  |  |  |  |
|      | Nitrogen Evaporator:                                                                                                    |  |  |  |  |  |
| 0    | <ul> <li>Make sure the evaporator needles are at least 5 mm above the filter inserts.</li> </ul>                                                                     |  |  |  |  |  |
| ]    | • Adjust the pressure at the nitrogen pressure reduction valve to about 3-4 bar and check that there is a nitrogen flow at the end of the evaporator needles.        |  |  |  |  |  |
|      | Pressure Manifold:                                                                                                    |  |  |  |  |  |
|      | <ul> <li>Refer to the "Instructions for Using a Pressure Manifold for p180, p400 and p150 Kit" on the<br/>USB stick located in the folder "Instructions".</li> </ul> |  |  |  |  |  |
| 5    | Prepare the PITC Derivatization Solution, see section 7.4.2 (page 66).                                                                                               |  |  |  |  |  |
|      | Use the PITC Derivatization Solution shortly after adding PITC to the Pre-Mix.                                                                                       |  |  |  |  |  |
| 0    | Pipette 50 µL of the <i>PITC Derivatization Solution</i> (see 7.4.2) to each well (incl. the <i>blank</i> ,                                                          |  |  |  |  |  |
| ю    | recommend the use of an Eppendorf Multipette <sup>®</sup> adjusted to <u>medium</u> dispensing speed.                                                                |  |  |  |  |  |
| 7    | Cover the Kit plate with the plastic lid and incubate at room temperature for 25 min.                                                                                |  |  |  |  |  |
| 8    | Remove the plastic lid. Dry the Kit plate with a Nitrogen Evaporator <u>or</u> Pressure Manifold (see info box above) for 60 min.                                    |  |  |  |  |  |
|      | Make sure the Kit plate is completely dried. Ineffective evaporation of PITC and pyridine will impair the Kit performance.                                           |  |  |  |  |  |
|      | Add 300 ull of Extraction Solvent (see 7.4.3) to each well. Use an Eppendorf Multinette®                                                                             |  |  |  |  |  |
| 9    | (repeater) adjusted to low dispensing speed or an 8-channel pipette                                                                                                  |  |  |  |  |  |
# 7. Kit Preparation

| Step | Instructions                                                                                                    |  |
|------|----------------------------------------------------------------------------------------------------|--|
| 10   | Cover the Kit plate with the plastic lid. Shake the Kit plate at room temperature using an Eppendorf <sup>®</sup> ThermoMixer <sup>®</sup> or MixMate <sup>®</sup> at 450 rpm for 30 min.                                                                      |  |
|      | Be careful when shaking the Kit plate with another shaker as specified in step 10. Due to the risk of cross-contamination, adjust the speed of the mixer carefully. Make sure there is no spill over.                                                          |  |
| 11   | Centrifuge the Kit plate for 2 min at 500 × $g$ (make sure the centrifuge is balanced) <u>or</u> use a Pressure Manifold (see "Instructions for Using a Pressure Manifold for p180, p400 and p150 Kit" on the USB stick located in the folder "Instructions"). |  |
|      | After the elution, check that the fill level is the same in all wells in the capture plate.<br>If not, repeat the elution process and apply higher <i>g</i> or higher pressure, respectively.                                                                  |  |
| 12   | Carefully remove the tape from the sides of the Kit plate. Separate the lower capture plate (containing the samples extracts, labeled "Use for FIA") from the upper filter plate. Take care that nothing spills or splashes over during this process.          |  |
|      | In case of any delays, seal the capture plate with one of the silicon mats that you find in the Kit box and store it at 4 °C before continuing with the next steps. The plate can be stored up to two days at 4 °C. Do not store the plate below 0 °C!         |  |
| ຼີ   | The following preparation steps 13 – 16 should be performed immediately.                                                                                                    |  |

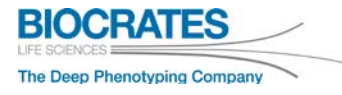

| Step    | Instructions                                                                                                    |  |  |
|---------|----------------------------------------------------------------------------------------------------|--|--|
|         | Q Exactive™ Focus / Q Exactive™ Plus / Q Exactive™ HF / Q Exactive™                                                                                                    |  |  |
| °       | <ul> <li>For this step you need:</li> <li>Capture plate labeled "Use for FIA" from step 12</li> <li>Empty 96-deepwell plate labeled "Use for LC" (provided with the Kit box)</li> <li>2 silicone mats (provided with the Kit box)</li> </ul>                                                                                                    |  |  |
|         | Make sure you transfer every extract exactly to the same well position of the empty deep well plate. We recommend the use of a multichannel pipette. Condition pipette tips: aspirate and dispense 3 times before transferring!                                                                                                    |  |  |
|         | It is strongly recommended to run the LC plate (labeled "Use for LC") first, since biogenic amines show limited stability over a longer period after adding water. Run the LC plate latest the next day after preparation.                                                                                                    |  |  |
| 13      | The LC and FIA analyses are performed using two separate plates at different concentrations.                                                                                                    |  |  |
| 14      | <ul> <li>Dilute extracts for LC:</li> <li>Remove 150 μL from each well of the capture plate (labeled "Use for FIA") and transfer it to the empty 96 deep well plate labeled "Use for LC".</li> <li>Add 150 μL water to each well and seal the plate with a silicone mat. Make sure that the silicone mat is sealed completely on the plate. Firmly press the mat's naps into the wells. Shake for 5 min at 500 rpm.</li> </ul> |  |  |
| 15      | <b>Dilute extracts for FIA:</b><br>Use the plate labeled "Use for FIA". Add 250 µL of <i>FIA Solvent</i> (see 7.4.4) to each well and seal the plate with a silicone mat. Make sure that the silicone mat is seated correctly on the plate. Firmly press the mat's naps into the wells. Shake for 5 min at 500 rpm.                                                                                                    |  |  |
| 16      | Both plates, labeled "Use for LC" and "Use for FIA", are now ready for LC-MS and FIA-MS analysis, respectively. Place the sealed plates into the autosampler at 10 °C or store at 4 °C.                                                                                                    |  |  |
| <u></u> | <ul> <li>In case of any delays store the plates at +4 °C. The autosampler stability is:</li> <li>LC part: 2 days</li> <li>FIA part: 7 days. In case of extract evaporation, fill up the wells to the original volume with methanol and shake the plate.</li> <li>Never store the LC plate or the FIA plate below 0 °C!</li> </ul>                                                                                              |  |  |
| 17      | Continue with section 7.                                                                                                    |  |  |

# 8 **Processing the Kit Plate with the Mass Spectrometer**

Ensure that the mass spectrometer meets all manufacturer specifications and has been properly calibrated. Take care that the deep well capture plate (sealed with the silicone mat) is in the correct autosampler rack. For additional information, refer to the Biocrates<sup>®</sup> Video Tutorial:

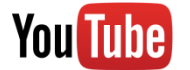

9B MS Measurement: Batch File/Acquisition Method Import for Thermo MS Instruments

# 8.1 LC part

We recommend running the LC-MS assay first. The autosampler stability of some biogenic amines is shorter compared to the analytes of the FIA part. For the LC-MS assay, the data processing and concentration calculation is performed using the Xcalibur<sup>™</sup> software. For first time users, we recommend beginning with a 24-well Starter Kit before attempting a full plate.

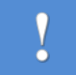

Use ESI probe position ring B.

| Step | Instructions                                                              |
|------|---------------------------------------------------------------------------|
| 1    | Place the LC Kit plate in the autosampler.                                |
| 2    | Open the "Tune" window and turn on the instrument.                        |
| 3    | Load the Tune File KIT2-LCtune1_1x1x.mstune                               |
| ĵ    | Before starting an injection, wait until all LC-MS parameters are stable. |

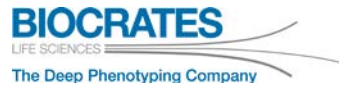

| Step | Instructions                                                                                                    |  |  |
|------|----------------------------------------------------------------------------------------------------|--|--|
|      | After each injection, MS parameters (e.g. <i>Capillary Temperature</i> ) from the active <i>Tune File</i><br>are applied. To reduce batch run times and to guarantee reliable Kit performance, load the<br>Tune File <i>KIT2-LCtune1_1x1x.mstune</i> <u>before</u> starting the Kit run.<br><u>Note:</u> If another Tune File is active, MS parameters (e.g. <i>Capillary Temperature</i> ) may not be<br>stable during a Kit run.                                                                                                    |  |  |
|      | Only continue with the next steps if the system suitability test passed.<br>If not done before the Kit preparation perform a system suitability test according to section $6.5.1 SST - LC part$ and $6.5.2 SST - FIA part$                                                                                                    |  |  |
| 4    | Before the first injection, equilibrate the system at starting conditions                                                                                                    |  |  |
| 4    | (100% Solvent A, flow rate 0.8 mL/min, column oven temperature of 50 °C).                                                                                                    |  |  |
| 5    | <ul> <li>Import the LC sequence file (.csv file, created by Met/DQ<sup>™</sup> in section 7.4.5) into Xcalibur<sup>™</sup> before starting with the mass spectrometer processing.</li> <li>Go to the Thermo Xcalibur<sup>™</sup> Sequence Setup.</li> <li>1. From the menu bar, select <i>File &gt; Import Sequence</i>.</li> <li>2. Click <i>Browse</i>.</li> <li>3. Successively import both .csv sequence file for the LC part.<br/><i>Note:</i> In the "Import Sequence" Window keep all check-boxes selected.</li> <li>4. Click Open to import each file</li> </ul> |  |  |
| 6    | In the Xcalibur™ sequences check the columns Path, Inst Meth and Position.         - Path:       define folder where .raw files are written<br>e.g. C:\Xcalibur\Biocrates Kits\Data         - Inst Meth:       selct folder where acquisition method is located,<br>e.g. C:\Xcalibur\Biocrates Kits\Methods         - Position:       place the kit plate in the defined tray<br>e.g. blue         • Path       Inst Meth         • Position:       place the kit plate in the defined tray<br>e.g. blue                                                                 |  |  |

| Step | Instructions                                                                                                    |  |  |
|------|----------------------------------------------------------------------------------------------------|--|--|
|      | The <i>Path</i> of the acquisitions methods in the Xcalibur <sup>™</sup> sequence can be defined in Met-<br><i>IDQ<sup>™</sup></i> . Refere to the Met/ <i>DQ<sup>™</sup></i> user manual ( <i>UM-Met/DQ-Carbon-#.pdf</i> ), section 4.1.5 <i>Export Worklist for Kit measurement</i> . |  |  |
| l    | Settings                                                                                                    |  |  |
| _    | Before starting the Kit analysis, double-check each Xcalibur™ sequence.                                                                                                    |  |  |
| 1    | The Blank sample will be injected three times to condition the system.                                                                                                    |  |  |
|      | Do not rename or alter the samples, data files, or acquisition methods. Otherwise the data files will not be compatible with Met $IDQ^{TM}$ .                                                                                                    |  |  |
| 8    | Submit the sequence and monitor the data from the first injections to ensure that the assay is running properly.                                                                                                    |  |  |

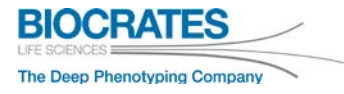

# 8.2 FIA part

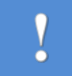

Use ESI probe position ring B.

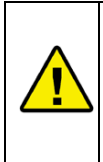

The FIA part is more sensitive to autosampler contaminations than the LC part, as hundreds of lipids are analyzed. In our experience, autosamplers are often contaminated with lipids. Make sure that all system parts are cleaned and the background noise level is low. If necessary, clean the autosampler parts such as needle, needle seat, sample loop, or switching valves.

| Step     | Instructions                                                                                                    |  |
|----------|----------------------------------------------------------------------------------------------------|--|
| 1        | Remove the column and connect the autosampler directly to the ion source. Alternatively, a bypass or separate column line (without a column installed) can be used. In this case, make sure to have as few connecting parts as possible to minimize dead volume and obtain the best FIA "peaks". Flush the system with the <i>FIA Solvent</i> .                                                                                            |  |
| 2        | Place the FIA Kit plate in the autosampler.                                                                                                    |  |
| 3        | Open the "Tune" window and turn on the instrument.                                                                                                    |  |
| 4        | Load the Tune File KIT3-FIA_1x1x.mstune                                                                                                    |  |
|          | Before starting an injection, wait until all LC-MS parameters are stable.                                                                                                    |  |
| <u>^</u> | <ul> <li>After each injection, MS parameters (e.g. <i>Capillary Temperature</i>) from the active <i>Tune File</i> are applied. To reduce batch run times and to guarantee a good Kit performance load the Tune File <i>KIT3-FIA_1x1x.mstune</i> <u>before</u> starting the Kit run.</li> <li><u>Note:</u> If another Tune File is active, MS parameters (e.g. <i>Capillary Temperature</i>) may not be stable during a Kit run.</li> </ul> |  |
|          | Only continue with the next steps if the system suitability test (SST, see 6.5.2) passed.                                                                                                    |  |
| 5        | Before the first injection flush all lines with FIA Solvent                                                                                                    |  |
|          | (100% FIA Solvent, flow rate 0.2 mL/min for 10 min).                                                                                                    |  |

| Step                                                                                                    | Instructions                                                                                                    |  |  |
|----------------------------------------------------------------------------------------------------|----------------------------------------------------------------------------------------------------|--|--|
| 6                                                                                                    | <ul> <li>Import the FIA sequence file (.csv file, created by Met/DQ in section 7.4.5) into Xcalibur<sup>™</sup> before starting with the mass spectrometer processing.</li> <li>Go to the Thermo Xcalibur<sup>™</sup> Sequence Setup.</li> <li>1. From the menu bar, select <i>File &gt; Import Sequence</i>.</li> <li>2. Click <i>Browse</i>.</li> <li>3. Successively import both .csv sequence file for the FIA part.<br/><u>Note:</u> In the "Import Sequence" Window keep all check-boxes selected.</li> <li>4. Click Open to import each file.</li> </ul> |  |  |
| In the Xcalibur™ sequences check the columns Path, Inst Meth and Position.         - Path:       define folder where .raw files are written         e.g. C:\Xcalibur\Biocrates Kits\Data         - Inst Meth:       selct folder where acquisition method is located,         7       e.g. C:\Xcalibur\Biocrates Kits\Methods         7       Position:         9       place the kit plate in the defined tray         9       e.g. blue |                                                                                                    |  |  |
|                                                                                                    | Path Inst Meth Position                                                                                                    |  |  |
|                                                                                                    | C:WCALIBUR\Biocrates Kits\Data C:Wcalibur\Biocrates Kits\Methods\KIT2+LC1_1011 B:A1 C:WCALIBUB\Biocrates Kits\Data C:Wcalibur\Biocrates Kits\Methods\KIT2+LC1_1011 B:A1                                                                                                    |  |  |
| 8                                                                                                    | Before starting the Kit analysis, double-check each Xcalibur™ sequence.                                                                                                    |  |  |
| 0                                                                                                    | The Blank sample will be injected three times to condition the system.                                                                                                    |  |  |
|                                                                                                    | Do not rename the samples, data files, or acquisition methods. Otherwise the data files will not be compatible with Met <i>IDQ</i> ™.                                                                                                    |  |  |
| 9                                                                                                    | Submit the sequence and monitor the data from the first injections to ensure that the assay is running properly.                                                                                                    |  |  |

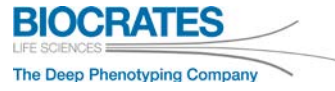

#### Recommended cleaning of tubing and ESI electrode

The FIA method operates at relatively low flow rates using biological samples and matrix, therefore, deposits can remain in the tubing or ESI electrode. It is recommended to integrate routine washing steps to ensure a robust performance of the Kit. We suggest the following or similar washing steps.

- 1. Wash tubing and ESI probe for 60 min using water at a flow rate of 0.5 mL/min.
- 2. Wash tubing and ESI probe for 60 min using isopropanol at a flow rate of 0.5 mL/min.
- 3. Wash tubing and ESI probe for 20 min using *FIA* Solvent at a flow rate of 0.5 mL/min.

**Troubleshooting:** One of the most likely reasons for instabilities in the FIA profile is that there are deposits in the ESI electrode or tubing. It is recommended to monitor the backpressure pressure profile during Kit runs (when the flow rate is at 0.2 mL/min). A significant increase in pressure is an indication for the need to clean or replace the ESI electrode or tubing.

# 9 Data Processing – LC Part

The quantitation of the FIA part is performed automatically by the Met/*DQ*<sup>™</sup> software and is described in the software manual. The LC data quantitation is carried out in the Xcalibur<sup>™</sup> software. The quantitation process is based on a seven point calibration and internal standard normalization. Relevant calibration parameters such as calibration standard concentrations can be found in the Analytical Specifications ("AS-p400-HR-#.pdf" on the USB stick). Follow the instructions in this section or review the following Biocrates<sup>®</sup> Video Tutorial:

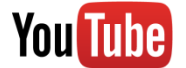

10C Thermo MS Measurement: Quantitation, Result File Import, Validation in MetIDQ

## 9.1 Quantitation Method

The required quantitation methods are provided with the Kit USB stick. Use the appropirate quantitation methods for your Q Exactive<sup>™</sup> and update the retention times (see next section).

| MS Instrument                   | Q Exactive™ Focus                                                | Q Exactive™                                                                                    |
|---------------------------------|------------------------------------------------------------------|------------------------------------------------------------------------------------------------|
| LC variant                      | UHPLC                                                            | UHPLC                                                                                          |
| KIT2 LC<br>quantitation methods | KIT2-LC1_XcaliburQuan_1011.pmd<br>KIT2-LC2_XcaliburQuan_1012.pmd | KIT2-LC1_XcaliburQuan_1 <mark>1</mark> 11.pmd<br>KIT2-LC2_XcaliburQuan_1 <mark>1</mark> 12.pmd |
| MS Instrument                   | Q Exactive™ Plus                                                 | Q Exactive™ HF                                                                                 |
| I C variant                     | UHPLC                                                            | UHPLC                                                                                          |
| KIT2 I C                        | KIT2-I C1 XcaliburQuan 1211 pmd                                  |                                                                                                |
| quantitation methods            | KIT2-LC2_XcaliburQuan_1212.pmd                                   | KIT2-LC1_XcaliburQuan_1 <mark>3</mark> 11.pmd                                                  |

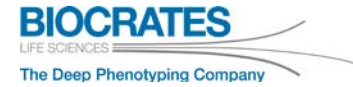

# 9.2 Adjust Retention Times

Before starting with the quantitation process, adjust the retention times in the quantitation methods.

| Step | Instructions                                                                                                    | Examples          |
|------|----------------------------------------------------------------------------------------------------|-------------------|
|      | LC injection 1 – Quantitation Method                                                                                                    |                   |
| 1    | Open the quantitation method<br><i>KIT2-LC</i> ¶_XcaliburQuan_1x1¶.pmd<br>or<br><i>KIT2-LC</i> ¶_XcaliburQuan_131¶.pmd<br>– Q Exactive™ HF only –<br>with the <i>Xcalibur</i> ™ > <i>Processing Setup</i> . | Processing Setup: |

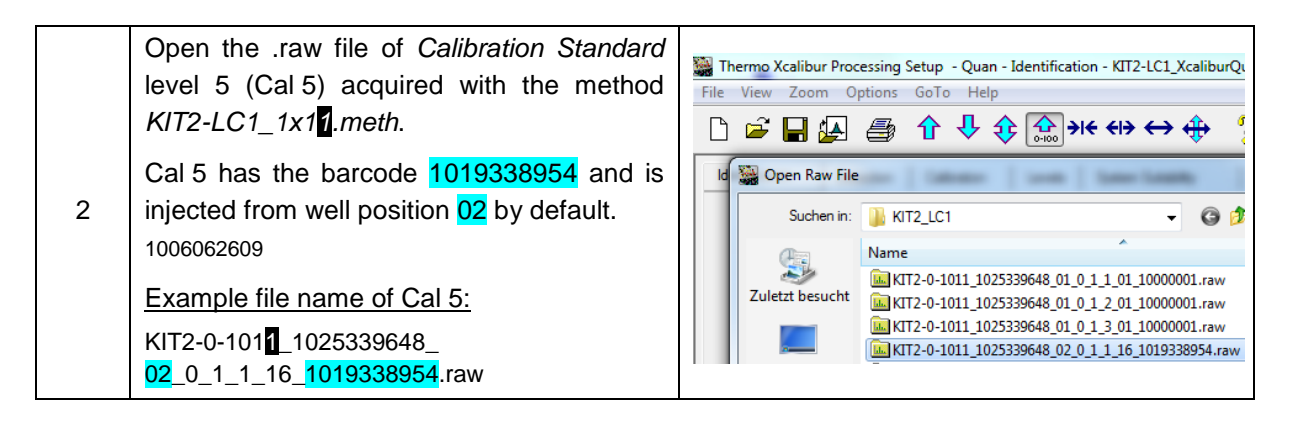

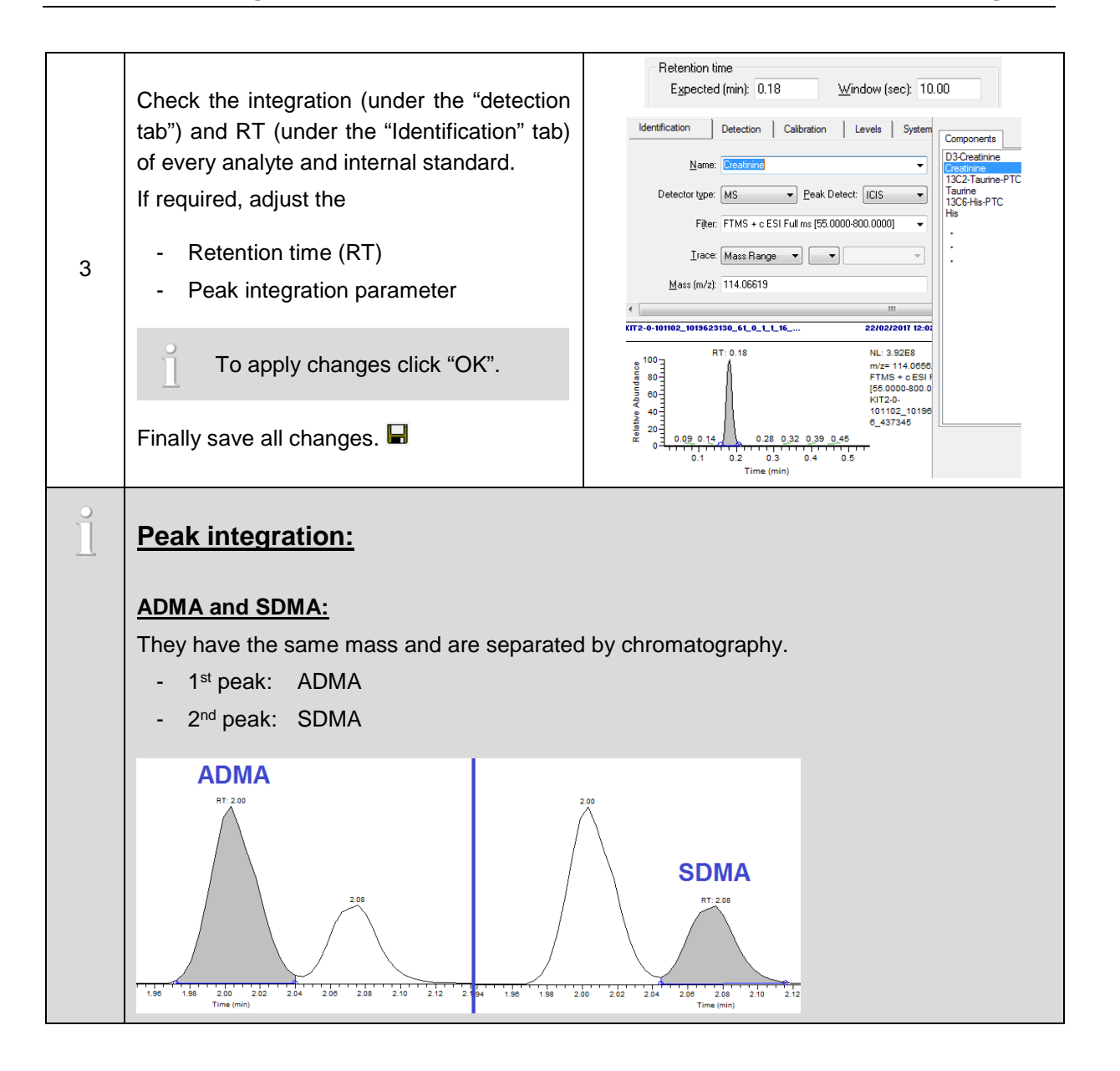

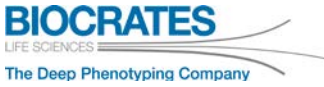

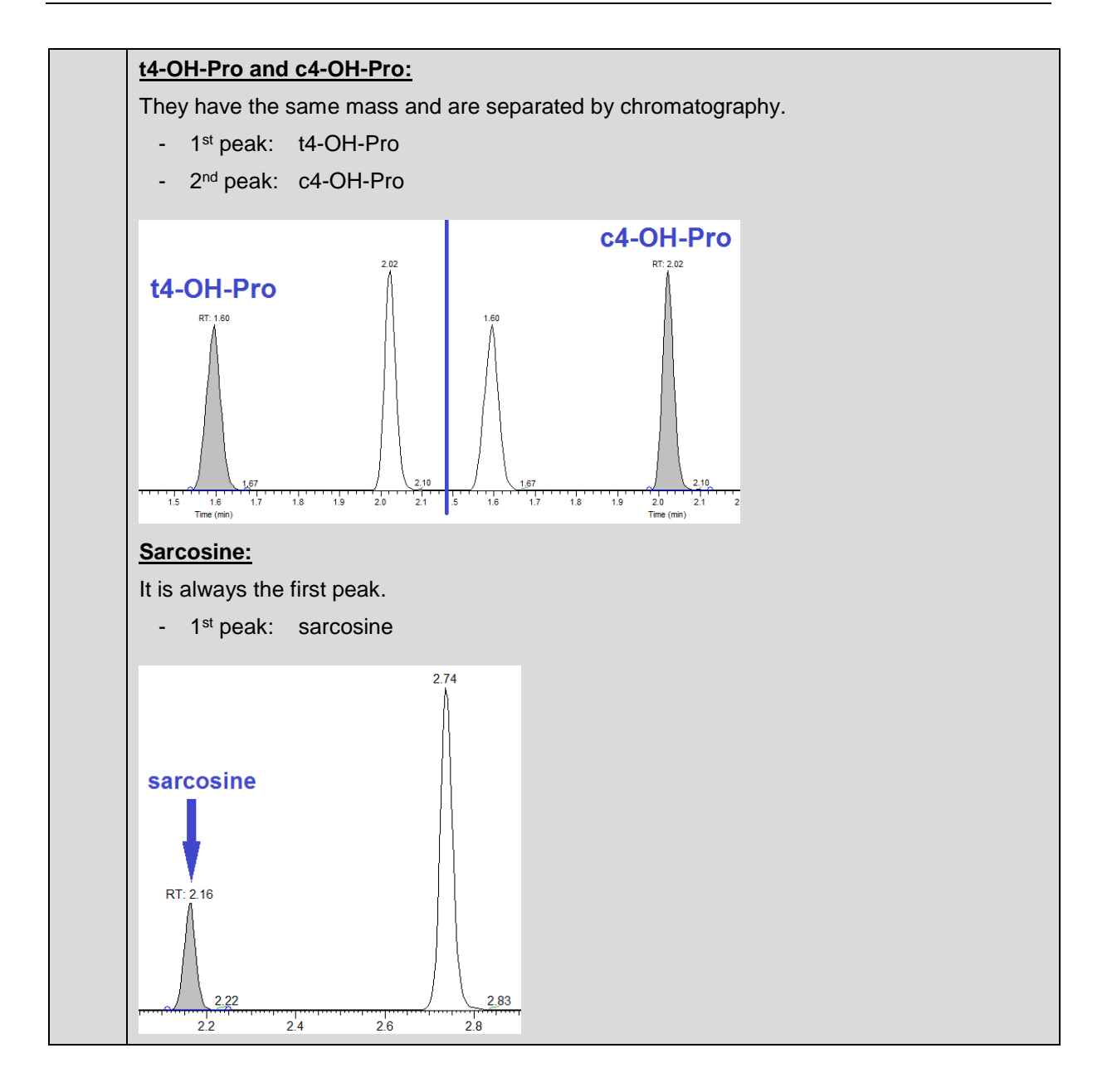

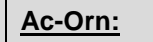

It is always the second peak.

*<u>Note:</u>* Using the Testmix LC there will only be one peak that is Ac-Orn.

- Tesmtix LC: only 1 peak
- Kit: 2<sup>nd</sup> peak

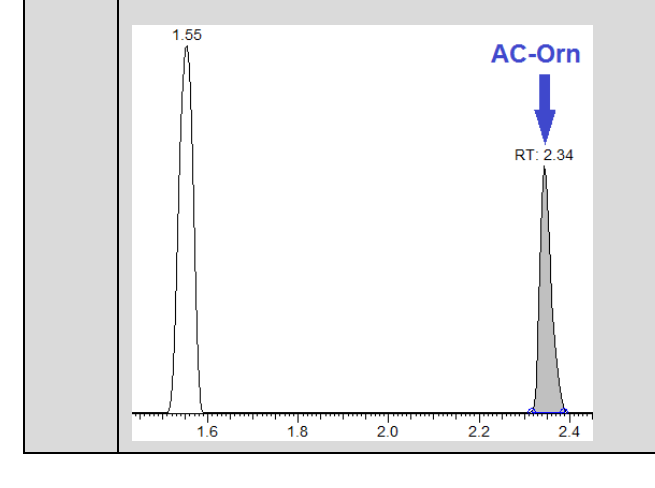

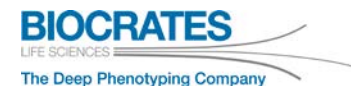

| Page 86 |
|---------|
|---------|

|   | LC injection 2 – Quantitation Method (not applicable to Q Exactive™ HF)                                                                                                    |                                                                                                    |
|---|----------------------------------------------------------------------------------------------------|----------------------------------------------------------------------------------------------------|
| 4 | Open the quantitation method<br><i>KIT2-LC<mark>2</mark>_XcaliburQuan_1x1<mark>2</mark>.pmd</i><br>with the <i>Xcalibur</i> ™ > <i>Processing Setup</i> .                                                                                                    | Processing Setup                                                                                                    |
| 5 | Open the .raw file of Cal 5 acquired with the method <i>KIT2-LC1_1x12.meth</i> , e.g.<br>KIT2-0-1012_1025339652_<br>02_0_1_1_16_1019338954.raw                                                                                                    | Image: Second Second Secon |
| 6 | Check the integration of <i>lle</i> and its internal standard (under the "detection tab") and RT (under the "Identification" tab).<br>If required, adjust the<br>- Retention time (RT)<br>- Peak integration parameter<br>To apply changes click "OK".<br>Finally save all changes. | Identification       Detection       Calibration       Levels       System Suitability       Peak Puti         Name:       Ile <ul> <li>Detector type:</li> <li>MS</li> <li>Peak Detect:</li> <li>ICIS</li> <li>III</li> <li>Use as RT reference</li> <li>Adjust using:</li> <li>Keys:</li> <li>Keys:</li> <li>Keys:</li> <li>RT: 4.04</li> <li>Components</li> <li>IIICS-IIE-PTC_PRM</li> <li>Adjust using:</li> <li>IIIICS-IIE-PTC_PRM</li> <li>IIIIIIIIIIIIIIIIIIIIIIIIIIIIIIIIIIII</li></ul>                                                                                                    |

# 9.3 Quantitation Procedure

It is recommended to have an identical folder structure on both the MS-PC (PC that operates the instrument) and PC used for MS data quantitation.

File name example:

KIT2-0-1011\_1013396222\_01\_0\_1\_1\_01\_10000001.raw

OP-Name\_plate barcode\_well position\_acquisition method\_

run number\_injection\_number\_Sample type ID\_sample barcode

| Step                                                                                           | Instructions                                                                                                    | Examples |  |
|------------------------------------------------------------------------------------------------|----------------------------------------------------------------------------------------------------|----------|--|
| ۰ <u></u> ]                                                                                    | We recommend performing the quantitation on another PC, e.g. office PC. Copy all data (MS data, sequence list, quantitation methods) from the data acquisition PC (MS-PC) to the quantitation PC. |          |  |
|                                                                                                | Sequence lists for quantitation:                                                                                                    |          |  |
|                                                                                                | Except for Q Exactive <sup>™</sup> HF, <b>two sequence lists</b> with separate quantitation methods a required according to the 1 <sup>st</sup> (LC1) and 2 <sup>nd</sup> (LC2) injections.       |          |  |
|                                                                                                | For Q Exactive <sup>™</sup> , Q Exactive <sup>™</sup> Focus and Q Exactive <sup>™</sup> Plus use:                                                                                                 |          |  |
| <ul> <li>KIT2-LO1_XcaliburQuan_1x11.pmd and</li> <li>KIT2-LO2_XcaliburQuan_1x12.pmd</li> </ul> |                                                                                                    |          |  |
|                                                                                                |                                                                                                    |          |  |
|                                                                                                | For Q Exactive™ HF use:                                                                                                    |          |  |
|                                                                                                | - KIT2-LO <mark>1_</mark> XcaliburQuan_131 <mark>1</mark> .pmd                                                                                                    |          |  |
|                                                                                                | The required sample lists were generated by Met/DQ, see section 7.4.5.                                                                                                    |          |  |

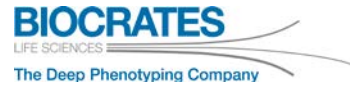

| Step | Instructions                                                                                                    | Examples                                                                                                    |
|------|----------------------------------------------------------------------------------------------------|----------------------------------------------------------------------------------------------------|
|      | LC injection 1 – Quantitation ( <u>a</u>                                                                                                    | <u>II</u> Q Exactive™ types)                                                                                                    |
| 1    | Open the sequence of LC injection 1 (acquisi-<br>tion method <i>KIT2-LC1_1x11.pmd</i> ) in the Xcali-<br>bur™ <i>Sequence Setup</i> window.<br>Make sure that the columns "Level" and "Proc<br>Meth" are shown. They can be added via<br><i>Change &gt; Column Arrangement</i> . Also add<br>the other columns which are shown in the list<br>"Displayed Column" according to the screen-<br>shot (order not important).<br>Click "Ok". | Column Arrangement       X         Available Columns       Displayed Columns         Client       Sample Type         Company       Add         Dil Factor       ISTD Corr Amt         Laboratory       Move Up         Phone       Move Up         Sample Vol         Sample Wt       Move Down         Study       OK                                      |
| 2    | Select the quantitation method:<br>Double-click in the first cell of the column<br>"Proc Meth" and select<br>- KIT2-LC1_1x11.meth<br>with <u>updated retention times</u> according to sec-<br>tion 9.2.                                                                                                    | Proc Meth<br>D:\Methods\KIT2-LC1_XcaliburQuan_1011<br>D:\Methods\KIT2-LC1_XcaliburQuan_1011<br>D:\Methods\KIT2-LC1_XcaliburQuan_1011                                                                                                    |
| 3    | <ul> <li>In the column "Level", check the levels for calibration standards and QCs.</li> <li>Calibration standards: e.g. Cal 3 &gt; Level 3</li> <li>QCs: all QCs levels &gt; Level 1</li> </ul> <u>Note:</u> For all QCs, Level1 is used, as the accuracies are checked in Met/DQ <sup>™</sup> .                                                                                                    | Sample ID         Level           6         PBS           7         p400 HR Cal1           8         p400 HR Cal2           9         p400 HR Cal3           10         p400 HR Cal4           11         p400 HR Cal5           12         p400 HR Cal6           13         p400 HR Cal7           14         p400 HR_QC1           15         p400 HR_QC3 |

| Step | Instructions                                                                                                    | Examples                                                                                                    |  |  |
|------|----------------------------------------------------------------------------------------------------|----------------------------------------------------------------------------------------------------|--|--|
| 4    | <ul> <li>Start the quantitation process:</li> <li>1. Click on the button "Batch Reprocess Setup"</li> <li>2. Select   Quan </li> <li>Peak Detection &amp; Integration </li> <li>Calibration </li> <li>Quantitation </li> <li>3. Click "OK".</li> </ul>                                                                                                | Batch Reprocess Setup       Processing Actions       Quan       Peak Detection & Integration       Quantitation       Quantitation       OK                                                                                                    |  |  |
|      | The quantitation process can take several minutes. Wait until the processing window disappears.                                                                                                    |                                                                                                    |  |  |
| 5    | <ul> <li>Open Quan Browser.</li> <li>Open the sequence list file (.sld) used for data acquisition and quantitation.</li> <li>Select "Show All sample types" in the popup window.</li> <li>Evaluate the calibration curves and the peak integration.</li> <li>Page through all analytes and ISTD, if necessary adjust the peak integration.</li> </ul> | Image: Control of the state of the state |  |  |

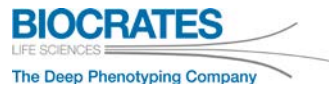

| Step | Instructions                                                                                                    | Examples                                                                                                    |
|------|----------------------------------------------------------------------------------------------------|----------------------------------------------------------------------------------------------------|
| 6    | Export the quantitation results:<br>From the menu bar, select <i>File &gt; Export</i><br><i>data to Excel &gt;</i><br><i>Export long Excel report</i><br>The results are saved as Excel file (.xls) in the<br>"Data" folder. | Export Method     Export Short Excel report       Summary Information     Export Long Excel report                                   |
|      | LC injection 2 – Quantitation (not app                                                                                                    | olicable to Q Exactive™ HF)                                                                                                    |
| 7    | Open the sequence of LC injection 2 (acquisi-<br>tion method <i>KIT2-LC2_1x12.pmd</i> ) in the Xcali-<br>bur <sup>™</sup> Sequence Setup window.<br>Make sure that the columns shown in the<br>screenshot are visible.       | Displayed Columns<br>Sample Type<br>File Name<br>Sample ID<br>Level<br>Path<br>Inst Meth<br>Proc Meth<br>Position<br>Inj Vol         |
| 8    | Select the quantitation method:<br>Double-click in the first cell of the column<br>"Proc Meth" and select<br>- KIT2-LO2_1x12.pmd<br>with updated RTs, according to section 9.2.                                              | Proc Meth<br>D:\Methods\KIT2-LC2_XcaliburQuan_1012<br>D:\Methods\KIT2-LC2_XcaliburQuan_1012<br>D:\Methods\KIT2-LC2_XcaliburQuan_1012 |

| Step | Instructions                                                                                                    | Examples                                                                                                    |  |  |
|------|----------------------------------------------------------------------------------------------------|----------------------------------------------------------------------------------------------------|--|--|
| 9    | <ul> <li>In the column "Level", check the levels for calibration standards and QCs.</li> <li>calibration standards: e.g. Cal 3 &gt; Level 3</li> <li>QCs: all QCs levels &gt; Level 1</li> </ul> <u>Note:</u> For all QCs Level1 is used, as the accuracies are checked in Met/DQ <sup>™</sup> .                                                                             | Sample ID         Level           6         PBS         -           7         p400 HR Cal1         1           8         p400 HR Cal2         2           9         p400 HR Cal3         3           10         p400 HR Cal5         5           12         p400 HR Cal6         6           13         p400 HR Cal7         7           14         p400 HR_QC1         1           15         p400 HR_QC3         1 |  |  |
| 10   | <ul> <li>Start the quantitation process:</li> <li>1. Click on the button "Batch Reprocess Set-<br/>up".</li> <li>2. Select ☑Quan</li> <li>☑Peak Detection &amp; Integration</li> <li>☑Calibration</li> <li>☑Quantitation</li> <li>3. Click "OK".</li> <li>The quantitation process can take several<br/>minutes. Wait until the processing window<br/>disappears.</li> </ul> | Batch Reprocess Setup         Processing Actions         Quan         Peak Detection & Integration         Quantitation         Quantitation         OK                                                                                                    |  |  |

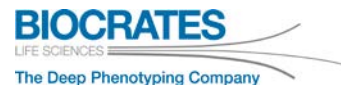

| Step | Instructions                                                                                                    | Examples                                                                                                    |  |  |  |  |  |
|------|----------------------------------------------------------------------------------------------------|----------------------------------------------------------------------------------------------------|--|--|--|--|--|
| 11   | <ul> <li>Open Quan Browser.</li> <li>Open the sequence list file (.sld) used for data acquisition and quantitation.</li> <li>Select "Show All sample types" in the popup window or the "All" tab below the sample list.</li> <li>Evaluate the calibration curves and the peak integration.</li> <li>Page through all analytes and ISTD, if necessary adjust the peak integration.</li> </ul> | Image: Standard Standard Standa |  |  |  |  |  |
| 12   | Export the quantitation results:<br>From the menu bar, select <i>File &gt; Export</i><br><i>data to Excel &gt;</i><br><i>Export long Excel report</i><br>The results are saved as Excel file (.xls) in the<br>folder "Data".                                                                                                    | Export Method Export data to Excel  Export Source of the formation Summary Information                                                                                                    |  |  |  |  |  |
| 13   | <ul> <li>Import the kit data into Met/DQ<sup>™</sup>:</li> <li>Quantitation results (.xls files) from LC injection 1 and 2</li> <li>MS data (.raw files) from FIA injections 1 and 2</li> </ul>                                                                                                    |                                                                                                    |  |  |  |  |  |
| 1    | The accuracy of the calculated QC concentrations is checked in Met/ $DQ^{TM}$ . The accuracies are calculated by Met/ $DQ^{TM}$ and visualized in <b>MetVAL</b> after importing the result files (.xls).                                                                                                    |                                                                                                    |  |  |  |  |  |

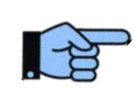

Please refer to the Met/ $DQ^{TM}$  Carbon user manual section **5.** Converting and Importing **Mass Spectrometer Data**. To evaluate the results and perform statistics, you can use the Met/ $DQ^{TM}$  tool **StatPack**, as well as other tools such as **MetaboAnalyst**.

# **10 Appendix**

# **10.1 Pump Settings**

| No | Time (min) | Flow (mL/min) | B (%)    | Curve |
|----|------------|---------------|----------|-------|
| 1  | 0.00       |               | Run      |       |
| 2  | 0.00       | 0.8           | 0.0      | 5     |
| 3  | 0.25       | 0.8           | 0.0      | 5     |
| 4  | 1.50       | 0.8           | 12.0     | 5     |
| 5  | 2.70       | 0.8           | 17.5     | 5     |
| 6  | 4.00       | 0.8           | 50.0     | 5     |
| 7  | 4.50       | 0.8           | 95.0     | 5     |
| 8  | 4.70       | 1.0           | 95.0     | 5     |
| 9  | 5.10       | 1.0           | 95.0     | 5     |
| 10 | 5.25       | 1.0           | 0.0      | 5     |
| 11 | 5.80       | 0.8           | 0.0      | 5     |
| 12 | 5.81       |               | Stop Run |       |

| UHPL | C Gradient | for methods | KIT2-LC1  | 1x11.meth and | KIT2-LC2 | 1x12.meth |
|------|------------|-------------|-----------|---------------|----------|-----------|
|      |            | ior moulous | 1012 201_ |               | 1012 202 | _ / / / 2 |

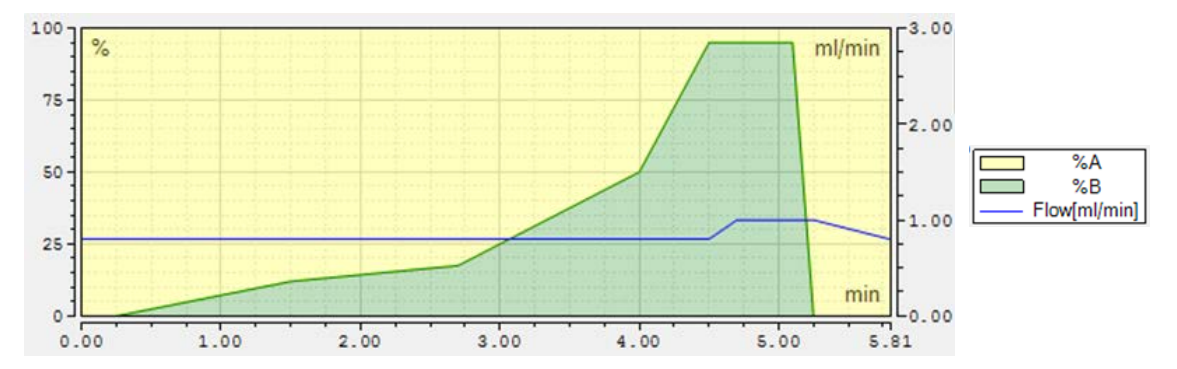

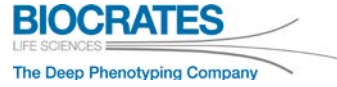

# **FIA Gradient** for methods *KIT3-FIA1\_1x11.meth*, *KIT3-FIA2\_1x12.meth* and *KIT3-FIA\_SST\_1x11.meth*

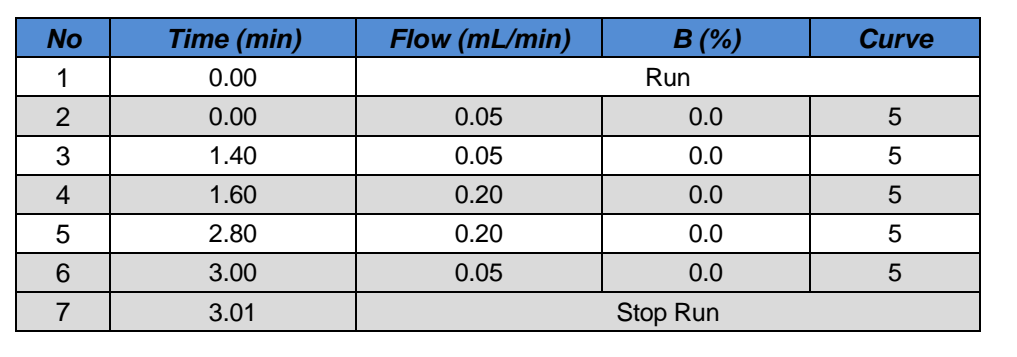

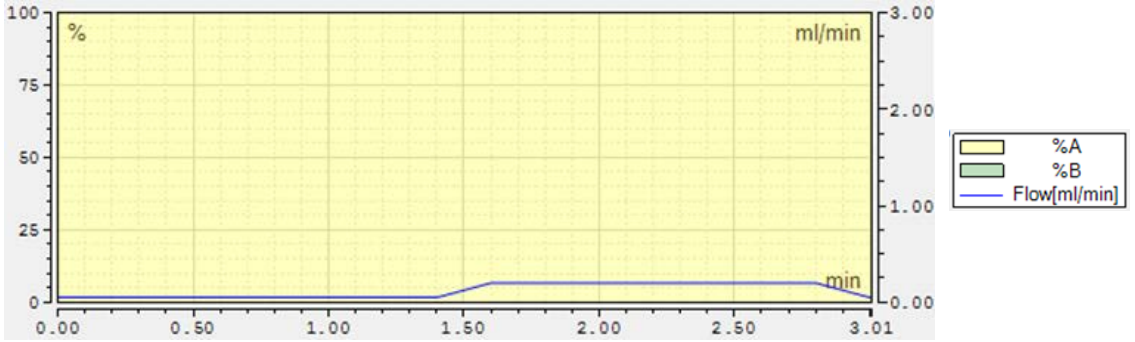

# **10.2 Autosampler and Column Oven settings**

## 10.2.1 Thermo Vanquish™

#### Autosampler

| Parameter            | Value                                                      |                                        |  |  |
|----------------------|------------------------------------------------------------|----------------------------------------|--|--|
| Wash Solvent         | 25% acetonitrile, 25% methanol, 25% isopropanol, 25% water |                                        |  |  |
| Seal Wash            | 75% isopropanol                                            | , 25% water, 0.1% formic acid          |  |  |
| Needle Height        | 100 µm                                                     |                                        |  |  |
| Plate Type           | ThermoVial54<br>WellPlate96                                | (for testmix vials)<br>(for Kit plate) |  |  |
| Post injection mixer | Viper 0.13 x 35 m                                          | nm capillary <u>or</u>                 |  |  |
| Post injection mixer | 7-port column se                                           | lection valve                          |  |  |
| Speed parameters     | Draw speed                                                 | LC: 1 µL/s                             |  |  |
| (of syringe)         |                                                            | FIA: 2 µL/s                            |  |  |
| (or synnige)         | Dispense speed                                             | 8 µL/s                                 |  |  |
|                      | Wash mode                                                  | Before Draw                            |  |  |
| Wash procedure       | Wash time                                                  | 5 sec                                  |  |  |
|                      | Wash speed                                                 | 32 µL/s                                |  |  |
| Sample temperature   | 10 °C                                                      |                                        |  |  |

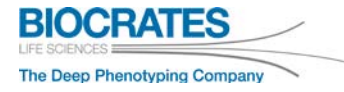

| Page 96 | j |
|---------|---|
|---------|---|

| Parameter      | Value                                                                                                    |  |  |  |  |
|----------------|----------------------------------------------------------------------------------------------------|--|--|--|--|
|                | Check Method 3 Insert Stage      Insert Time 3 Insert Command 3 Insert      Delete     Pump     (VH-P10-A)     SamplerModule     (VH-A10-A)     Speed parameters                                                                                                    |  |  |  |  |
|                | Countricomp         Draw speed:         1.000         ③         [0.05020.000 µl/s]           ✓ System         Dispense speed:         8.000         ④         [0.05015.000 µl/s]           Startup         Startup                                                                                                    |  |  |  |  |
|                | Script Editor                                                                                                    |  |  |  |  |
|                | Wash mode:         Before Draw         Q           Wash time:         5.0         Q         [0.0300.0 s]           Wash speed:         32.0         Q         [10.083.3 µ/s]                                                                                                    |  |  |  |  |
| Sampler Module | Connected pump<br>Flow is delivered from Pump                                                                                                    |  |  |  |  |
|                | Sample puncture Puncture offset 1000 [03000 µm]                                                                                                    |  |  |  |  |
|                | Image: Check Method       3re Insert Stage ▼       3re Insert Time       3re Insert Command       3re Insert ▼       Temperature Control         Image: Pump<br>(VH-P10-A)       Image: Control       Image: Control       Image: Control       Image: Control         Image: Control Comp<br>(VH-C10-A)       Image: Control Comp<br>(VH-C10-A)       Image: Cont |  |  |  |  |

#### **Column Compartment**

| Parameter          | Value              |
|--------------------|--------------------|
| Column Oven        | Temperature: 50 °C |
| Column Pre-Heater  | Temperature: 50 °C |
| Post Column Cooler | Temperature: 40 °C |

| Parameter             | Value                                                                                                    |                                                                                                    |                                                                                                    |                                                                                                    |                                   |
|-----------------------|----------------------------------------------------------------------------------------------------|----------------------------------------------------------------------------------------------------|----------------------------------------------------------------------------------------------------|----------------------------------------------------------------------------------------------------|-----------------------------------|
| Column<br>Compartment | Check Method July<br>Pump<br>(VH-PID-A)<br>SamplerModule<br>(VH-AID-A)<br>ColumnComp<br>(VH-CID-A)<br>System<br>Startup<br>Shutdown<br>Script Editor | nsert Stage × J= Insert Tin<br>Temperature Settings Colur<br>Use temperature control:<br>Temperature:<br>Ready temp. delta:<br>Equilibration time:<br>Thermostatting mode:<br>Fan speed:<br>Use temperature control:<br>Temperature:<br>Ready temp. delta:<br>Equilibration time: | Insert Command         Insert            mns         MSV Time Program           Column Chamber         Image: Column Chamber           Image: Column Chamber         Image: Column Chamber           Image: Column Chamber <t< td=""><td>Post Column Cooler ♥ PCC Q 40.00 Q [40.0080.00 1.00 - Q [0.055.00 % 0.0 Q [0.055.00 % 0.0 Q [0.030.0 mi 0120.00 %C]</td><td>© Easy   Advanced  C[ ] *C[ C[ n]</td></t<> | Post Column Cooler ♥ PCC Q 40.00 Q [40.0080.00 1.00 - Q [0.055.00 % 0.0 Q [0.055.00 % 0.0 Q [0.030.0 mi 0120.00 %C] | © Easy   Advanced  C[ ] *C[ C[ n] |

## **General Settings**

| LC FIA                                                                                                    | Value                                                                                                    |  |  |
|----------------------------------------------------------------------------------------------------|----------------------------------------------------------------------------------------------------|--|--|
| System       SamplerModule<br>(VH-A10-A)<br>(VH-C10-A)       General Settings       Image: SamplerModule<br>(VH-A10-A)         System       SamplerModule<br>(VH-A10-A)       General Settings       Image: SamplerModule<br>(VH-A10-A)       General Settings         System       SamplerModule<br>(VH-A10-A)       General Settings       Image: SamplerModule<br>(VH-A10-A)       General Settings         System       SamplerModule<br>(VH-A10-A)       General Settings       Image: SamplerModule<br>(VH-A10-A)       Image: SamplerModule<br>(VH-A10-A)       Ima | E FIA<br>FIA<br>✓ Check Method Seinsert Stage → Seinsert Time Seinsert<br>✓ Pump<br>(VH-P10-A)<br>✓ SapterModule<br>(VH-A10-A)<br>✓ ColumnComp<br>(VH-C10-A)<br>✓ System<br>✓ System<br>✓ Startup<br>Shutdown<br>✓ Script Editor<br>Diagnostic Channels<br>Select diagnostic channels to be user<br>No Channel<br>2 CC_Temp<br>2 CC_Temp<br>2 CC_Temp |  |  |

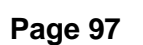

The Deep Phenotyping Company

**BIOCRATES** 

| Page 9 | 8 |
|--------|---|
|--------|---|

| Parameter        | Value                                                                                                    |              |               |
|------------------|----------------------------------------------------------------------------------------------------|--------------|---------------|
| Startup Shutdown | <ul> <li>✓ Check Method ≩</li> <li>Pump<br/>(VH-P10-A)</li> <li>SamplerModule<br/>(VH-A10-A)</li> <li>ColumnComp</li> <li>(VH-C10-A)</li> <li>System</li> <li>Startup</li> <li>Shutdown</li> <li>Script Editor</li> </ul> | Insert Stage | d ≩= Insert - |

# 10.2.2 Thermo UltiMate™ 3000 RS

## Autosampler

| Parameter          | Value                                                      |
|--------------------|------------------------------------------------------------|
| Wash Solvent       | 25% acetonitrile, 25% methanol, 25% isopropanol, 25% water |
| Seal Wash          | 10% methanol, 90% water                                    |
|                    | 40 Vials (for testmix vials)                               |
| Flate Type         | 96-Deepwells (for Kit plate)                               |
|                    | Injection mode Normal                                      |
|                    | Sample height 1 mm                                         |
|                    | Puncture offset 0.0 mm                                     |
| General/Injection  | Draw speed 5 μL/s                                          |
|                    | Draw delay 500 ms                                          |
|                    | Dispense speed 20 µL/s                                     |
|                    | Dispense delay 0 ms                                        |
|                    | Wash Speed 20 µL/s                                         |
| Wash procedure     | Waste speed 32 µL/s                                        |
|                    | Needle wash BeforeInj                                      |
|                    | Needle wash volume 50 µL                                   |
|                    | Loop wash factor 1                                         |
| Sample temperature | 10 °C                                                      |

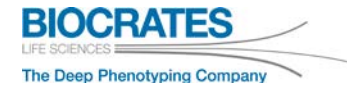

| Parameter | Value                                      |                                    |                     |
|-----------|--------------------------------------------|------------------------------------|---------------------|
|           | Sampler - More Options                     |                                    |                     |
|           | More Options: Sample<br>Timebase: TSQ-PC_1 | r WPS-3000                         |                     |
|           | General / Injection                        | Sample Container Height            | Display             |
|           | Inject Mode: Normal ÷                      | Offset - Reagent: 2.000 mm ÷       | Brightness: 50 % 🛨  |
|           | Sample Height: 1.000 mm 🛨                  | Offset - 22 Vials: 2.000 mm        | Contrast: 50 % 🛨    |
|           | Puncture Offset: 0.0 mm 🕂                  | Offset - 40 Vials: 1.000 mm 🕂      | Leak Alarm          |
|           | Draw Speed: 5.000 µl/s                     | Offset - 96 Wellplate: 3.000 mm ÷  | Mode: Enabled 🕂     |
|           | Draw Delay: 500 ms                         | Offset - 96 Deep WP: 3.500 mm 🛨    | Status:             |
| Sampler   | Dispense Speed: 20 µl/s                    | Offset - 384 Wellplate: 3.000 mm 主 | Leak Alarm Off      |
|           | Dispense Delay: 0 ms 🔶                     | Offset - 384 Deep WP: 2.000 mm 🔶   |                     |
|           | Wash                                       | Sample Preparation                 | Alarms              |
|           | Wash Speed: 20.000 µl/s ÷                  | Preparation Vial: RB1 ÷            | Leak Alarm Off      |
|           | Waste Speed: 32.000 µl/s                   | Vial for Reagent A: R1 🗧           | Clear Display Error |
|           | Needle Wash: BeforeInj ÷                   | Vial for Reagent B: R2 🚊           | Standby             |
|           | Needle Wash Volume: 50.000 µl 📫            | Vial for Reagent C: R3 🛨           |                     |
|           | Loop Wash Factor: 1.000 💼                  | Vial for Reagent D: R4 ÷           | On                  |
|           | Synchronisation with Pump                  | Reagent Liqiud Height: 2.000 mm 🕂  | Standby             |
|           | Sync With Pump:                            | Pump Device: Pump                  | Close               |
|           |                                            |                                    |                     |

## **10.2.3 Injection Volume**

| Parameter        | Method | Value |
|------------------|--------|-------|
| Injection Volume | LC     | 5 µL  |
| Injection volume | FIA    | 20 µL |

# **10.3 MS Settings and Tune Files**

| Tune file | File name                |
|-----------|--------------------------|
| LC tune 1 | KIT2-LCtune1_1x1x.mstune |
| LC tune 2 | KIT2-LCtune2_1x1x.mstune |
| FIA tune  | KIT3-FIA_1x11.mstune     |

# Apply <u>ALL</u> values to positive <u>AND</u> negative polarity mode!

| Parameter                                                                                                    |                                                                                                    |                                                                                                    |                                                                                                    |
|----------------------------------------------------------------------------------------------------|----------------------------------------------------------------------------------------------------|----------------------------------------------------------------------------------------------------|----------------------------------------------------------------------------------------------------|
|                                                                                                    | Value                                                                                                    | Value                                                                                                    | Value                                                                                                    |
| Scan type<br>Scan range [m/z]<br>Fragementation<br>Resolution<br>Polarity<br>Microscans<br>Lock masses                                                                              | Full MS<br>100.0 to 800.0<br>None<br>see page 110<br>Positive/Negative<br>1<br>Off<br>1o6                                                                                                    | Full MS<br>100.0 to 800.0<br>None<br>see page 110<br>Positive/Negative<br>1<br>Off<br>1o6                                                                                                    | Full MS<br>100.0 to 1 000.0<br>None<br>see page 110<br>Positive/Negative<br>1<br>Off                                                                                                    |
| Maximum injection time (IT)                                                                                                    | see page 110                                                                                                    | see page 110                                                                                                    | see page 110                                                                                                    |
| Sheath gas flow rate<br>Aux gas flow rate<br>Sweep gas flow rate<br>Spray voltage [kV]<br>Spray current [µA]<br>Capillary temp. [°C]<br>S-lens RF level<br>Aux gas heater temp [°C] | 60<br>30<br>1<br>3.00<br><br>300<br>60<br>550                                                                                                    | 60<br>30<br>1<br>3.00<br><br>300<br>90<br>550                                                                                                    | 15<br>5<br>1<br>2.50<br><br>300<br>60<br>120                                                                                                    |
| <u> </u>                                                                                                    | Scan type<br>Scan range [m/z]<br>Fragementation<br>Resolution<br>Polarity<br>Microscans<br>Lock masses<br>AGC target<br>Vaximum injection time (IT)<br>Sheath gas flow rate<br>Aux gas flow rate<br>Sweep gas flow rate<br>Sweep gas flow rate<br>Spray voltage [kV]<br>Spray current [µA]<br>Capillary temp. [°C]<br>S-lens RF level<br>Aux gas heater temp [°C]<br>ESI probe position | Scan typeFull MSScan range [m/z]100.0 to 800.0FragementationNoneResolutionsee page 110PolarityPositive/NegativeMicroscans1Lock massesOffAGC target1e6Vaximum injection time (IT)see page 110Sheath gas flow rate60Aux gas flow rate30Sweep gas flow rate1Spray voltage [kV]3.00Spray current [µA]Capillary temp. [°C]300S-lens RF level60Aux gas heater temp [°C]550ESI probe positionring B | Scan typeFull MSFull MSScan range [m/z]100.0 to 800.0100.0 to 800.0FragementationNoneNoneResolutionsee page 110see page 110PolarityPositive/NegativePositive/NegativeMicroscans11Lock massesOffOffAGC target1e61e6Vaximum injection time (IT)see page 110see page 110Sheath gas flow rate6060Aux gas flow rate3030Syray current [µA]Capillary temp. [°C]300300S-lens RF level6090Aux gas heater temp [°C]550550ESI probe positionring Bring B |

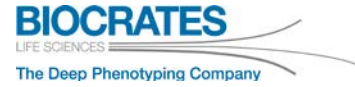

| LC tune 1                               |                    | LC tune 2                               |                   | FIA tune                                |                     |
|-----------------------------------------|--------------------|-----------------------------------------|-------------------|-----------------------------------------|---------------------|
| Instrument Control                      |                    | Instrument Control                      |                   | 🚺 Instrument Control                    |                     |
| <b>Scan</b> paramete                    | rs                 | Scan parameter                          | S                 | Scan parameter                          | 5                   |
| History                                 |                    | History                                 | $\rightarrow$     | History                                 | $\rightarrow$       |
| Scan type                               | Full MS            | Scan type Fe                            | ill MS            | Scan type Fu                            | ıll MS              |
| Scan range :                            | 100.0 to 800.0 m/z | Scan range 1                            | 00.0 to 800.0 m/z | Scan range 10                           | 00.0 to 1,000.0 m/z |
| Fragmentation I                         | None               | Fragmentation N                         | one               | Fragmentation N                         | one                 |
| Resolution                              | 70,000             | Resolution 7                            | 0,000             | Resolution 70                           | 0,000               |
| Polarity                                | Negative ←Positive | Polarity N                              | egative ←Positive | Polarity N                              | egative ←Positive   |
| Microscans :                            | L                  | Microscans 1                            |                   | Microscans 1                            |                     |
| Lock masses Off                         |                    | Lock masses 0                           | ff                | Lock masses 0                           | ff                  |
| AGC target 1e6                          |                    | AGC target 1                            | AGC target 1e6    |                                         | e6                  |
| Maximum inject time >>> see table below |                    | Maximum inject time >>> see table below |                   | Maximum inject time >>> see table below |                     |
| Apply                                   | Help 📃 Hot link    | Apply                                   | elp 📃 Hot link    | Apply                                   | elp 📃 Hot link      |
| HESI source                             |                    | HESI source                             |                   | HESI source                             |                     |
| Sheath gas flow rate                    | 60                 | Sheath gas flow rate                    | 60                | Sheath gas flow rate                    | 15                  |
| Aux gas flow rate                       | 30                 | Aux gas flow rate                       | 30                | Aux gas flow rate                       | 5                   |
| Sweep gas flow rate                     | 1                  | Sweep gas flow rate                     | 1                 | Sweep gas flow rate                     | 1                   |
| Spray voltage (  kV  )                  | 3.00               | Spray voltage (  kV  )                  | 3.00              | Spray voltage (  kV  )                  | 2.50                |
| Spray current (µA)                      |                    | Spray current (µA)                      |                   | Spray current (µA)                      |                     |
| Capillary temp. (°C)                    | 300                | Capillary temp. (°C)                    | 300               | Capillary temp. (°C)                    | 300                 |
| S-lens RF level                         | 60.0               | S-lens RF level                         | 90.0              | S-lens RF level                         | 60.0                |
| Aux gas heater temp (°C                 | 550                | Aux gas heater temp (°C)                | 550               | Aux gas heater temp (°C)                | 120                 |

Shown *Resolution* and *Maximum IT* for Q Exactive<sup>™</sup> Focus.

→ For other Q Exactive<sup>™</sup> platforms refer to page 110.

# LC1 Method for Q Exactive<sup>™</sup>, Q Exactive<sup>™</sup> Focus and Q Exactive<sup>™</sup> Plus *KIT2-LO*[\_1x1].*meth*

| Parameter                                       | Value                                                                                                    |                                                                                                    |  |
|-------------------------------------------------|----------------------------------------------------------------------------------------------------|----------------------------------------------------------------------------------------------------|--|
| General Settings<br><i>Q Exactive™ platform</i> | <ul> <li>○ Global Lists</li> <li>&gt; Tune Files</li> <li>&gt; External Hardware</li> <li>&gt; Chromatogram</li> </ul> Experiments <ul> <li>General</li> <li>■ Full MS</li> <li>■ SIM</li> <li>■ PRM</li> <li>■ CO Full MS - AIF</li> <li>■ AIF</li> </ul> | Properties of the method            • Global Settings         User Role Advanced         User Role Advanced         Som <ul> <li>Case Advanced             User Role Advanced             User Role Advanced             User Role Advanced             Som             </li></ul> value <ul> <li>Case Total Advanced             Value         </li>             Polarity             positive             doHMS  </ul> <ul> <li>Scan ranges</li> <li>Scan ranges</li>             So So 800 m/z             AGC target             16             Maximum IT             auto             Microscans             1             Spectrum data type Centroid  </ul> |  |
|                                                 | Tune Files C:\Biocrates Kits\Methods\KIT2-LCtune1_101x.m 0 0.5 1 1.5 2                                                                                                    | istune        \KIT2-LCtune2_101x.m           2.5         3         3.5         4         4.5         5         5.5                                                                                                    |  |
| Tune Files                                      | Properties of Tunefiles                                                                                                    | time (min)                                                                                                    |  |
| Q Exactive™ platform                            | General     Switch Count     Base Tunefile     Element 1     At                                                                                                    | 1<br>C:\Biocrates Kits\Methods\KIT2-LCtune1_101x.mstune<br>4.30                                                                                                    |  |
|                                                 | New Tunefile                                                                                                    | C:\Biocrates Kits\Methods\KIT2-LCtune2_101x.mstune                                                                                                    |  |

Shown *Resolution* and *Maximum IT* for Q Exactive<sup>™</sup> Focus.

→ For other Q Exactive<sup>™</sup> platforms refer to page 110.

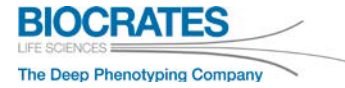

# LC Method for Q Exactive<sup>™</sup> HF (*KIT2-LC1\_1*€11.meth)

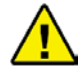

Method parameter <u>only</u> for Q Exactive<sup>™</sup> <u>HF</u> (combined *Full MS* + *PRM*).

| Parameter                                       | Value                                                                                                    |  |  |
|-------------------------------------------------|----------------------------------------------------------------------------------------------------|--|--|
|                                                 | <ul> <li>Add Full MS and PRM to one method</li> <li>Properties of the method</li> <li>Global Settings         User Role Advanced         Use lock masse: off         Lock masse: off         Lock masse: off</li></ul> |  |  |
| General Settings<br><i>Q Exactive™ platform</i> | Full MS       PRM         Properties of Full MS       Properties of PRM                                                                                                    |  |  |
| Inclusion List<br>PRM                           | Mass [m/z]         Formula<br>[M]         Species         CS [z]         Polarity         Start<br>[min]         End<br>[min]         (N)CE         MSX<br>ID         Comment           1         270:50000           Positive         2.50         5.50         30         Ile +IS                                                                                                    |  |  |

| Parameter                          | Value                                                                                                    |  |
|------------------------------------|----------------------------------------------------------------------------------------------------|--|
| Tune Files<br>Q Exactive™ platform | Image: State of the second state of the second state of |  |
|                                    | At 4.30<br>New Tunefile C:\Biocrates Kits\Methods\KIT2-LCtune2_101x.mstune                                                                                                    |  |

Using a Q Exactive<sup>TM</sup> HF, the data acquisition is fast enough to combine *Full MS* and *PRM* in one method without loss of analysis quality.

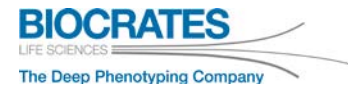

LC2 Method for Q Exactive<sup>™</sup>, Q Exactive<sup>™</sup> Focus and Q Exactive<sup>™</sup> Plus *KIT2-LO 1x1 meth* 

| Parameter                                                                                                    | Value                                                                                                    |  |  |  |  |
|----------------------------------------------------------------------------------------------------|----------------------------------------------------------------------------------------------------|--|--|--|--|
| General Settings<br><i>Q Exactive™ platform</i>                                                                                                    | <ul> <li>Global Lists</li> <li>Tune Files</li> <li>External Hardware</li> <li>Chromatogram</li> </ul> <ul> <li>Statemal Hardware</li> <li>Chromatogram</li> </ul> Experiments <ul> <li>General</li> <li>Image: Chromatogram</li> <li>Statemail Hardware</li> <li>Chromatogram</li> <li>Experiments</li> <li>Image: Chromatogram</li> <li>Statemail Hardware</li> <li>Statemail Hardware</li> <li>Statemail Hardware</li> <li>Statemail Hardware</li> <li>Statemail Hardware</li> <li>Statemail Hardware</li> <li>Statemail Hardware</li> <li>Statemail Hardware</li> <li>Statemail Hardware</li></ul> |  |  |  |  |
| Inclusion List                                                                                                    | Mass [m/z] Formula Species CS [z] Polarity Start End (N)CE MSX Comment                                                                                                    |  |  |  |  |
| Q Exactive™ platform                                                                                                    | I         270.50000         ✓         Positive         2.50         5.50         30         Ile +IS                                                                                                    |  |  |  |  |
| Tune Files<br>Q Exactive™ platform                                                                                                    | Tune Files       C:\Biocrates Kits\Methods\KIT2-LCtune1_101x.mstune      \KIT2-LCtune2_101x.m         0       0.5       1       1.5       2       2.5       3       3.5       4       4.5       5       5.5         Properties of Tunefiles         4       General         Switch Count       1         Base Tunefile       C:\Biocrates Kits\Methods\KIT2-LCtune1_101x.mstune         4       Element 1         At       4.30         New Tunefile       C:\Biocrates Kits\Methods\KIT2-LCtune2_101x.mstune                                                                                         |  |  |  |  |
| <ul> <li>Shown Resolution and Maximum IT for Q Exactive<sup>™</sup> Focus.</li> <li>→ For other Q Exactive<sup>™</sup> platforms refer to page 110.</li> </ul> |                                                                                                    |  |  |  |  |

## FIA\_SST Method (all Q Exactive<sup>™</sup> platforms)

KIT3-SST\_1x11.meth

| Parameter                                       | Value                                                                                                    |              |                                                                                                    |
|-------------------------------------------------|----------------------------------------------------------------------------------------------------|--------------|----------------------------------------------------------------------------------------------------|
| General Settings<br><i>Q Exactive™ platform</i> | <ul> <li>Global Lists</li> <li>Tune Files</li> <li>Ecternal Hardware</li> <li>O Chromatogram</li> </ul>         | × 1.00       | Properties         Properties of the method <ul> <li>Global Settings</li> <li>User Role</li> <li>Advanced</li> <li>Use lock masses</li> <li>off</li> <li>Lock masses</li> <li>advanced</li> <li>best kindth (f 30 s</li> </ul> <ul> <li>Time</li> <li>Method duration</li> <li>2.80 min</li> <li>Customized Tolerances (+/-)</li> <li>Lock Masses</li> <li>Inclusion</li> <li>Exclusion</li> <li>Exclusion</li> <li>Dynamic Exclusion</li> <li>Titeen Date</li> </ul> Properties of Full MS <ul> <li>General</li> <li>Polarity</li> <li>positive</li> <li>dd-MS<sup>3</sup></li> <li>In-source CID</li> <li>Scan range 1</li> <li>150 to 220 m/z</li> <li>Scan range 2</li> <li>20 to 520 m/z</li> <li>Scan range 3</li> <li>270 to 390 m/z</li> <li>Scan range 4</li> <li>390 to 520 m/z</li> <li>Scan range 5</li> <li>520 to 634 m/z</li> <li>Scan range 6</li> <li>634 to 730 m/z</li> <li>Scan range 6</li> <li>634 to 730 m/z</li> <li>Scan range 7</li> <li>730 to 931 m/z</li> <li>AGE target</li> <li>3e6</li> <li>Maximum IT</li> <li>250 ms</li> <li>Microscans</li> <li>Spectrum data type</li> <li>Centroid</li> </ul> |
| Tune Files<br>Q Exactive™ platform              | Tune Files      C:\Biocrates Kits\Methods\KIT3-FIA_101x.mstur      0 0.2 0.5 0.8 1 1.2 1.5 1.8 2     time (min) | ie<br>2.2 2. | 5 2.8                                                                                                    |

Shown *Resolution* and *Maximum IT* for Q Exactive<sup>™</sup> Focus.

→ For other Q Exactive<sup>™</sup> platforms refer to page 110.

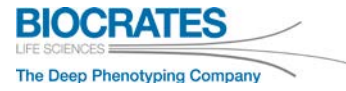

## FIA1 Method (all Q Exactive™ platforms)

#### KIT3-FIA1\_1x11.meth

| Parameter                                       | Value                                                                                                    |                                                                                                    |  |
|-------------------------------------------------|----------------------------------------------------------------------------------------------------|----------------------------------------------------------------------------------------------------|--|
| General Settings<br><i>Q Exactive™ platform</i> | <ul> <li>Global Lists</li> <li>Tune Files</li> <li>External Hardware</li> <li>Chromatogram</li> </ul>                     | Properties of the method <ul> <li>Global Settings</li> <li>User Role</li> <li>Advanced</li> <li>User Role</li> <li>Advanced</li> <li>User Role</li> <li>Advanced</li> <li>User Role</li> <li>Advanced</li> <li>User Role</li> <li>Advanced</li> <li>User Role</li> <li>Advanced</li> <li>User Role</li> <li>Advanced</li> <li>User Role</li> <li>Advanced</li> <li>User Role</li> <li>Chrom. peak width (F 30 s</li> </ul> <li> <ul> <li>Time</li> <li>Method duration</li> <li>2.80 min</li> </ul> </li> <li> <li>Customized Tolerances (+/-)</li> <li>Lock Masses</li> <li>Inclusion</li> <li>Exclusion</li> <li>Dynamic Exclusion</li> <li>Dynamic Exclusion</li> <li>Dynamic Exclusion</li> </li> <li>         Threer Dota</li> <li>         Properties of Full MS         <ul> <li>General</li> <li>Polarity</li> <li>positive</li> <li>dd-MS<sup>2</sup></li> <li>In-source CID</li> <li>Full MS             <ul> <li>Resolution</li> <li>70,000</li> <li># Scan ranges</li> <li>Scan ranges 1</li> <li>150 to 170 m/z</li> <li>Scan ranges 3</li> <li>Scan range 4</li> <li>240 to 256 m/z</li> <li>Scan range 5</li> <li>390 to 520 m/z</li> <li>Scan range 6</li> <li>S20 to 634 m/z</li> <li>Scan range 7</li> <li>634 to 730 m/z</li> <li>Scan range 8</li> <li>730 to 931 m/z</li> <li>AGC target</li></ul></li></ul></li> |  |
| Tune Files<br>Q Exactive™ platform              | Tune Files      C:\Biocrates Kits\Methods\KIT3-FIA_101x.mstune      0 0.2 0.5 0.8 1 1.2 1.5 1.8 2 2.2 2.5      time (min) | 2.8                                                                                                    |  |

Shown *Resolution* and *Maximum IT* for Q Exactive<sup>™</sup> Focus.

→ For other Q Exactive<sup>™</sup> platforms refer to page 110.
## FIA2 Method (all Q Exactive<sup>™</sup> platforms)

KIT3-FIA2\_1x12.meth

| Parameter                                | Value                                                                                                    |  |  |
|------------------------------------------|----------------------------------------------------------------------------------------------------|--|--|
| General Settings<br>Q Exactive™ platform | <ul> <li>♥ Global Lists</li> <li>♥ Tune Files</li> <li>♥ External Hardware</li> <li>♥ Chromatogram</li> <li>★ 100</li> <li>Properties of the method</li> <li>✓ Global Settings</li> <li>User Role Advanced</li> <li>User Role Advanced</li> <li>User</li></ul> |  |  |
| Tune Files<br>Q Exactive™ platform       | C:\Biocrates Kits\Methods\KIT3-FIA_101x.mstune           0         0.2         0.5         0.8         1         1.2         1.5         1.8         2         2.2         2.5         2.8                                                                                                    |  |  |

Shown *Resolution* and *Maximum IT* for Q Exactive<sup>™</sup> Focus.

→ For other Q Exactive<sup>™</sup> platforms refer to page 110.

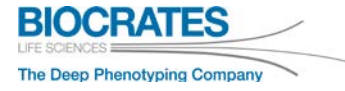

|                                      | Q Exactive™ Focus | Q Exactive™ | Q Exactive™ Plus | Q Exactive™ HF |
|--------------------------------------|-------------------|-------------|------------------|----------------|
| LC tune 1                            | 70 000            | 70 000      | 70 000           | 60.000         |
| LC tune 2                            |                   |             |                  | 00 000         |
| FIA tune                             |                   |             |                  | 120 000        |
| LC1 Method<br>KIT2-LC1_1x11.meth     | 70 000            | 70 000      | 70 000           | 60 000         |
| LC2 Method<br>KIT2-LC2_1x12.meth     | 35 000            | 35 000      | 35 000           | 30 000         |
| FIA_SST Method<br>KIT3-SST_1x11.meth | 70 000            | 70 000      | 70 000           | 120 000        |
| FIA1 Method<br>KIT3-FIA1_1x11.meth   |                   |             |                  |                |
| FIA2 Method<br>KIT3-FIA2_1x12.meth   |                   |             |                  |                |

MS resolution for Tune Files and Acquisition Methods

## Maximum IT for Tune Files and Acquisition Methods

|                        | Q Exactive™ Focus | Q Exactive™ | Q Exactive™ Plus | Q Exactive™ HF |
|------------------------|-------------------|-------------|------------------|----------------|
| LC1, LC2               | 250 ms            | 250 ms      | 250 ms           | 150 ms         |
| FIA_SST,<br>FIA1, FIA2 | 250 ms            | 250 ms      | 250 ms           | 250 ms         |

Absolute*IDQ*<sup>®</sup> p400 HR Kit for Thermo Scientific<sup>™</sup> Q Exactive<sup>™</sup>

## **10.4 Abbreviations**

| μL    | microliter                                                          |
|-------|---------------------------------------------------------------------|
| bar   | bar                                                                 |
| Cal   | calibration standard                                                |
| Da    | Dalton                                                              |
| ESI   | electrospray ionization                                             |
| ISTD  | internal standard                                                   |
| LC-MS | instrument combination of UHPLC pump and Q $Exactive^{\mathsf{TM}}$ |
| min   | minutes                                                             |
| mL    | milliliter                                                          |
| MS-PC | PC that controls the Q Exactive™ instrument                         |
| PRM   | parallel reaction monitoring                                        |
| QC    | quality control                                                     |
| RT    | retention time                                                      |
| sec   | seconds                                                             |
| UHPLC | ultra high performance liquid chromatography                        |
|       |                                                                     |

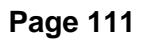

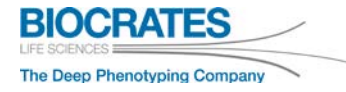

# Ordering and Technical Support

## Order Absolute/DQ® or Biocrates® Kits

 E-Mail:
 Phone:

 sales@biocrates.com
 +43 512 579 823

#### **Technical assistance**

E-Mail: support@biocrates.com 

 Phone:

 Dr. Markus Langsdorf
 +43 676 848434 214

 Dr. Manuel Kratzke
 +43 676 848434 105

 Stephen Dearth, PhD
 +1 704 4216512 (North America)

#### Web Site

BIOCRATES http://www.biocrates.com

### **Video Tutorials**

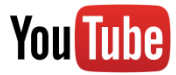

https://www.youtube.com/playlist?list=PLGETE8vMYPlp\_gSz4eMaSLG1QKB\_mdFpk

### Frequently Asked Questions (FAQ)

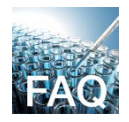

https://support.biocrates.com/tiki-index.php

Absolute *IDQ*<sup>®</sup> p400 HR Kit for Thermo Scientific<sup>™</sup> Q Exactive<sup>™</sup>

BIOCRATES Life Sciences AG Eduard-Bodem-Gasse 8, 6020 Innsbruck, Austria

tel: +43 (0)512 579 823 fax: +43 (0)512 579 823 329

office@biocrates.com www.biocrates.com

www.biocrates.com